Bedienerhandbuch

# AMACS-Kottrocknungstunnel-

Code-Nr. 99-97-6070

Ausgabe: 04/2014 D (Version: 2.0.6)

Diese Anleitung ist die Original-Anleitung !

### Programmversion

Das in dieser Bedienungsanleitung beschriebene Produkt ist computerbasiert und die meisten Funktionen werden durch Software realisiert. Diese Bedienungsanleitung entspricht der:

#### Software Version: V2.0.6

#### Produkt- und Dokumentationsaktualisierung:

**BIG DUTCHMAN** behält sich das Recht vor, ohne vorherige Mitteilung dieses Dokument und das hierin beschriebene Produkt zu ändern. **BIG DUTCHMAN** steht nicht dafür ein, dass Sie von einer solchen Aktualisierung des Produktes oder der Bedienungsanleitung unterrichtet werden. Bitte wenden Sie sich im Zweifelsfall an **BIG DUTCHMAN**.

Das letzte Aktualisierungsdatum und die aktuelle Software-Versionsnummer geht aus den Angaben auf der Titelseite hervor.

#### Achtung

- BIG DUTCHMAN behält sich alle Rechte vor. Die Vervielfältigung dieser Bedienungsanleitung oder Teile davon ist ohne die vorherige, schriftliche Zustimmung von BIG DUTCHMAN unzulässig.
- **BIG DUTCHMAN** hat keine Mühe gescheut, diese Bedienungsanleitung so korrekt wie möglich zu erstellen. Sollten trotzdem Fehler oder Ungenauigkeiten auftreten, wäre Ihnen **BIG DUTCHMAN** für eine diesbezügliche Mitteilung sehr dankbar.
- Der Inhalt dieser Bedienungsanleitung kann ohne vorherige Mitteilung geändert werden.
- Ungeachtet des Obigen schließt BIG DUTCHMAN jede Haftung f
  ür jede Art von Fehlern in dieser Bedienungsanleitung bzw. deren Folgen aus.

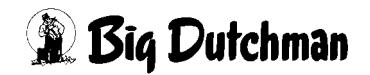

### WICHTIG

### Bemerkung zur Alarmanlage

Bei Steuerung und Regelung des Klimas in einem Stall können Störungen, Fehlfunktionen und falsche Einstellungen große Schäden und Geldverluste verursachen. Es ist deshalb **notwendig. eine selbständige. unabhängige Alarmanlage zu installieren**, die den Stall parallel mit der Klimasteuerung überwacht. Wir machen Sie darauf aufmerksam, dass in den allgemeinen Verkaufs- und Lieferbedingungen von **BIG DUTCHMAN** im Abschnitt über Produkthaftung angeführt ist, dass Alarmanlagen <u>ins-</u> **talliert werden müssen**.

Die EU-Richtlinie Nr. 998 vom 14/12-1993 betreffend Mindestanforderungen an die Viehhaltung sieht außerdem vor, dass in Ställen mit mechanischer Lüftung eine Alarmanlage installiert werden muss. Darüber hinaus ist ein geeignetes Notsystem vorzusehen.

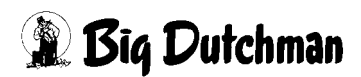

| 1 | Hauptbild |                                      |  |  |  |  |  |
|---|-----------|--------------------------------------|--|--|--|--|--|
|   | 1.1       | Kottrocknungstunnel                  |  |  |  |  |  |
|   | 1.1.1     | Entmistungsgruppen                   |  |  |  |  |  |
|   | 1.1.2     | Zufuhrbänder                         |  |  |  |  |  |
|   | 1.1.3     | Bandtrockner                         |  |  |  |  |  |
|   | 1.1.3.1   | Dosierung mit Verteilerschnecken 7   |  |  |  |  |  |
|   | 1.1.3.2   | Tunnelbänder                         |  |  |  |  |  |
|   | 1.1.3.3   | Endlagenschalter (Optional)          |  |  |  |  |  |
|   | 1.1.4     | Plattentrockner                      |  |  |  |  |  |
|   | 1.1.4.1   | Dosierung mit Schwenkeinheit         |  |  |  |  |  |
|   | 1.1.4.2   | Füllhöhenüberwachung                 |  |  |  |  |  |
|   | 1.1.4.3   | Tunnelplatten                        |  |  |  |  |  |
|   | 1.1.5     | Zerkleinerer                         |  |  |  |  |  |
|   | 1.1.6     | Schmutzband                          |  |  |  |  |  |
|   | 1.1.7     | Abfuhrbänder                         |  |  |  |  |  |
|   | 1.2       | Bedientasten                         |  |  |  |  |  |
|   | 1.3       | Statusmeldungen                      |  |  |  |  |  |
|   | 1.4       | Antriebe                             |  |  |  |  |  |
|   | 1.4.1     | Handbetrieb ohne Steuerung           |  |  |  |  |  |
|   | 1.4.2     | Betriebsstunden                      |  |  |  |  |  |
|   | 1.4.3     | Status                               |  |  |  |  |  |
|   | 1.5       | Vorortvisualisierung (Schaltschrank) |  |  |  |  |  |

| 2 Einstellungen Kottrocknungstunnel |         |                                   |  |  |  |  |
|-------------------------------------|---------|-----------------------------------|--|--|--|--|
|                                     | 2.1     | Starteinstellungen                |  |  |  |  |
|                                     | 2.1.1   | Manueller Start                   |  |  |  |  |
|                                     | 2.1.2   | Automatischer Start (Optional)    |  |  |  |  |
|                                     | 2.2     | Dosierung                         |  |  |  |  |
|                                     | 2.2.1   | Sensoren                          |  |  |  |  |
|                                     | 2.2.2   | Reglerparameter Frequenzumrichter |  |  |  |  |
|                                     |         | (Optional wenn FU vorhanden)      |  |  |  |  |
|                                     | 2.2.3   | Anlaufverhalten                   |  |  |  |  |
|                                     | 2.2.4   | Tunnelantriebe                    |  |  |  |  |
|                                     | 2.3     | Einstellparameter                 |  |  |  |  |
|                                     | 2.3.1   | Überwachungszeiten                |  |  |  |  |
|                                     | 2.3.1.1 | Allgemeine Einstellungen          |  |  |  |  |
|                                     | 2.3.1.2 | Bandtrockner                      |  |  |  |  |
|                                     | 2.3.1.3 | Plattentrockner                   |  |  |  |  |
|                                     | 2.3.2   | Anlaufzeit/Nachlaufzeit           |  |  |  |  |
|                                     | 2.3.3   | Zuordnung                         |  |  |  |  |
|                                     | 2.4     | Entmistungsgruppen                |  |  |  |  |

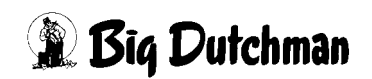

| 2.5   | Status Förderbänder            |
|-------|--------------------------------|
| 2.5.1 | Entmistungsgruppe              |
| 2.5.2 | Förderband [a1.]               |
| 2.5.3 | Tunnelantriebe                 |
| 2.5.4 | Zuführung                      |
| 2.6   | Bandkontrollen                 |
| 2.6.1 | Endlagenschalter               |
| 2.6.2 | Plattenüberwachung             |
| 2.6.3 | Pulsüberwachung                |
| 2.6.4 | Stützpunke zur Pulsüberwachung |
| 2.7   | Einfluss freie Alarme          |

| 3 | Fun | ktionsprinzip                  |
|---|-----|--------------------------------|
|   | 3.1 | Automatische Tunnelbefüllung63 |
|   | 3.2 | Manuelle Tunnelbefüllung       |
|   | 3.3 | Bypass Betrieb                 |

| 4 | Alarmbeschreibung |  |
|---|-------------------|--|
|---|-------------------|--|

| 5 | Über  | sicht zur Position der Sensoren |
|---|-------|---------------------------------|
|   | 5.1   | Bandtrockner                    |
|   | 5.1.1 | Endsatz Abgabeseite             |
|   | 5.1.2 | Endsatz Befüllseite             |
|   | 5.1.3 | Befüllstation                   |
|   | 5.2   | Plattentrockner                 |
|   | 5.2.1 | Antriebseinheit                 |
|   | 5.2.2 | Umlenkungseinheit               |
|   | 5.2.3 | Befüllstation                   |

| 6 | Wartu | Wartungshinweise |     |  |  |  |
|---|-------|------------------|-----|--|--|--|
|   | 6.1   | Bandtrockner     | .84 |  |  |  |
|   | 6.2   | Plattentrockner  | .83 |  |  |  |

[-\$

# 1 Hauptbild

Mit dem **Big Dutchman** Kottrocknungstunnel kann Frischkot oder bereits vorgetrockneter Kot aus Käfiganlagen und Volieren für Legehennen optimal getrocknet und somit ein möglichst hoher Trockensubstanz-Gehalt erreicht werden. Erhältlich ist die Software für einen Kottrocknungstunnel als Bandtrockner mit Verteilerschnecken Optisec oder als Plattentrockners mit Schwenkeinheit Optiplate. Die maximal 20 Entmistungsgruppen können unabhängig von den maximal 20 Kotquerbänder konfiguriert werden und sorgen für ein flexibles und automatisches Befüllen des Kottrocknungstunnels.

> Je nachdem, welches Equipment in Ihrem Betrieb vorhanden ist, kann die Darstellung der Screenshots in diesem Handbuch, abweichend von den auf Ihrem FarmController dargestellten Screenshots sein.

> Welche Bereiche sichtbar sind, hängt von der Konfiguration des Systems ab. Menüs die keinerlei Funktion haben, werden ausgeblendet, um einen besseren Überblick zu gewährleisten.

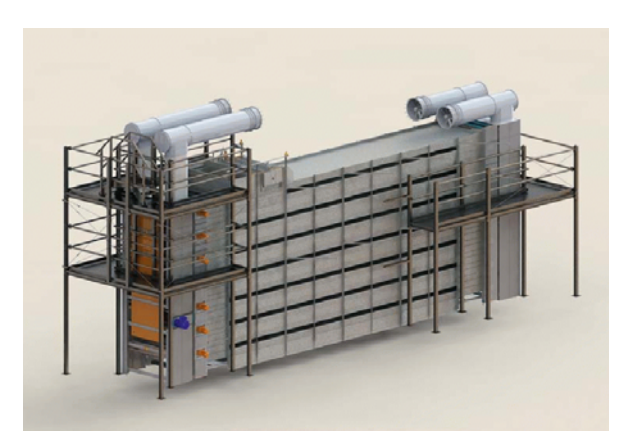

Bild 1-1: Bandtrockner

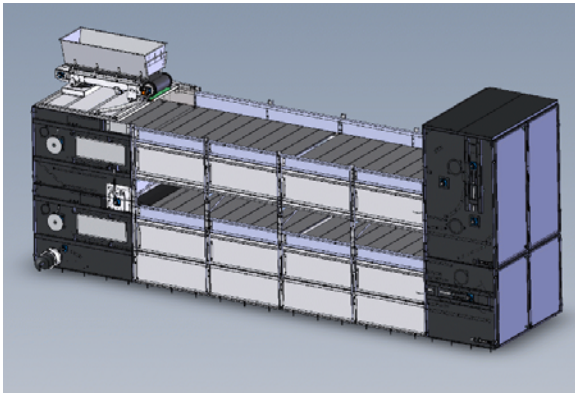

Bild 1-2: Plattentrockner

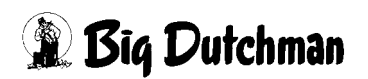

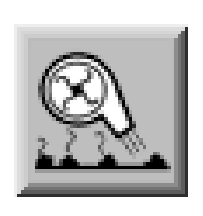

Um in das Übersichtsbild der Kottrocknung zu gelangen, müssen Sie die Bereichsauswahl öffnen. Diese erreichen Sie über die schraffierte Ecke rechts unten in jeder Stall-Darstellung. Betätigen Sie das Symbol des Kottrocknungstunnels. Das Übersichtsbild des Kottrocknungstunnels öffnet sich, wenn Sie die notwendigen Rechte besitzen.

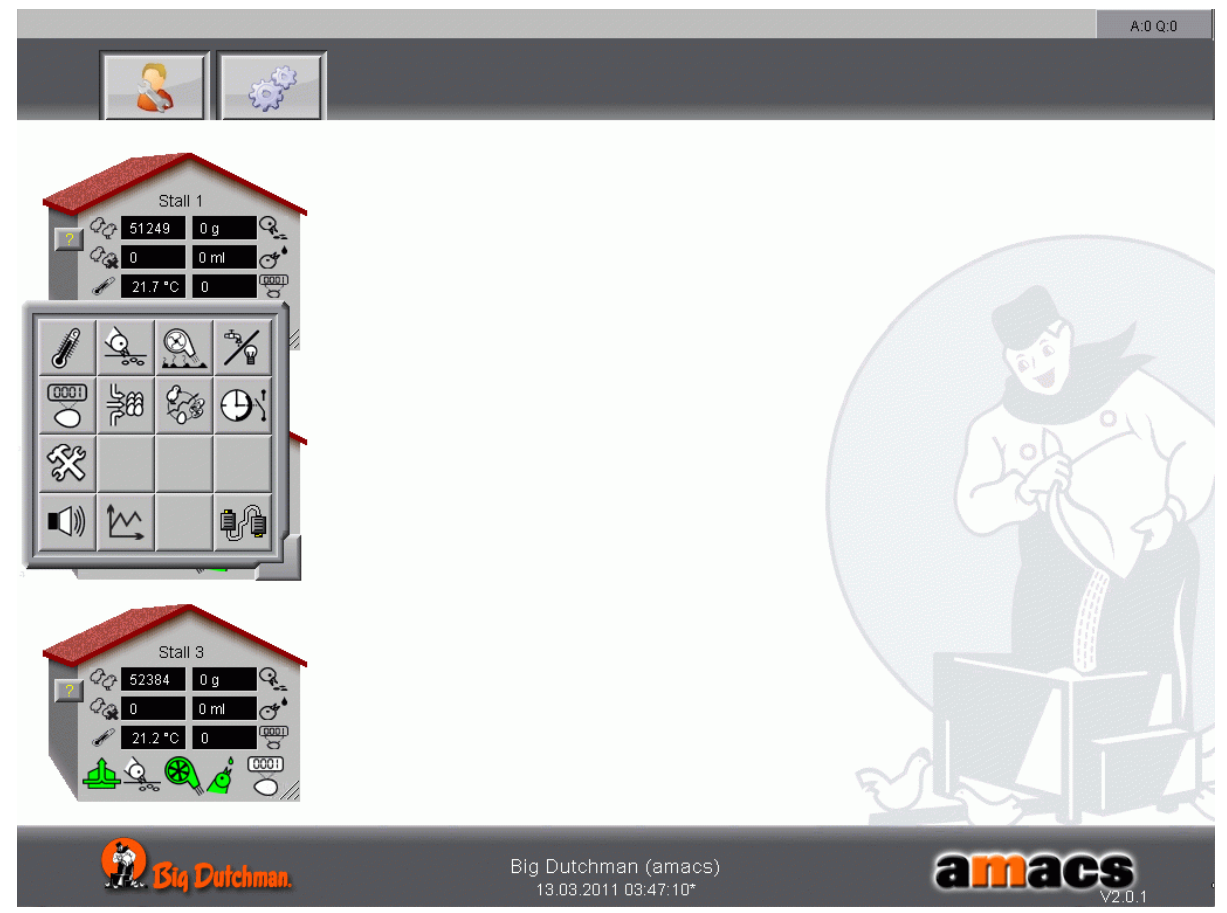

Bild 1-3: Kottrocknungstunnel öffnen

### 1.1 Kottrocknungstunnel

Der Frischkot wird von den Kotquerbändern der Ställe oder Übergaben über die Förderbänder in den Kottrocknungstunnel befördert. Durch Verteilerschnecken oder einer Schwenkeinheit wird der Kot gleichmäßig auf der obersten Etage verteilt. Am Ende jeder Etage, fällt der Kot auf die darunterliegende Etage und wird so durch alle Etagen transportiert. Durch die Perforation der Bänder oder Platten kann die warme Abluft, die mit Hilfe von Ventilatoren aus dem Stall in den Druckkorridor befördert wird, den Kot durchströmen und ihn somit trocknen.

Über zusätzliche Förderbänder wird der getrocknete Kot aus dem Kottrocknungstunnel befördert

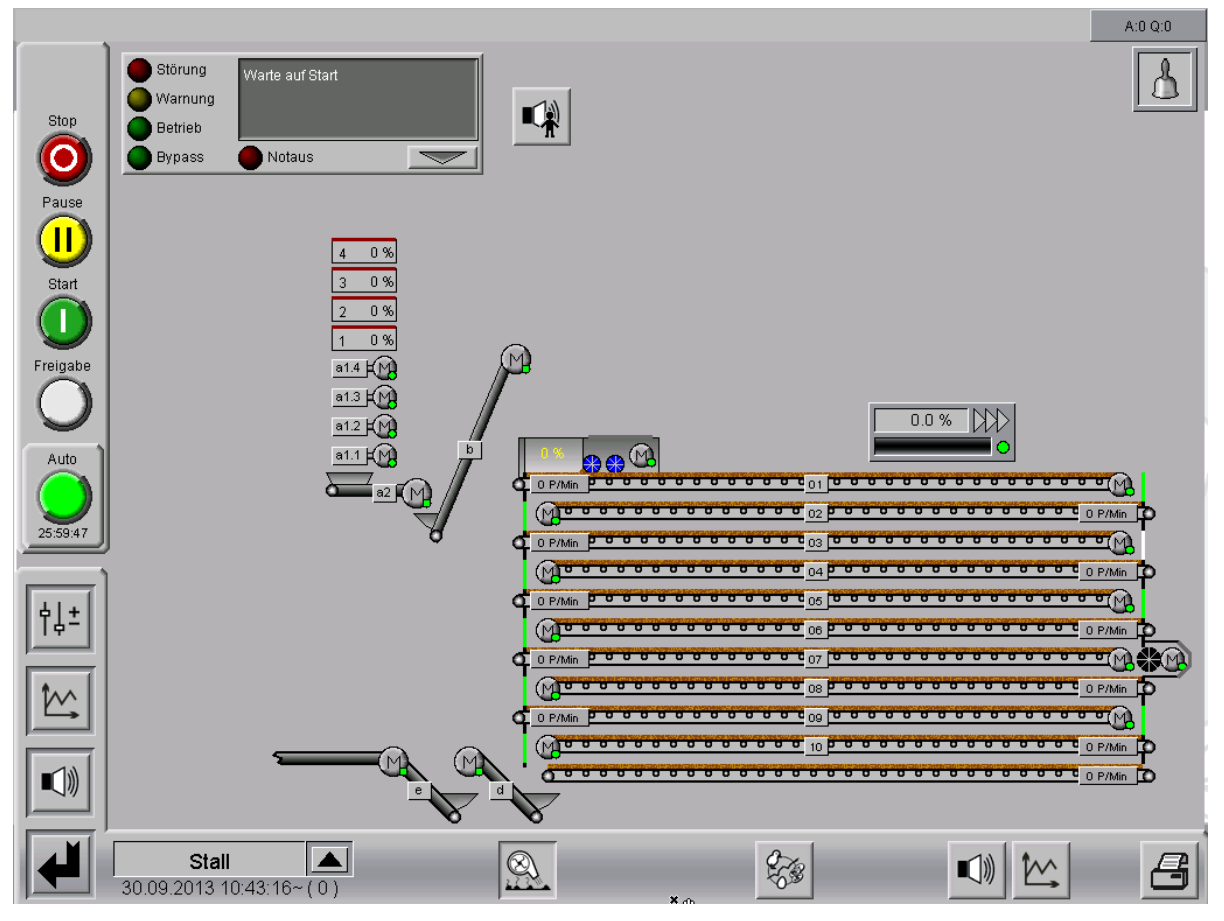

Bild 1-4: Kottrocknungstunnel im Amacs

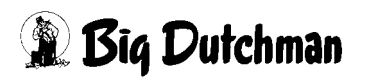

### 1.1.1 Entmistungsgruppen

Die bis zu 20 Entmistungsgruppen werden nur vereinfacht mit ihrer Nummer und ihrem aktuellen Fortschritt dargestellt. In den Einstellungen werden sie den Kotquerbändern (a1) in einer Tabelle zugeordnet (Kapitel 2.3.3 "Zuordnung").

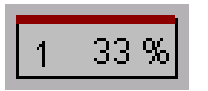

Die Entmistungsgruppe ist nicht aktiv.

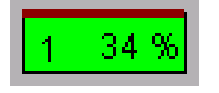

Die Entmistungsgruppe ist aktiv.

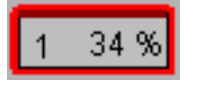

Der Not-Aus der Entmistungsgruppe wurde ausgelöst.

Mit einem Klick auf die Entmistungsgruppe erscheint ein Menü mit weiteren Informationen.Es wir die, unter den Einstellungen eingegebene Bezeichnung angezeigt. Zusätzlich wird dargestellt, ob die Freigabe für diese Entmistung ausgegeben wird und ob der Not-Aus betätigt wurde. Der aktuelle Bandfortschritt wird als Wert und als Balkendiagramm visualisiert. Durch Klicken auf die rautierte Fläche wird außerdem angezeigt, welche Kotquerbänder für die Entmistung dieser Gruppe erforderlich sind. Nicht benötigte Kotquerbänder sind ausgegraut.

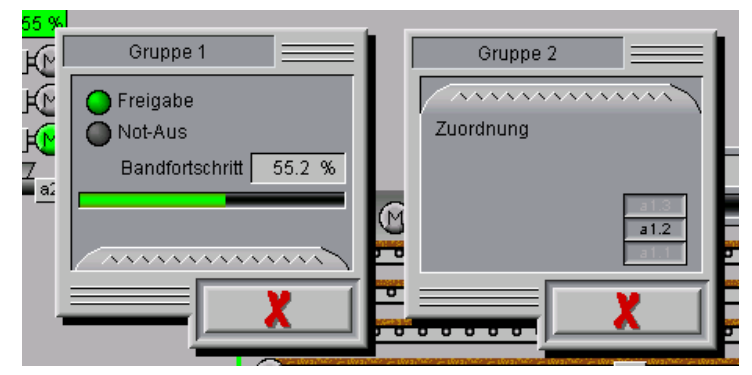

Bild 1-5: Entmistungsgruppen

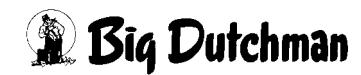

### 1.1.2 Zufuhrbänder

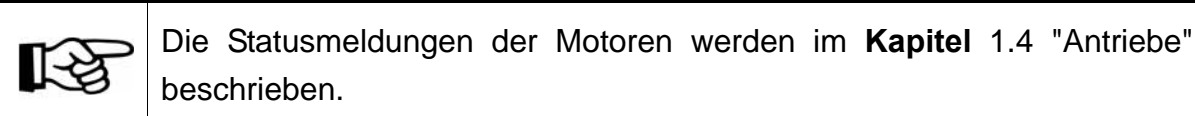

### • Kotquerbänder [a1.1 - a1.20] siehe Bild 1-6

Der Kottrocknungstunnel wird von den Kotquerbändern beschickt. Die Kotquerbänder können sich in einem Stall (in mehreren Gruppen) oder in verschiedenen Ställen (Clients) befinden. Es können auch einfache Übergabestellen (z.B. Zuführung per Anhänger) sein.

Die Zuordnung der Kotquerbänder zu den Entmistungsgruppen wird in den Einstellungen (Kapitel 2.3.3 "Zuordnung") vorgenommen.

### • Übergabeband [a2] siehe Bild 1-6

Optional kann ein Übergabeband vorhanden sein. Dieses sammelt den Kot von den Kotquerbändern und befördert ihn auf das Hochförderband.

### Hochförderband [b] siehe Bild 1-6

Das Hochförderband beschickt den Kottrocknungstunnel mit dem Kot.

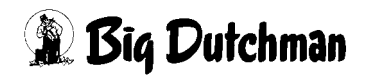

### 1.1.3 Bandtrockner

Der Bandtrockner ist ein von Big Dutchman entwickelter Kottrocknungstunnel, mit dem frisch- und vorgetrockneter Kot aus Käfiganlagen und Volieren optimal getrocknet werden kann. Der Bandtrockner kann mit 4 bis zu 20 Etagen konfiguriert werden.

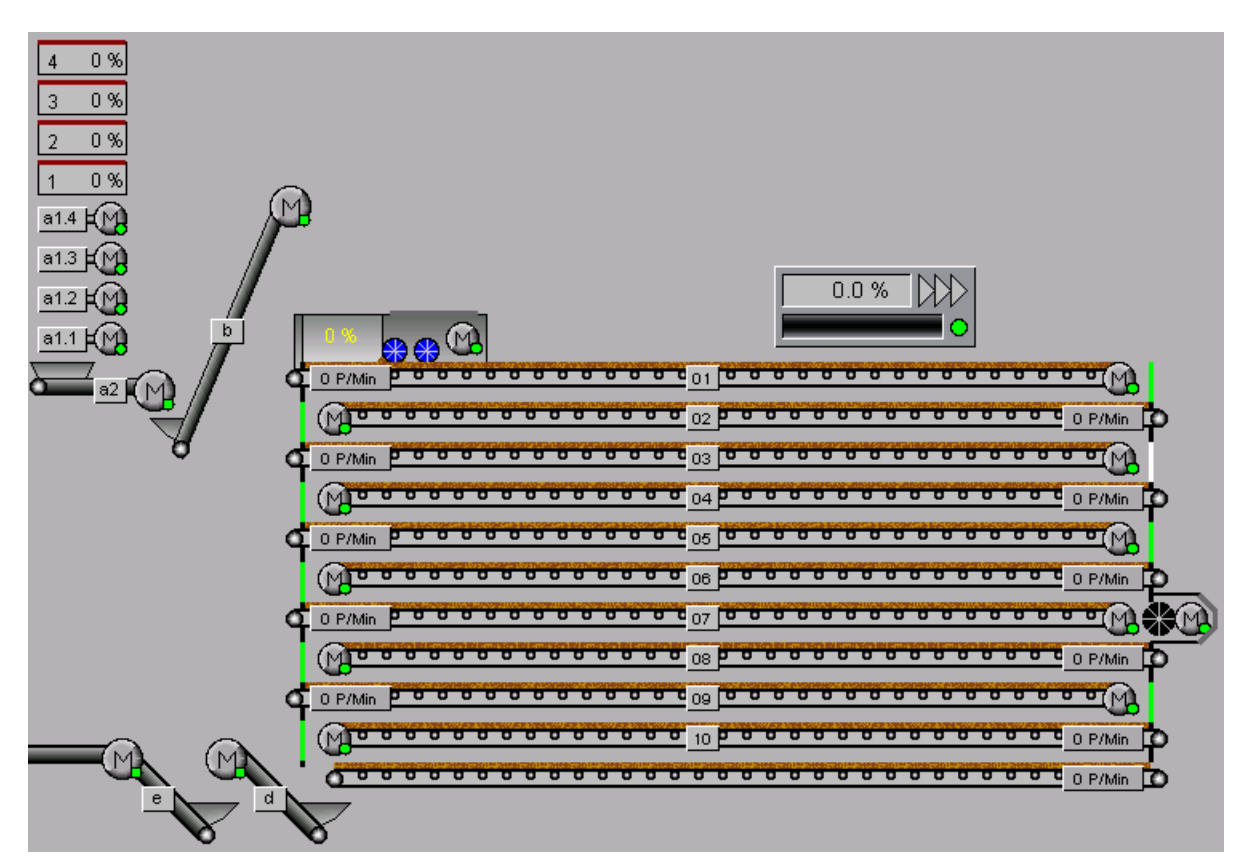

Bild 1-6: Hauptbild Bandtrockner

### 1.1.3.1 Dosierung mit Verteilerschnecken

Die Dosierung ist in der obersten Etage des Kottrocknungstunnels integriert. Die ankommende Kotmenge wird mit bis zu vier Wiegezellen ermittelt. Mittels zwei gegenläufiger Schnecken im Inneren der Dosiereinheit wird der zu trocknende Kot auf die gesamte Bandbreite der Tunnelbänder verteilt.

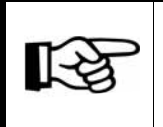

Die Statusmeldungen der Motoren werden im Kapitel 1.4 "Antriebe" beschrieben.

Der aktuelle Füllgrad wird grafisch und als prozentualer Wert in der Dosiereinheit neben den Verteilerschnecken und der Serviceklappe dargestellt.

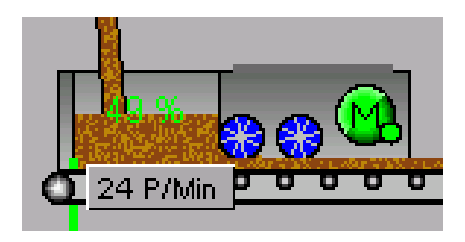

Wird die Serviceklappe über der Dosiereinheit grün dargestellt, ist diese geschlossen.

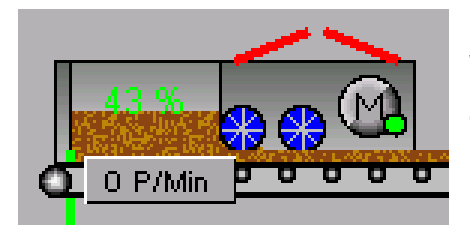

Wird die Serviceklappe über der Dosiereinheit rot dargestellt, ist diese offen. Der Sicherheitsschalter hat ausgelöst und die Bänder werden ausgeschaltet.

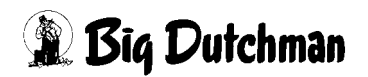

#### 1.1.3.2 Tunnelbänder

Die Tunnelbänder, auf denen der Kot getrocknet wird, können optional über einen Frequenzumformer angesteuert werden.

Bei dieser Regelung werden die Tunnelbänder nach dem Füllgrad der Dosiereinheit stufenlos geregelt (steigt der Füllgrad in der Dosiereinheit, steigt die Geschwindigkeit der Tunnelbänder; sinkt der Füllgrad, sinkt auch die Geschwindigkeit).

Der Füllgrad der Dosiereinheit wird über Wiegezellen ermittelt. Der Stellwert des Frequenzumformers wird über den Tunnelbändern in % zur maximalen Geschwindigkeit angezeigt.

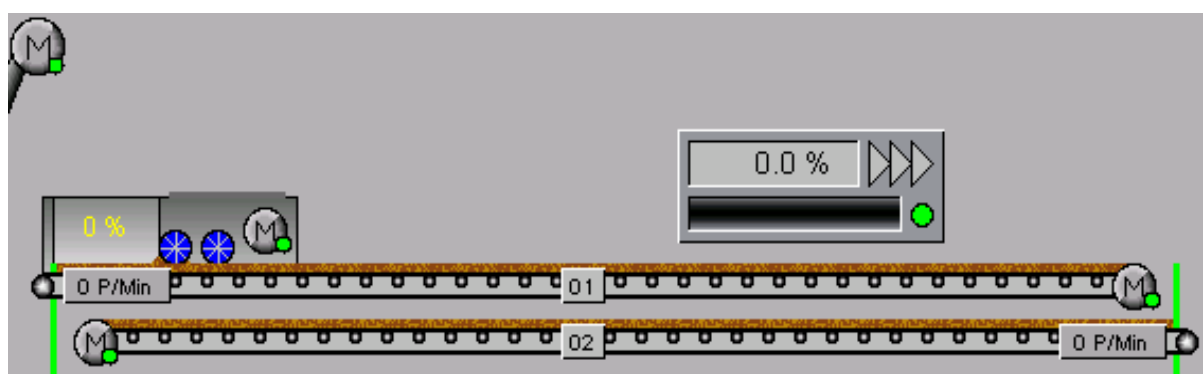

#### Bild 1-7: Tunnelbänder

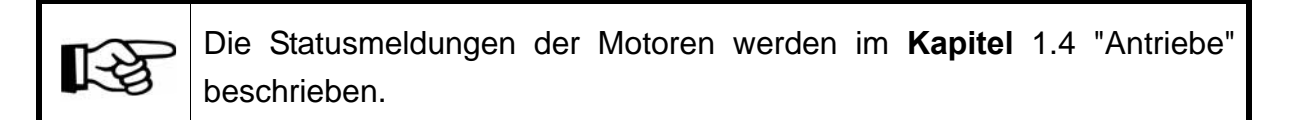

#### Drehzahlwächter

An der Kotbandumlenkung befinden sich Drehzahlwächter. Diese registrieren die Drehungen in Pulsen pro Minute. Im Falle eines Schlupfs zwischen Antriebsrolle und Tunnelkotband wird die Drehzahl nicht oder nur zum Teil an die Umlenkung weitergegeben. Gleiches gilt für den Fall eines Bandrisses. Das Erkennen einer zu niedrigen Drehzahl der Umlenkungsrolle führt zum Abschalten des Tunnels.

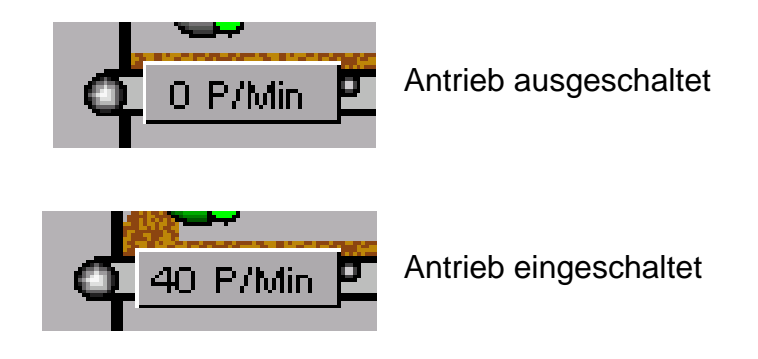

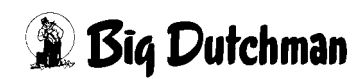

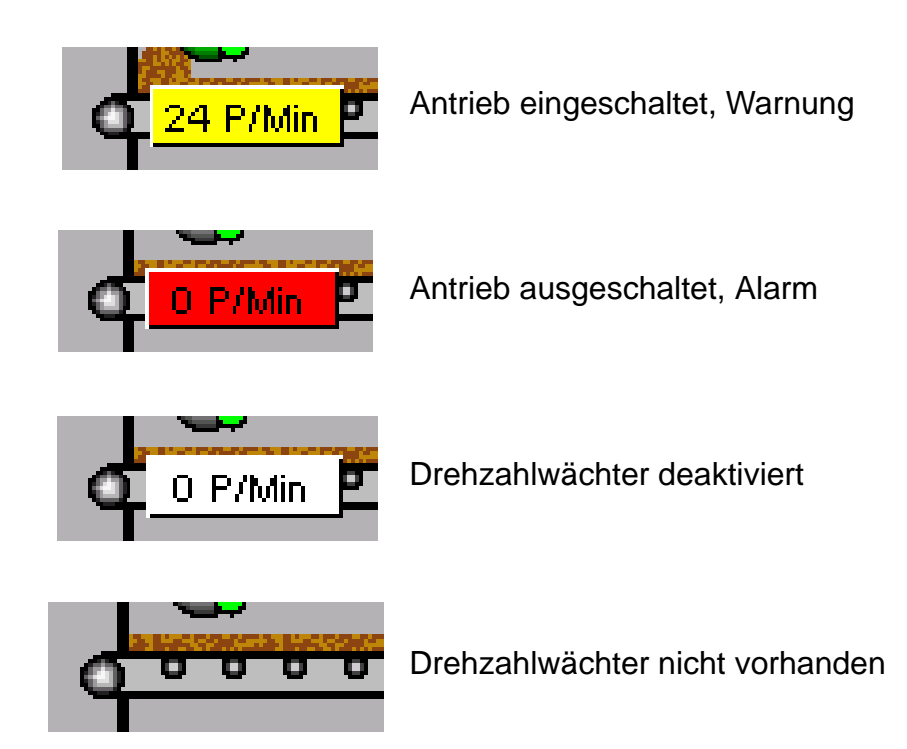

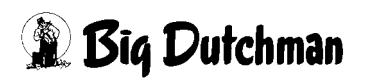

### 1.1.3.3 Endlagenschalter (Optional)

Der Kot wird in Richtung Antrieb auf dem Tunnelband transportiert. Hier fällt er durch den Umlenkungsbereich, vorbei an einer mit Federzug gesicherten Klappe, auf das nächst niedrigere Band. Haben sich größere Kot-Platten gebildet, die nicht durch den Umlenkungsbereich passen und gegen diese Klappen drücken, wird der Endlagenschalter ausgelöst und die Bänder werden gestoppt. Der Bereich kann dann inspiziert und die Kot-Platten ggf. entfernt werden.

Gleiches gilt im Falle eines Bandrisses. Reißt ein Tunnelband, dann häuft sich das von oben nachgeförderte Material vor der Klappe an. Drückt dieses Material gegen die Klappe, wird der Endschalter ausgelöst und der Tunnel abgeschaltet.

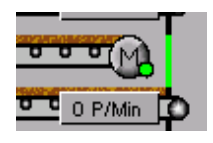

Endlagenschalter in Position

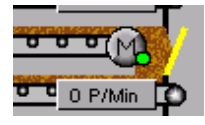

Warnung Endlagenschalter

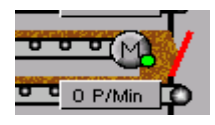

Alarm Endlagenschalter

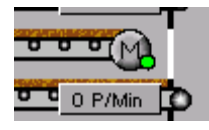

Endlagenschalter deaktiviert

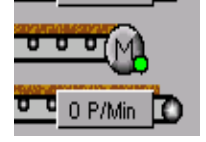

Endlagenschalter nicht vorhanden

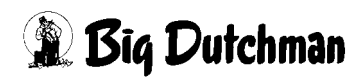

### 1.1.4 Plattentrockner

Der Plattentrockner zeichnet sich durch seine kompakte Bauweise aus. Er kann mit **2 bis 10** Doppeletagen konfiguriert werden. Jede Doppeletage besteht aus zwei Plattenreihen, die jeweils bis zu einer Schichthöhe von 20 cm mit Substrat belegt werden können.

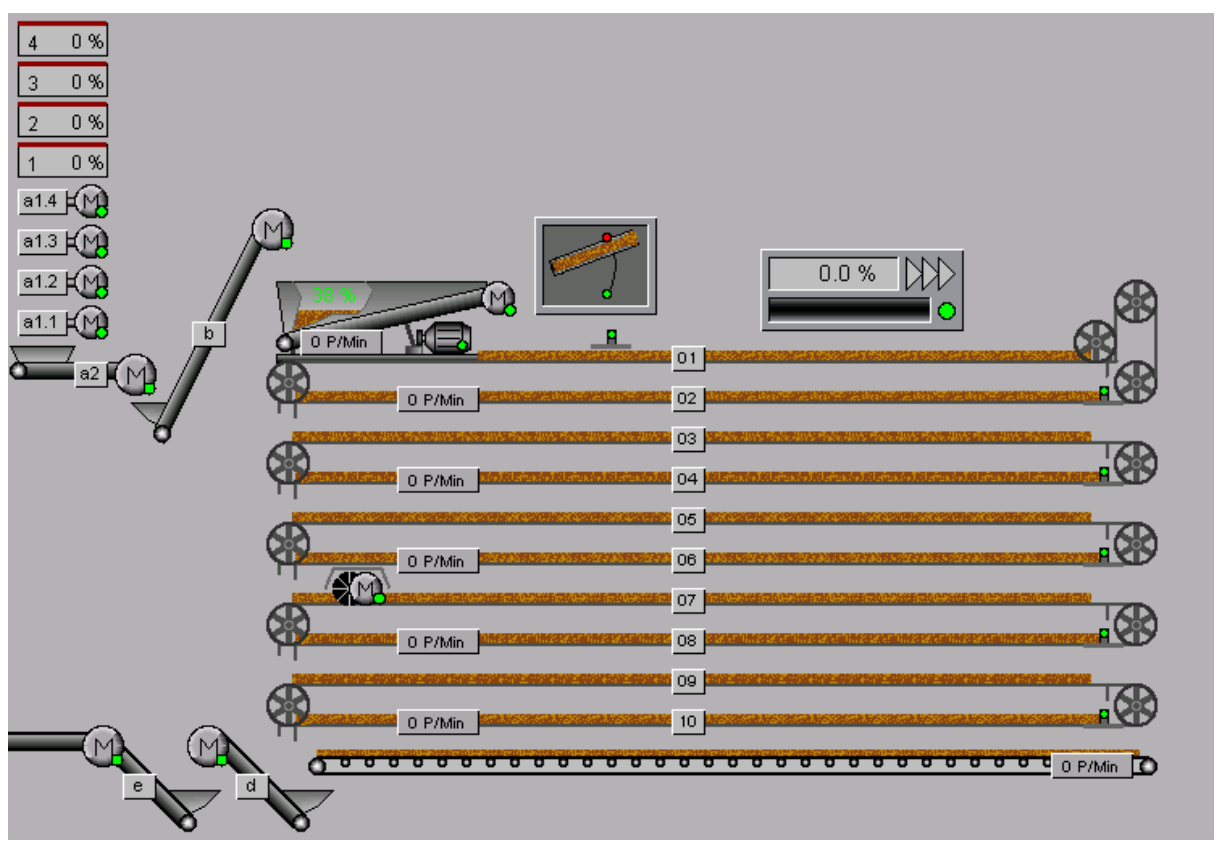

Bild 1-8: Hauptbild Plattentrockner

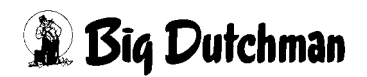

### 1.1.4.1 Dosierung mit Schwenkeinheit

Die Dosierung ist in der obersten Etage des Kottrocknungstunnels integriert. Die ankommende Kotmenge wird mit bis zu vier Wiegezellen ermittelt.Die Schwenkeinheit verteilt den Kot durch Schwenken eines Förderbandes gleichmäßig über die gesamte Breite der Platten. Dabei ist die Geschwindigkeit der Bänder und die der Schwenkeinheit aufeinander abgestimmt.

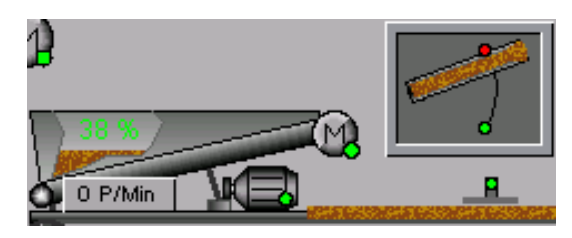

Die Schwenkbewegung der Schwenkeinheit wird über den Zustand der Endschalter angezeigt. Bei jedem Start der Schwenkeinheit wird die letzte Schwenkbewegung fortgesetzt. Wird die Schwenkeinheit manuell eingeschaltet,

werden auch die Schwenkbewegungen durchgeführt. Die Pausenzeit in der Wendeposition werden dabei eingehalten.

Für die Schwenkeinheit sind zusätzliche Optionen vorhanden. Dazu gehört die Möglichkeit einer eigenen Pulsüberwachung des Förderbandes in der Schwenkeinheit (siehe Kapitel 1.1.4.3 "Tunnelplatten").

Eine Möglichkeit für einen weitere Ausgang zur Ansteuerung eines separaten Frequenzumformers für die Geschwindigkeit des Förderbandes ist zusätzlich vorgesehen. Der Stellwert des Schwenkbandes kann dann abhängig vom Stellwert der Tunnelbänder geregelt werden.

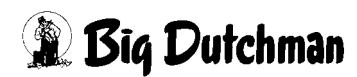

### 1.1.4.2 Füllhöhenüberwachung

Weiter wird auf der obersten Etage eine Füllhöhenüberwachung angezeigt. Diese misst die Füllhöhe der obersten Etage und gibt bei Überfüllung Alarm aus.

Bei der Füllhöhenüberwachung kann eine Verzögerungszeit eingestellt werden.Diese gibt zunächst, wenn der Sensor auslöst, einen Warnhinweis aus. Nach Ablauf der Verzögerungszeit wird eine Alarmmeldung ausgegeben und der Kottrocknungstunnel angehalten.

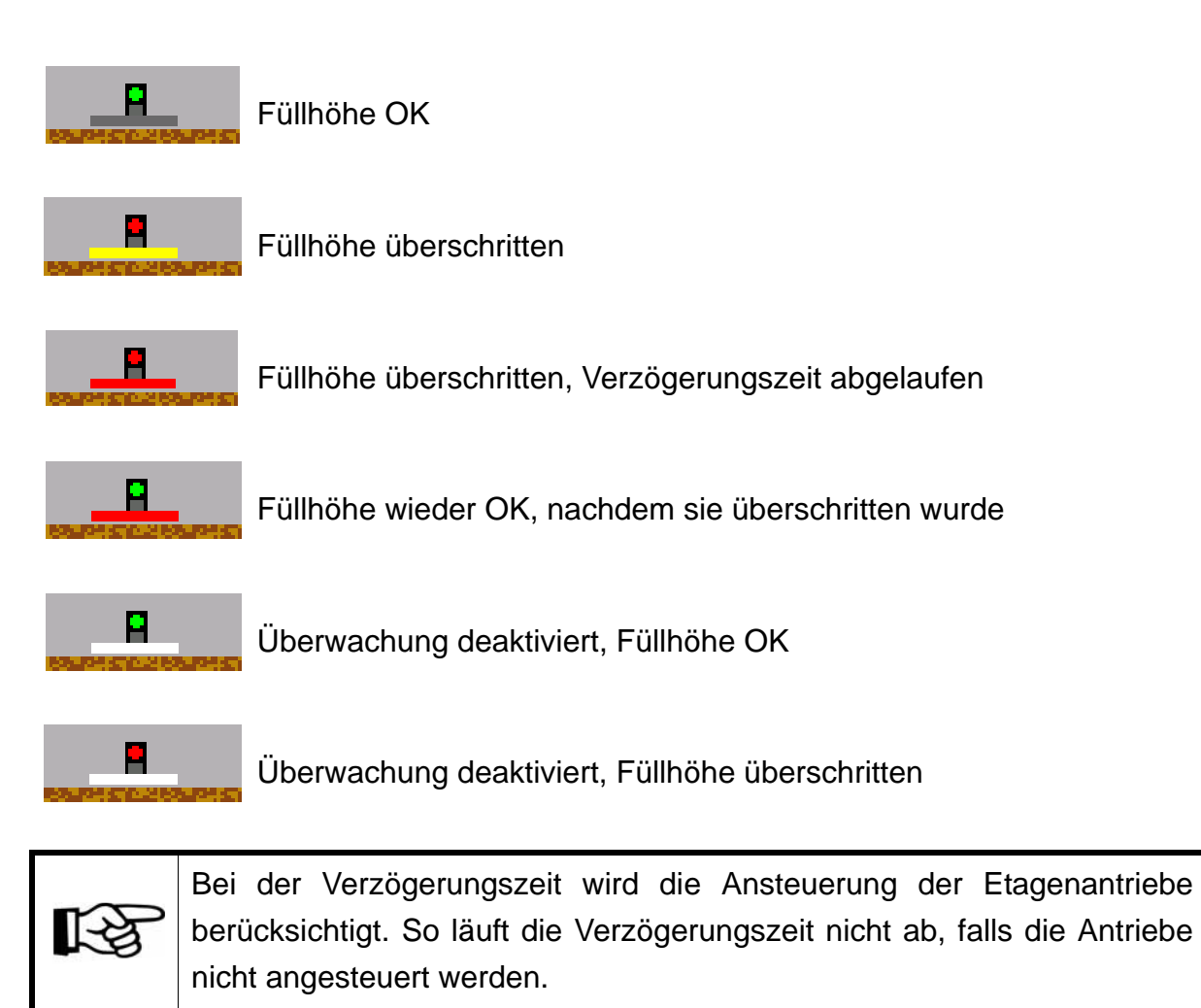

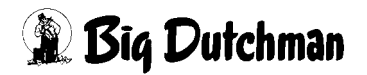

#### 1.1.4.3 Tunnelplatten

Die Tunnelplatten, auf denen der Kot getrocknet wird, können optional über einen Frequenzumformer angesteuert werden. Bei dieser Regelung werden die Tunnelplatten nach dem Füllgrad der Dosiereinheit stufenlos geregelt (steigt der Füllgrad in der Dosiereinheit, steigt die Geschwindigkeit der Tunnelplatten; sinkt der Füllgrad, sind auch die Geschwindigkeit). Der Füllgrad der Dosiereinheit wird über Wiegezellen ermittelt. Der Stellwert des Frequenzumformers wird über den Tunnelplatten in % zur maximalen Geschwindigkeit angezeigt.

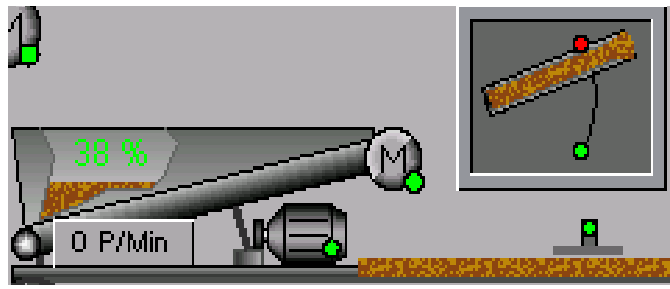

Bild 1-9: Tunnelplatten

Die Statusmeldungen der Motoren werden im Kapitel 1.4 "Antriebe"
 beschrieben.

#### Drehzahlwächter

[-9

Eine geschwindigkeitsabhängige Pulsüberwachung ist beim Plattentrockner pro Doppeletage möglich. Diese registrieren die Drehungen in Pulsen pro Minute. Im Falle eines Schlupfs zwischen Antriebsrolle und Tunnelplatte wird die Drehzahl nicht, oder nur zum Teil an die Umlenkung weiter gegeben. Gleiches gilt, wenn die Platten verklemmen. Das Erkennen einer zu niedrigen Drehzahl der Umlenkungsrolle führt zum Abschalten des Tunnels.

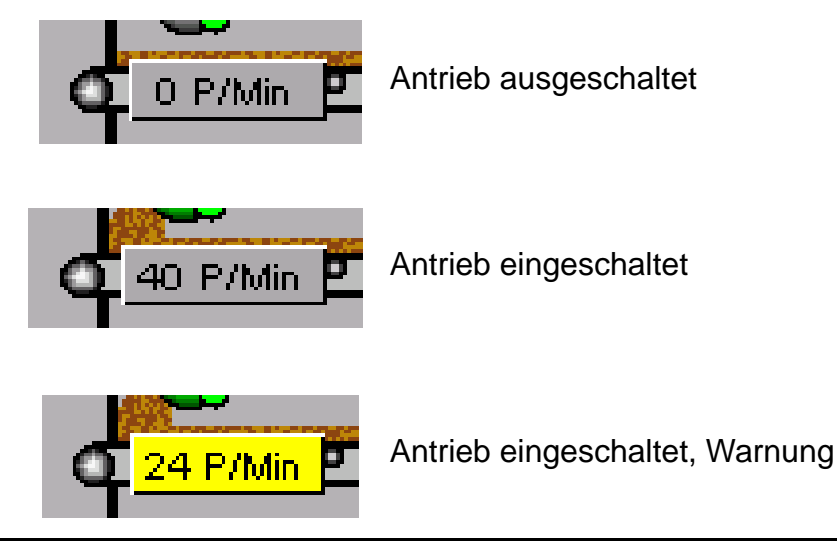

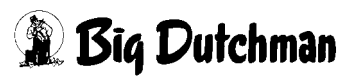

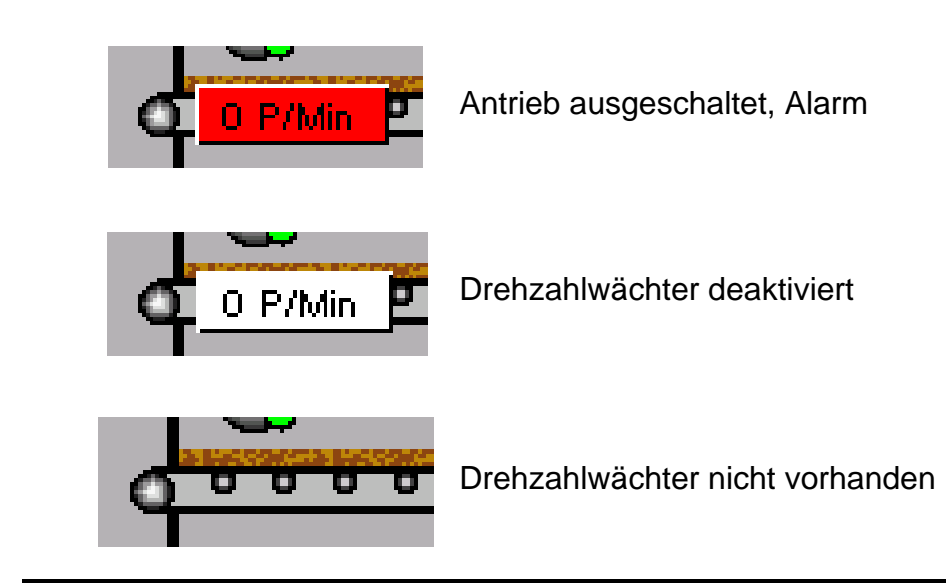

Die Meldungen, die für den Drehzahlwächter des Schmutzbandes erzeugt werden, sind identisch mit den Meldungen der Drehzahlwächter der Tunnelbänder (siehe oben).

#### Plattenkontrolle

Zusätzlich ist pro Doppeletage eine Plattenkontrolle vorgesehen, die die korrekte Lage der Platten nach der Umlenkung kontrolliert. Löst die Plattenüberwachung aus, wird der Tunnel im Automatikbetrieb sofort angehalten. Im Bypassbetrieb wird die Entmistung nicht unterbrochen. Eine manuelle Ansteuerung ist weiterhin möglich, wenn dies nicht elektromechanisch verriegelt ist.

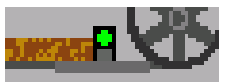

Plattenposition OK

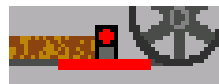

Plattenposition ausgelöst

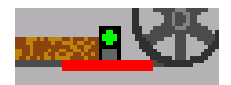

Plattenposition wieder OK, nachdem sie ausgelöst hat

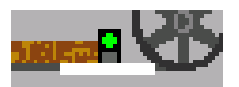

Überwachung deaktiviert, Plattenposition OK

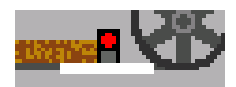

Überwachung deaktiviert, Plattenposition ausgelöst

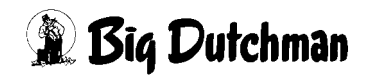

### 1.1.5 Zerkleinerer

Der Zerkleinerer besteht aus einer schnell rotierenden Welle, an der mehrere Kettenstücke und Schlegel befestigt sind. Diese zerschlagen die noch nicht durchgetrockneten Kotklumpen. Der Einbau des Zerkleinerers ist in jeder Etage möglich, sollte jedoch dort erfolgen, wo bereits ein guter Trocknungsgrad des Kotes erreicht ist.

Der Zerkleiner hat eine Überstromüberwachung, um bei Überlast der Tunnelantriebe anzuhalten und eine Alarmmeldung zu generieren, falls trotz angehaltener Tunnelantriebe sich die Belastung nicht wieder normalisiert.

Optional kann zum digitalen Eingang auch ein Analogwert ausgewertet werden, um die Grenzwerte des Zerkleinerers zu erkennen und auszuwerten. Mit einem Klick auf den Zerkleinerer erscheint das Menü zur Handbedienung. Durch Klicken auf die schraffierte Fläche wird neben den aktuellen Betriebsstunden auch der Zustand der Stromüberwachung angezeigt. Falls eine analoge Stromüberwachung installiert wurde, wird die aktuelle Belastung als Wert und Balken angezeigt.

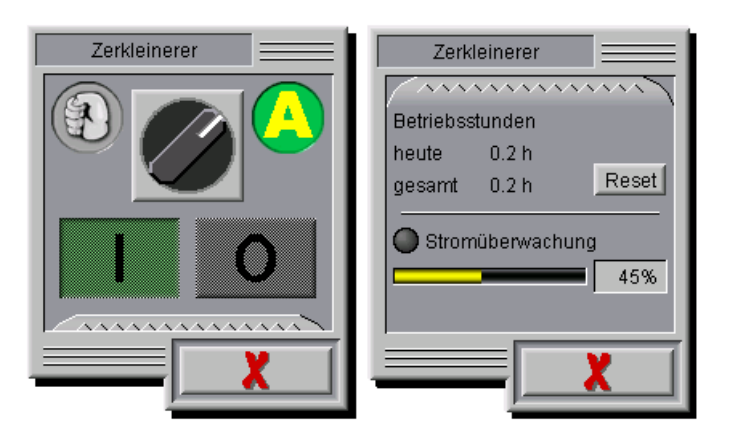

Bild 1-10: Zerkleinerer

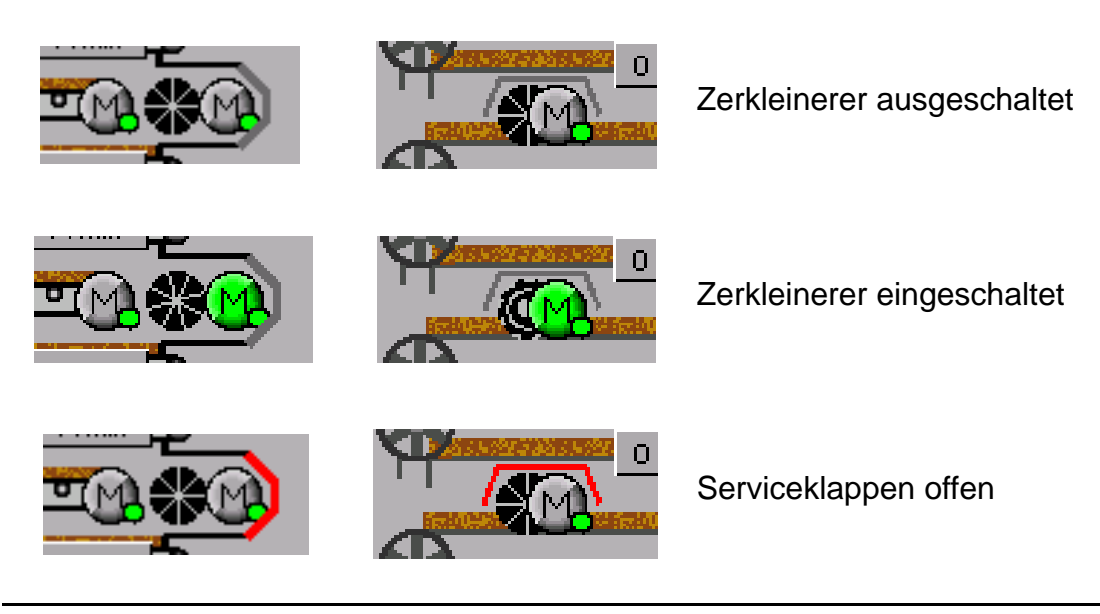

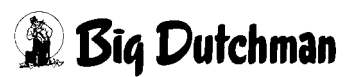

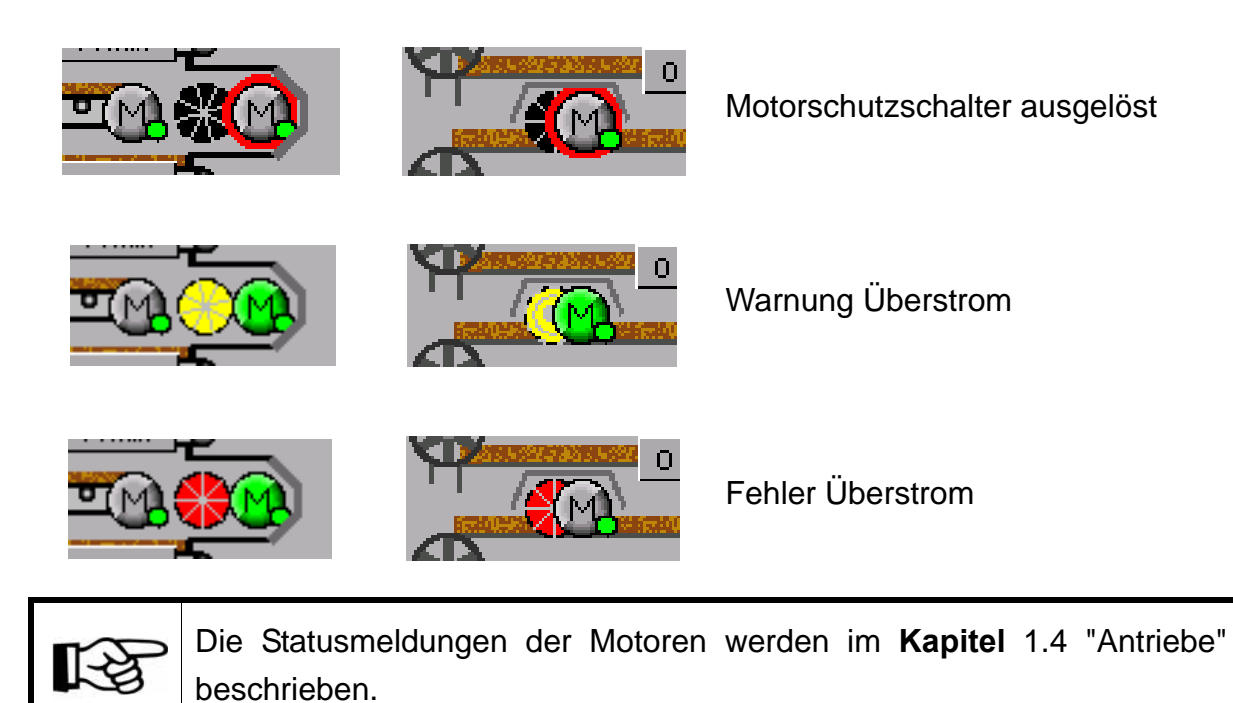

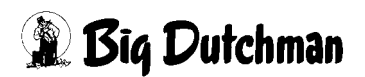

### 1.1.6 Schmutzband

#### Schmutzband

Unter der letzten Etage befindet sich zusätzlich ein nicht perforiertes Kotband, das kleine Partikel und Staub aus allen Etagen auffängt. Beim Abtransport des Trockenkotes wird dieses geschlossene Band ebenfalls entmistet. So bleibt es unter dem Tunnel sauber.

Wenn das unterste Band (Schmutzband) einen eigenen Antrieb besitzt, kann dieses auch über einen Drehzahlwächter verfügen.

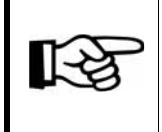

Die Meldungen, die für den Drehzahlwächter des Schmutzbandes erzeugt werden, sind identisch mit den Meldungen der Drehzahlwächter der Tunnelbänder (siehe oben).

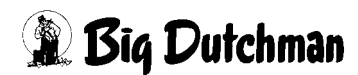

### 1.1.7 Abfuhrbänder

Die Abfuhrbänder werden bei jedem Start des Kottrocknungstunnel zuerst eingeschaltet um den sicheren Abtransport des getrockneten Kots zu gewährleisten.

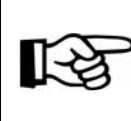

Die Statusmeldungen der Motoren werden im Kapitel 1.4 "Antriebe" beschrieben.

### • Förderband [d] siehe Bild 1-4

Das Förderband [d] ist ein Abfuhrband, welches den Kot vom Tunnel auf das Förderband [e] übergibt.

### • Förderband [e] siehe Bild 1-4

Das Förderband [e] ist ein extern gesteuertes Band. Für den Betrieb des Tunnels wird ein Freigabekontakt von Band [e] (Betriebsmeldung) benötigt, damit der Kottrocknungstunnel anlaufen kann.

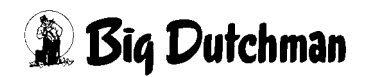

### 1.2 Bedientasten

Die folgenden dargestellten Tasten entsprechen denen, die auch am Schaltschrank vorhanden sind und haben somit auch die gleiche Funktion.

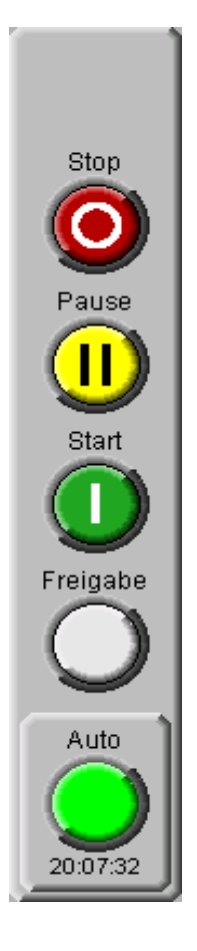

### • Stop

Beenden einer Kottrocknungstunnelbefüllung (Einhaltung der eingestellten Nachlaufzeiten der einzelnen Förderbänder, siehe **Kapitel** 2.3.2 "Anlaufzeit/Nachlaufzeit")

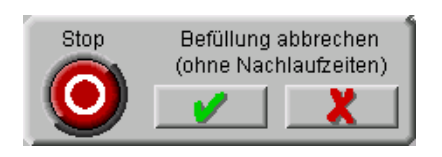

Die Schaltfläche zum direkten Beenden ohne Nachlaufzeiten ist nur an der Bedienoberfläche (Farmrechner und Vorortbedienung) vorhanden.

Sie erscheint wenn eine Befüllung nicht beendet ist und der Stoptaster für länger als 5 s gedrückt wurde. Wenn innerhalb von weiteren 10 s keine Betätigung erfolgt, wird die Schaltfläche wieder ausgeblendet.

Dies kann notwendig sein, wenn z.B. aufgrund eines Defekts oder einer Störung die Befüllung beendet werden soll, ohne dass die Bänder und Schnecken nochmal starten um ihre Nachlaufzeiten einzuhalten.

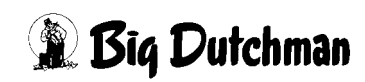

#### Pause

Unterbrechung der Befüllung

(Pause wird mit der Start-Taste wieder aufgehoben)

Start

Start der Befüllung des Kottrocknungstunnels

### Freigabe

Quittierung von Alarmen des Kottrocknungstunnels. Nach einer Störung (Endlagenschalter, Pulsüberwachung, Not-Aus, etc.) läuft die Tunnelbefüllung erst nach Betätigung der Freigabetaste wieder an.

### • Auto (Optional)

Um einen automatischen Start der Entmistung freizugeben, muss die Anlage mindestens einmal täglich kontrolliert werden. Die Kontrolle kann durch einen Taster quittiert werden. Die Kontrolle gilt immer für 26 h, die Restzeit wird unter dem Taster dargestellt.

Für die ersten 24 h nach Betätigung leuchtet der Taster mit Dauerlicht, für die letzten beiden Stunden mit einem langsamen Takt und nach Ablauf der Zeit ist die Leuchte aus.

Nach Ablauf der Zeit werden keine Entmistungen mehr in die Abarbeitungsliste eingetragen. Begonnene Entmistungen werden beendet und die Liste abgearbeitet. Ein manueller Start ist unabhängig von der Autostart-Freigabe möglich.

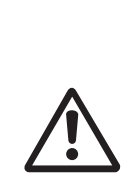

Da Big Dutchman keine Haftung für einen derartigen Betrieb übernehmen kann, wird diese optionale Funktion erst nach schriftlicher Risikoübernahme durch den Betreiber frei gegeben! Hierzu muss im Vorfeld eine zusätzliche Sicherheitsbelehrung stattgefunden haben.

Bitte beachten Sie in diesem Zusammenhang noch einmal genau die Hinweise im Handbuch "Sicherheitsvorschriften zur Bedienung von AMACS"!

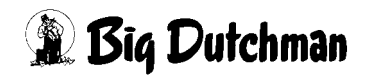

### 1.3 Statusmeldungen

In dem Feld "Statusmeldungen" werden Informationen über den aktuellen Status des Kottrocknungstunnels während der Entmistung angezeigt.

| Störung<br>Warnung<br>Betrieb<br>Bypass | Warte                                                                                                    | e auf Start<br>otaus |                        |                                        |  |
|-----------------------------------------|----------------------------------------------------------------------------------------------------|----------------------|------------------------|----------------------------------------|--|
|                                         | Nr.         Erzeugungszeit           1.         19.09.2013 14:02:03*           2.         19.09.2013 14:02:04*           3.         19.09.2013 14:02:05*           4.         5.           6.         7 |                      | Gruppen<br>2<br>3<br>4 | Bandfortscl<br>100 %<br>100 %<br>100 % |  |

Bild 1-11: Statusmeldungen

#### Störung

Es liegt eine Störung vor, die zum Anhalten der Antriebe geführt hat (z.B. Not-Aus, Endlagenschalter, Motorschutz).

#### Warnung

Es wurde eine Warnung ausgegeben, die (noch) nicht zum Abschalten der Antriebe geführt hat (z.B. Gewicht in der Dosiereinheit über- oder unterschritten, Endlagenschalter, Puls-Überwachung, Überstrom Zerkleinerer).

#### Betrieb

Die Befüllung des Kottrocknungstunnels ist gestartet bzw. aktiv. Einige Meldungen führen erst bei einem aktiven Kottrockungstunnel zu einer Alarmmeldung (z.B. Sicherheitsschalter an den Serviceklappen des Zerkleinerers und der Dosiereinheit).

#### • Bypass

Visualisierung Eingang Status Bypass.

Not-Aus

Visualierung Eingang Not-Aus.

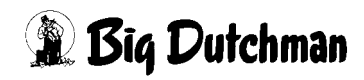

#### Informationsfenster

Im Informationsfenster werden die aktuell angeforderten Entmistungsgruppen und der gewünschte Bandfortschritt dargestellt.

#### Entmistungsliste

Über die Entmistungsgruppen werden die noch anstehenden Entmistungen, die über den automatischen Start ausgelöst wurden, in einer Liste gespeichert. Es werden bis zu 40 anstehende Entmistungen angezeigt. Löst der automatische Start weitere Entmistungen aus, werden die ältesten Einträge der Liste gelöscht und die Neuen eingetragen.

In dieser Liste wird die Zeit des Eintrags, die Gruppen und der jeweils gewünschte Bandfortschritt angezeigt. In der Liste können auch einzelne Einträge gelöscht werden.

#### • Anfahrwarnung

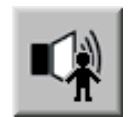

Durch die Bestätigung der Schaltfläche in der oberen Bildschirmmitte kann das Anfahrts- und Warnsignal jederzeit manuell ausgelöst werden.

### Achtung!

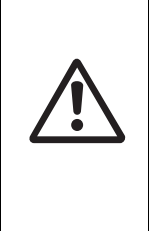

Vor jedem Start des Kottrocknungstunnels, ob manuell, automatisch oder im Bypass Betrieb, wird ein Warnsignal ausgegeben. Dieses Signal ist drei mal für eine Sekunde mit je einer Sekunde Pause aktiv. Danach wird nochmals fünf Sekunden gewartet, bis die Anforderung für das Band ausgegeben wird.

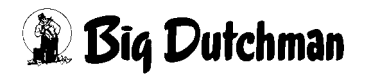

### 1.4 Antriebe

### 1.4.1 Handbetrieb ohne Steuerung

Durch das Klicken auf einen Antrieb öffnet sich ein Bedienfeld. Je nachdem ob es sich um ein digitales (EIN/AUS) oder analoges Element handelt, erscheint ein Schalter oder Schieberegler. Mit diesem Element kann der Antrieb ein- oder ausgeschaltet werden, bzw. der Betrieb von manuell auf automatisch gewechselt werden.

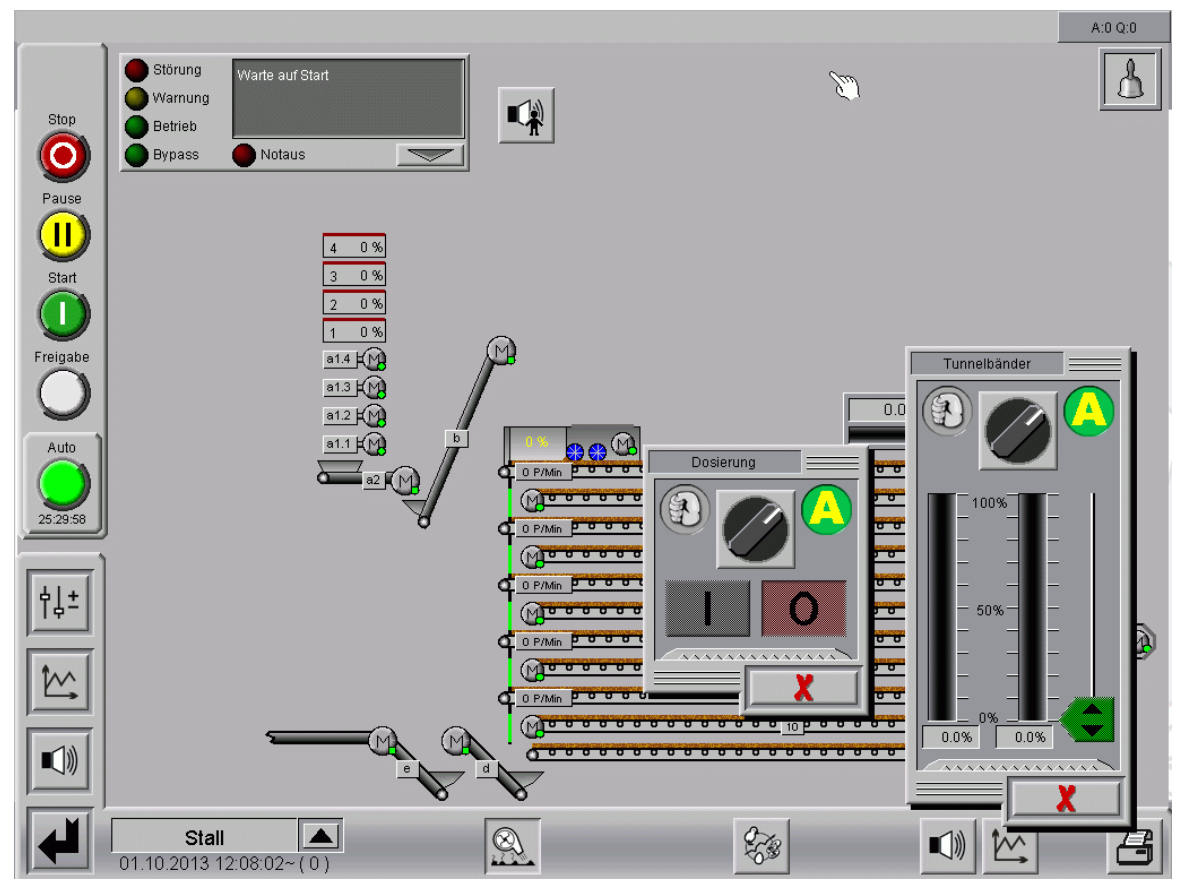

Bild 1-12: Hand-Automatikschalter

## Warnung

Arbeiten an Antrieben bzw. Ventilatoren dürfen nur bei ausgeschaltetem Schutzschalter erfolgen. Die Antriebe werden ohne Warnung z.B. durch die Zeitschaltuhren aktiviert. Beachten Sie lokale Sicherheitshinweise und Vorschriften!

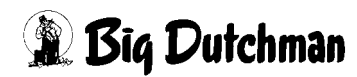

### 1.4.2 Betriebsstunden

Für die Bestimmung von Serviceintervallen ist es hilfreich, die Laufzeiten der Motoren ablesen zu können. Durch einen Mausklick auf den gezackten Bereich, öffnet sich der jeweilige Betriebsstundenzähler einer Komponente.

Hier werden die geleisteten Stunden "heute" und "gesamt" angezeigt. Mit der Reset-Taste können die Werte auf 0 zurückgesetzt werden.

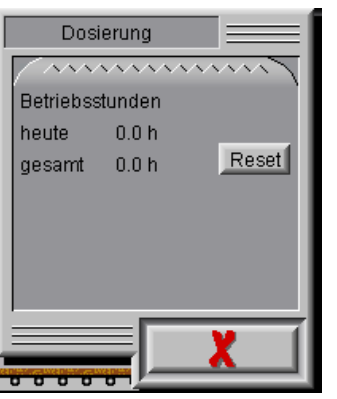

Bild 1-13: Betriebsstunden

### 1.4.3 Status

Sie können den Status des jeweiligen Antriebs anhand der Anzeige erkennen:

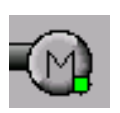

Antrieb Aus

(Auto)

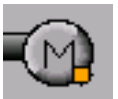

Antrieb aus

(Hand)

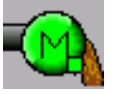

Antrieb Aktiv

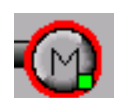

Antrieb Störung (Motorschutzschalter)

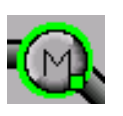

Antrieb angefordert (nur externes Band [e] siehe Bild 1-4)

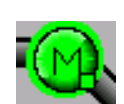

Antrieb Aktiv

(mit Rückmeldung, nur externes Band [e] siehe Bild 1-4)

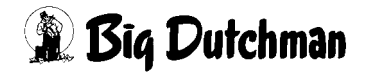

[-9

### 1.5 Vorortvisualisierung (Schaltschrank)

Die Darstellung der Vorortvisualisierung ist im Wesentlichen identisch mit der des FarmControllers. Die Symbole sind jedoch etwas enger zusammengerückt, um alle Informationen auf dem Display darzustellen.
Die Funktionen der einzelnen Elemente sind in diesem Kapitel erklärt.

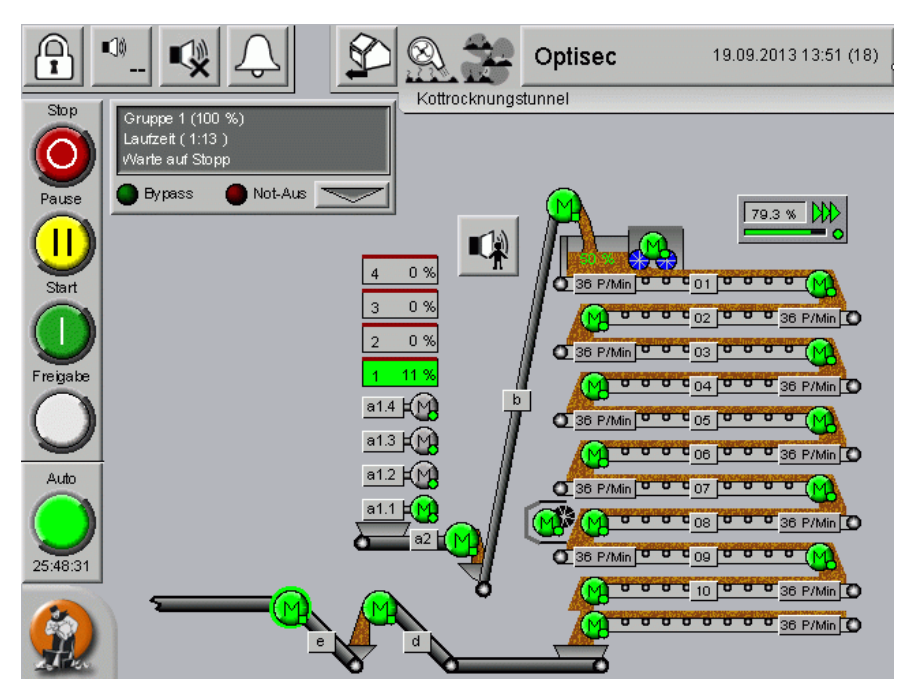

Bild 1-14: Vorortvisualisierung - Bandtrockner

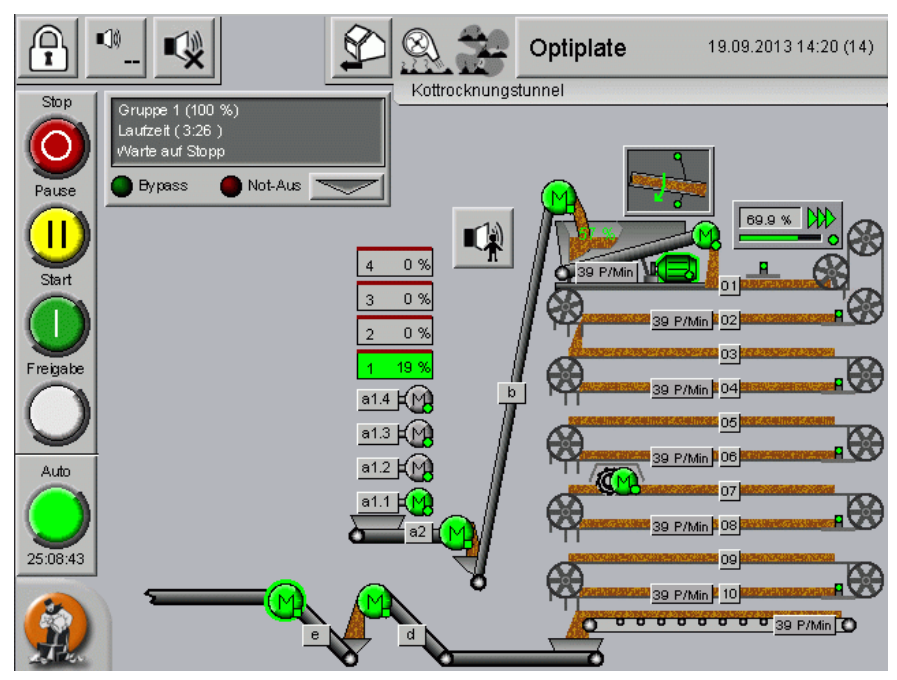

Bild 1-15: Vorortvisualisierung - Plattentrockner

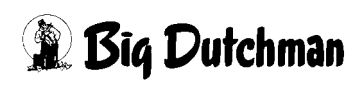

# 2 Einstellungen Kottrocknungstunnel

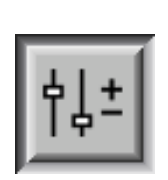

Durch einen Klick auf das Symbol für die Einstellung, öffnet sich die Übersicht der Parametereingabe "Kottrocknungstunnel".

Hier können Sie sowohl die Statusmeldungen der Antriebe einsehen, als auch die Dosierung, die Parameter und die Bandkontrollen einstellen.

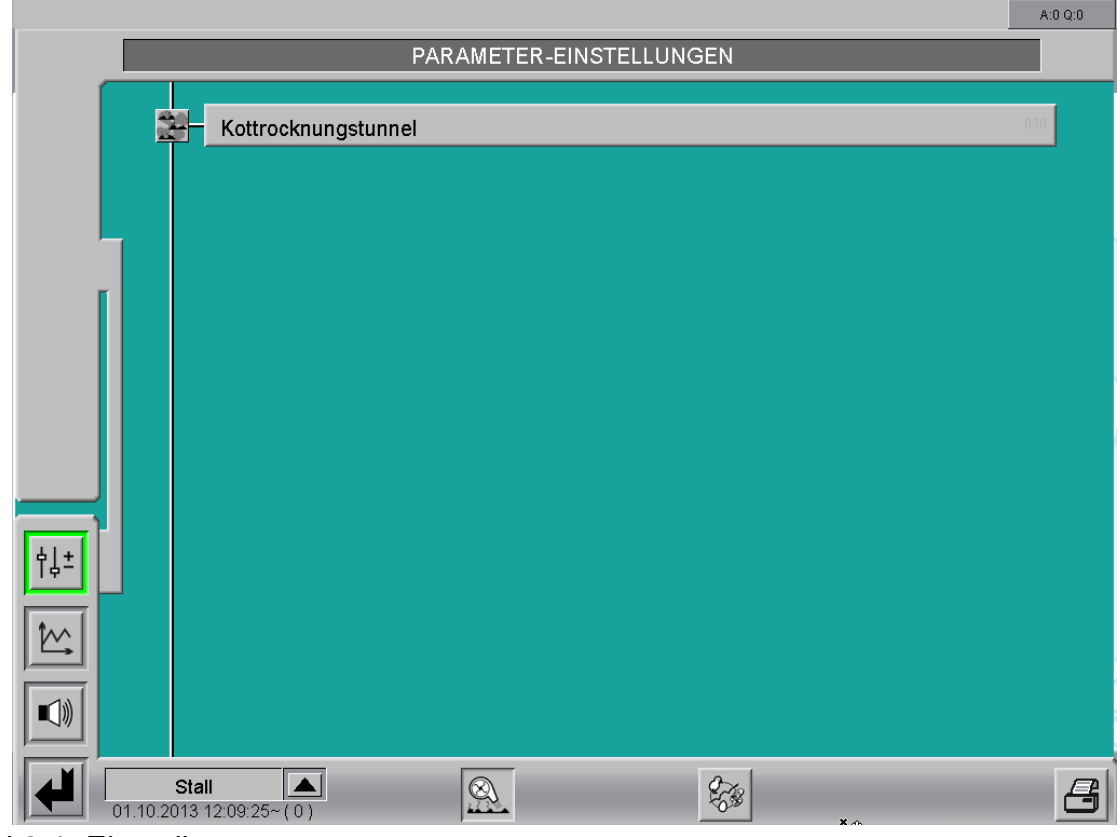

Bild 2-1: Einstellung

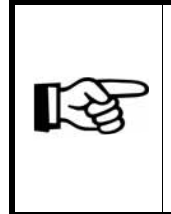

Die Einstellungen zum Kottrocknungstunnel Optisec und Optiplate sind weitestgehend identisch. Wenn Einstellungen oder Anzeigen sich nur auf einen der beiden Trocknungstunneltypen beziehen, wird darauf hingewiesen.

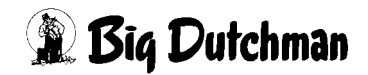

### 2.1 Starteinstellungen

Auf der ersten Seite befinden sich die Einstellungen für den Start des Kottrocknungstunnels.

|                                            | [1/7]      |              |                 |       |  |                      |
|--------------------------------------------|------------|--------------|-----------------|-------|--|----------------------|
| Manueller Start Entmistungsgruppen 1 2 3 4 |            |              |                 |       |  |                      |
|                                            | Autom      | atischer Sta | art             |       |  | Anzahl Zyklen (Tage) |
|                                            | Startz     | eit (        | 🔵 Tag 1         | Tag 2 |  |                      |
|                                            | ×          | 08:00        | 12              | 34    |  |                      |
|                                            | ×          | 12:00        | 12              | 3 4   |  |                      |
|                                            | ×          | 16:00        | 12              | 34    |  |                      |
|                                            |            | 00:00        |                 |       |  |                      |
|                                            |            | 00:00        |                 |       |  |                      |
|                                            |            | 00:00        |                 |       |  |                      |
|                                            |            | 00:00        |                 |       |  |                      |
|                                            |            | 00:00        |                 |       |  |                      |
|                                            |            | 00:00        |                 |       |  |                      |
| -1                                         | Fi         | 00:00        |                 |       |  |                      |
|                                            | Fi         | 00:00        |                 |       |  |                      |
|                                            |            | 00:00        |                 |       |  |                      |
|                                            | $\bigcirc$ | Freigabe A   | Automatischer S | tart  |  | Freigabe noch [      |

Bild 2-2: Starteinstellungen

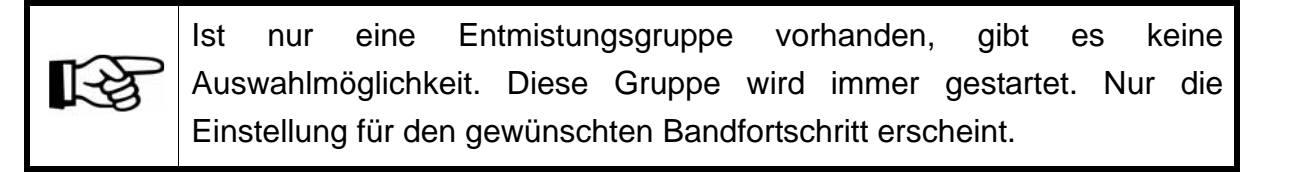

Wenn während einer aktiven Entmistung die Auswahl, oder der gewünschte Fortschritt geändert wird, hat dies keinen Einfluss mehr auf die laufende Entmistung. Die Änderungen werden erst beim nächsten Start berücksichtigt.

Wenn noch eine Entmistung aktiv ist, kann keine weitere Entmistung manuell gestartet werden. Die Starttaste wird dann zum Wiederstart nach einer Pause oder Störung verwendet.

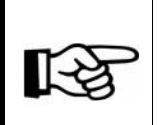

1-5

Ist keine Entmistung ausgewählt, oder der Bandfortschritt auf 0% eingestellt, startet die Befüllung des Kottrocknungstunnels nicht mit dem Starttaster.

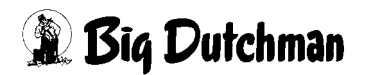

### 2.1.1 Manueller Start

#### Auswahl der Entmistungsgruppen an der Bedienoberfläche

 Falls mehr als eine Zuführung (Entmistung) vorhanden ist und in den Einstellungen die "Auswahl der Zuführung an der Bedienoberfläche" (siehe 2.5.4 "Zuführung") gewählt wurde, kann an dieser Stelle die Entmistung gewählt werden, die bei einem manuellem Start aktiviert werden soll.

| Manueller Start | Entmistungsgruppen | 1 | 2 | 3 | 4 |
|-----------------|--------------------|---|---|---|---|

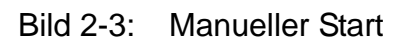

In der Übersicht werden die Gruppen, die ausgewählt wurden und für die ein Bandfortschritt größer als Null eingestellt wurde, grün angezeigt. Die Einstellungen für den manuellen Start der einzelnen Gruppen befinden sich in einem Untermenü. Das Menü wird durch Klicken auf die Entmistungsgruppen aufgerufen.

|         | Manueller Sta | art 📃        |                 |            |       |
|---------|---------------|--------------|-----------------|------------|-------|
|         |               | Entmistungsg | ruppen / Bandfo | ortschritt |       |
| 1.      | 1             | 2            | 3               | 4          | 100 % |
| 2.      | 1             | 2            | 3               | 4          | 100 % |
| З.      | 1             | 2            | 3               | 4          | 100 % |
| 4.      | 1             | 2            | 3               | 4          | 100 % |
| 5.      | 1             | 2            | 3               | 4          | 100 % |
| 6.      | 1             | 2            | 3               | 4          | 100 % |
| 7.      | 1             | 2            | 3               | 4          | 100 % |
| 8.      | 1             | 2            | 3               | 4          | 100 % |
| 9.      | 1             | 2            | 3               | 4          | 100 % |
| 10. 1 2 |               | 2            | 3               | 4          | 100 % |
| =       |               |              | =               |            |       |
| -       |               |              |                 |            | X     |

Bild 2-4: Auswahl Manueller Start

Über das Menü können für den Start bis zu 10 Entmistungsgruppen vorgegeben werden, die dann automatisch nacheinander starten. Zu jeder dieser 10 Entmistungsgruppen kann der jeweils gewünschte Bandfortschritt eingestellt werden. Für eine Entmistung können auch mehrere Gruppen aktiviert werden, die dann gemeinsam entmistet werden. Der eingestellte Bandfortschritt gilt dann jeweils für alle Gruppen, die gleichzeitig entmisten.

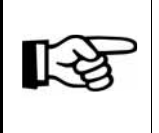

Änderungen werden erst durch die Bestätigung der Schaltfläche mit dem grünen Haken übernommen. Durch die Schaltfläche mit dem roten Kreuz werden die Änderungen verworfen.
Falls die Einstellungen "Auswahl der Zuführung über digitale Eingänge" (siehe 2.5.4 "Zuführung") gewählt wurde, ist an dieser Stelle keine Auswahl möglich. Es wird lediglich die Entmistungsgruppe gestartet, die am Schalter ausgewählt wurde. Der Zustand der Eingänge wird zur Information angezeigt. Für die Entmistung der Gruppe wird die Einstellung für den gewünschten Bandfortschritt angezeigt. Die Gruppe wird solange freigegeben, bis sie den eingestellten Bandfortschritt weitergefahren ist.

| Manueller Start | Entmistungsgruppen | 1 | 2 | 3 | 4 | Bandfortschritt | 100 % |
|-----------------|--------------------|---|---|---|---|-----------------|-------|
|                 | -                  |   |   |   |   | - · · ·         |       |

#### Bild 2-5: Manueller Start

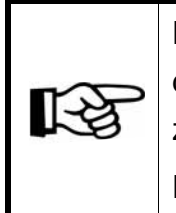

Die Darstellung der Vorortvisualisierung ist im Wesentlichen identisch mit der des FarmControllers. Die Symbole sind jedoch etwas enger zusammengerückt, um alle Informationen auf dem Display darzustellen. Die Funktionen der einzelnen Elemente sind in diesem Kapitel erklärt.

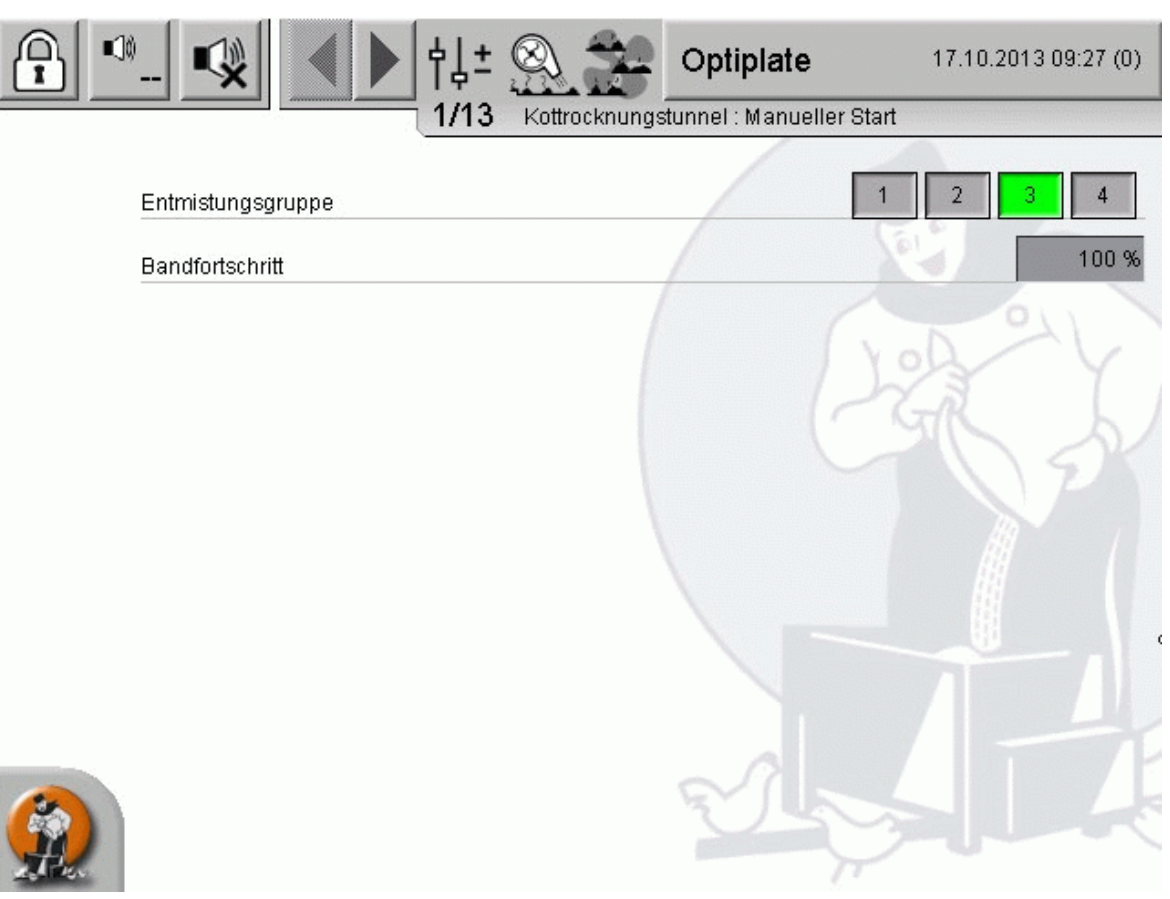

Bild 2-6: Manueller Start

AMACS - Kottrocknungstunnel-Ausgabe: 04/2014 M 6070 D

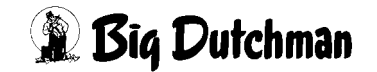

## 2.1.2 Automatischer Start (Optional)

Da Big Dutchman keine Haftung für einen derartigen Betrieb übernehmen kann, wird diese optionale Funktion erst nach schriftlicher Risikoübernahme durch den Betreiber frei gegeben! Hierzu muss im Vorfeld eine zusätzliche Sicherheitsbelehrung stattgefunden haben.

Bitte beachten Sie in diesem Zusammenhang noch einmal genau die Hinweise im Handbuch "Sicherheitsvorschriften zur Bedienung von AMACS"!

Um eine größtmögliche Flexibilität zu erreichen, kann durch die Einstellung **"Anzahl Zyklen (Tage)"** ein mehrtägiger Rhythmus eingestellt werden. Eine Einstellung bis zu sieben Tagen ist möglich.

Der Rhythmus ist wochentags unabhängig, der aktuelle **Tag** wird durch die grüne runde Taste in der Tageseinstellung angezeigt. Durch Betätigung der Taste kann auf die jeweilige Tageseinstellung umgeschaltet werden.

Falls ein 1-Tages-Rhythmus gewählt wurde, ist die Anzeige des aktuellen Tages nicht vorhanden.

### Achtung!

Vor jedem Start des Kottrocknungstunnels, ob manuell, automatisch oder im Bypass Betrieb, wird ein Warnsignal ausgegeben. Dieses Signal ist drei mal für eine Sekunde mit je einer Sekunde Pause aktiv. Danach wird nochmals fünf Sekunden gewartet, bis die Anforderung für das Band ausgegeben wird.

| Automatischer | Start             |         | Anzahl Zyklen (Tage) 2 |
|---------------|-------------------|---------|------------------------|
| Startzeit     | 🔵 Tag 1           | 🔘 Tag 2 |                        |
| 8:00          | 12                | 34      |                        |
| 12:00         | 12                | 34      |                        |
| 16:00         | 12                | 34      |                        |
| 00:00         |                   |         |                        |
| 00:00         |                   |         |                        |
| 00:00         |                   |         |                        |
| 00:00         |                   |         |                        |
| 00:00         |                   |         |                        |
| 00:00         |                   |         |                        |
| 00:00         |                   |         |                        |
| 00:00         |                   |         |                        |
| 00:00         |                   |         |                        |
| 🔵 Freigabe    | e Automatischer : | Start   | Freigabe noch 25:24:16 |

Bild 2-7: Automatischer Start

Es können 12 **Startzeiten** eingestellt und aktiviert werden. Auf der Schaltfläche **Gruppen** werden die zu entmistenden Gruppen an dem entsprechendem Zeitpunkt und Tag dargestellt. Die Anzeige der Gruppen ist dabei unabhängig von der Reihenfolge. Das Menü wird durch Betätigen aufgerufen.

|     | Tag 1 - 08:00 U                      | Jhr 📃 |   |   |       |  |
|-----|--------------------------------------|-------|---|---|-------|--|
|     | Entmistungsgruppen / Bandfortschritt |       |   |   |       |  |
| 1.  | 1                                    | 2     | 3 | 4 | 100 % |  |
| 2.  | 1                                    | 2     | 3 | 4 | 100 % |  |
| 3.  | 1                                    | 2     | 3 | 4 | 100 % |  |
| 4.  | 1                                    | 2     | 3 | 4 | 100 % |  |
| 5.  | 1                                    | 2     | 3 | 4 | 100 % |  |
| 6.  | 1                                    | 2     | 3 | 4 | 100 % |  |
| 7.  | 1                                    | 2     | 3 | 4 | 100 % |  |
| 8.  | 1                                    | 2     | 3 | 4 | 100 % |  |
| 9.  | 1                                    | 2     | 3 | 4 | 100 % |  |
| 10. | 1                                    | 2     | 3 | 4 | 100 % |  |
| =   |                                      |       | = |   |       |  |
| ÷,  |                                      |       |   |   | X     |  |

Bild 2-8: Auswahl Automatischer Start

Über das Menü können für den Start bis zu 10 **Entmistungen** vorgegeben werden, die dann automatisch nacheinander starten.Zu den 10 Entmistungen kann jeweils die gewünschte **Entmistungsgruppe** und der **Bandfortschritt** eingestellt werden. Für eine Entmistung können auch mehrere Gruppen aktiviert werden, die gemeinsam entmisten können. Der eingestellte Bandfortschritt gilt jeweils für alle Gruppen, die gleichzeitig entmisten.

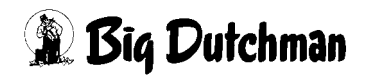

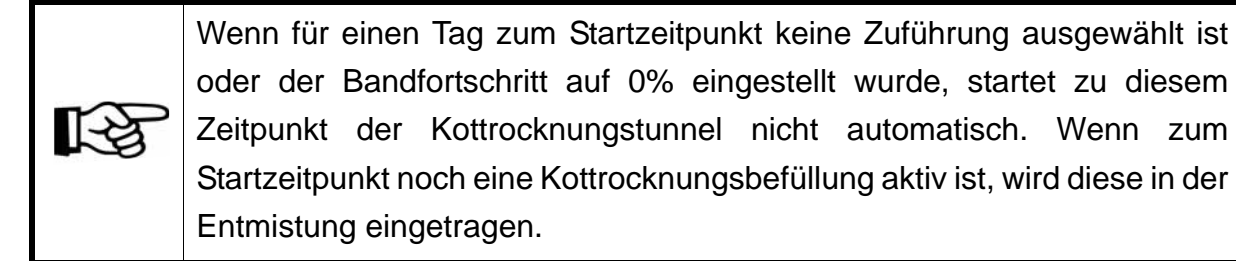

Außerdem ist noch der Taster zur **"Freigabe Automatischer Start"** dargestellt. Er hat an diese Stelle die gleiche Bedeutung und Funktionalität wie im Hauptbild.

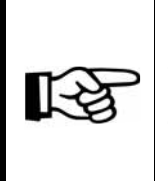

Die Darstellung der Vorortvisualisierung ist im Wesentlichen identisch mit der des FarmControllers. Die Symbole sind jedoch etwas enger zusammengerückt, um alle Informationen auf dem Display darzustellen. Die Funktionen der einzelnen Elemente sind in diesem Kapitel erklärt.

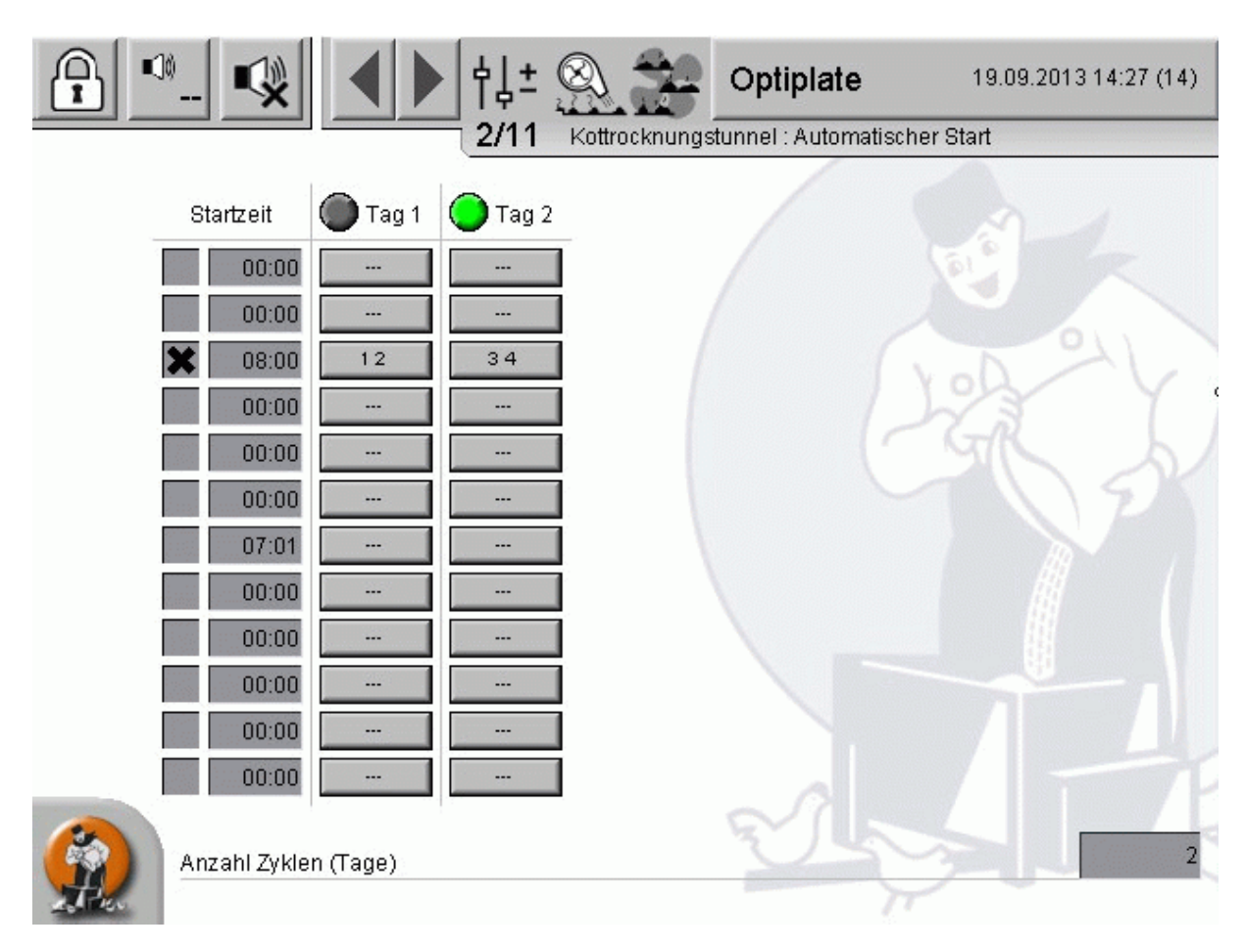

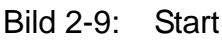

## 2.2 Dosierung

|                                                                                                    |                                                                                                    | A:0 Q:0                    |
|----------------------------------------------------------------------------------------------------|----------------------------------------------------------------------------------------------------|----------------------------|
| PARAMETER-EINST                                                                                                    | ELLUNGEN                                                                                                    |                            |
| Kottrocknungstunnel: Dosierung                                                                                                    | [2/7]                                                                                                    |                            |
| Doslerung<br>Sensor 1<br>Sensor 2<br>Sensor 2<br>Sensor 3<br>J7.7 %<br>Sensor 3<br>J7.7 %<br>Sensor 4<br>J7.7 %<br>Sensor 4<br>J7.7 %<br>Sensor 4<br>J7.7 %<br>Sensor 4<br>J7.7 %<br>Hittelwert<br>J9.4 %<br>Glättung 2 s<br>Minimum<br>Hysterese<br>Sollwert<br>J0.%<br>90 %<br>Tunnelbänder<br>Schwenkband<br>Minimum<br>Hysterese<br>J1.0 %<br>Sensor 4<br>J0.6 %<br>J0.6 %<br>J0.6 | Reglerparameter Frequenzumrichter<br>Verstärkungsfaktor (KP)<br>Nachstellzeit (TN)<br>Minim: Stellwert<br>Anlaufverhalten Startwert<br>Verzögerung | 1.0 %<br>5 s<br>1 %<br>5 s |
| Stall                                                                                                    |                                                                                                    | B                          |

Bild 2-10: Übersicht

Das Gewicht des eingefüllten Materials in die Dosiereinheit wird über bis zu vier elektronischen Wiegezellen (Sensor 1 - 4) ermittelt und für die Berechnung der Geschwindigkeit des Kottrocknungstunnels benötigt.

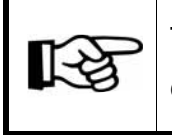

Tunnelbänder und Kotzufuhrbänder vom Stall zum Tunnel, werden über die an den Wiegezellen ermittelten Werte gestartet und gestoppt!

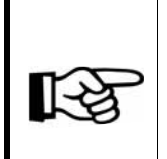

Die Darstellung der Vorortvisualisierung ist im Wesentlichen identisch mit der des FarmControllers. Die Symbole sind jedoch etwas enger zusammengerückt, um alle Informationen auf dem Display darzustellen. Die Funktionen der einzelnen Elemente sind in diesem Kapitel erklärt.

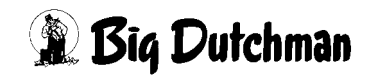

|        | ·_ 🕵 🖣          | ▶ †↓±           |                  | Optipla          | ite               | 19.09.20131     | 4:32 (14) |
|--------|-----------------|-----------------|------------------|------------------|-------------------|-----------------|-----------|
|        |                 | 3/11            | Kottrocknung     | stunnel : Dos    | sierung           |                 |           |
|        | 🗙 Sensor 1      |                 |                  | 58.4 %           |                   | 2               |           |
|        | 🗙 Sensor 2      |                 |                  | 58.4 %           |                   |                 |           |
|        | 🗙 Sensor 3      |                 |                  | 58.4 %           |                   |                 |           |
|        | 🗙 Sensor 4      |                 |                  | 58.4 %           | f x c             |                 |           |
|        | Mittelwert      |                 |                  | 57.9 %           | 12                | Glättung        | 2 s       |
|        | Sollwert        | Minimum<br>18 % | Hysterese<br>9 % | Sollwert<br>55 % | Hysterese<br>12 % | Maximum<br>97 % | P         |
|        | Tunnelbänder    |                 |                  | 71.6 %           | tr.               |                 | An        |
|        | Schwenkband     |                 |                  | 86.0 %           |                   |                 |           |
|        | Anlaufverhalten |                 | Startwert        | 4 %              | V                 | erzögerung      | 1 s       |
|        | Reglerparameter | Verstärku       | ungsfaktor (KP)  | 1.1 %            | Nachs             | stellzeit (TN)  | 6 s       |
|        |                 |                 |                  | V                | Min               | im. Stellwert   | 2 %       |
| atter. |                 |                 |                  |                  | $\sim$            | 10              |           |

Bild 2-11: Dosierung

## 2.2.1 Sensoren

Der aktuell gemessene Wert der **Sensoren** und der geglättete **Mittelwert** auf dem geregelt wird, werden numerisch und grafisch als Balken dargestellt. Zur besseren Übersicht sind an der Balkenanzeige des Mittelwerts die Einstellungen der Min- und Maxwerte mit den zugehörigen Hysteresen dargestellt. Der Min- Maxbereich ist gelb dargestellt, der jeweilige Hysteresenbereich blau/gelb schraffiert.

Bei Inbetriebnahme wird der Minimum- und Maximumwert des Messbereiches festgelegt (z. B. Minimum = 30%, Maximum = 90%).

Solange die Messzellen ein Gewicht ermitteln, dass zwischen diesen Werten liegt, sind die Tunnelantriebe und die Kotförderbänder vom Stall zum Tunnel in Betrieb.

Sie können defekte Sensoren vorübergehend deaktivieren, indem Sie das "X" vor dem Sensor entfernen. Maximal muss mindestens ein Sensor aktiv bleiben.

#### Wichtig!

Um einen reibungslosen Betrieb gewährleisten zu können, sollten defekte Sensoren umgehend ausgetauscht werden.

| Dosierung                               |                            |
|-----------------------------------------|----------------------------|
| Sensor 1                                | 37.7 %                     |
| Sensor 2                                | 37.7 %                     |
| Sensor 3                                | 37.7 %                     |
| Sensor 4                                | 37.7 %                     |
| Mittelwert                              | 39.4 % Glättung 2 s        |
| Minimum Hysterese<br>Sollwert 30 % 20 % | Sollwert Hysterese Maximum |

Bild 2-12: Dosierung

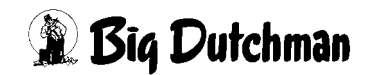

### Glättung

Damit die Tunnelantriebe nicht zu empfindliche geregelt werden, kann eine Zeit zur Glättung des Sensorwertes vorgegeben werden.

### Sollwert

Hier wird der gewünschte Sollwert für den Füllgrad der Dosierung eingestellt.

### Maximum und Hysterese

Einstellung für den maximalen Füllgrad der Dosierung. Wird der Maximumwert überschritten, stoppt die Kotzufuhr (Band [b], [a2], [a1] siehe Bild 1-3), die Tunnelantriebe laufen weiter, so dass weiterhin Kot von den Wiegezellen weg gefördert wird. Der von den Wiegezellen zu messende Wert nimmt ab und bei Unterschreiten des eingestellten Hysteresewertes (Maximum minus (-) Hysterese) läuft die Kotzufuhr wieder an.

### • Minimum und Hysterese

Einstellung für den minimalen Füllgrad der Dosierung. Wird der Minimumwert unterschritten, stoppen die Tunnelantriebe, die Kotzufuhr (Band [b], [a2], [a1] siehe Bild 1-3) vom Stall zum Tunnel läuft weiter, so dass weiterhin Kot zum Tunnel gefördert wird. Der von den Wiegezellen zu messende Wert nimmt nun weiter zu und bei Überschreiten des eingestellten Hysteresewertes (Minimum plus (+) Hysterese) laufen die Tunnelbänder wieder an.

## 2.2.2 Reglerparameter Frequenzumrichter (Optional wenn FU vorhanden)

Die Steuerung der frequenzgeregelten Tunnelantriebe erfolgt mit einem PI-Regler (proportional-integral controller). Die dazugehörigen Parameter können hier eingestellt werden.

| Reglerparameter Frequenzumrichter |       |
|-----------------------------------|-------|
| Verstärkungsfaktor (KP)           | 1.0 % |
| Nachstellzeit (TN)                | 5 s   |
| Minim. Stellwert                  | 1 %   |

Bild 2-13: Regelparameter

### • Verstärkungsfaktor (KP)

P-Anteil des PI-Reglers. Je mehr der Mittelwert vom Sollwert abweicht, um so größer ist die Stellwertänderung. Je mehr sich der Mittelwert dem Sollwert annähert, desto kleiner wird die Stellwertänderung der Tunnelantriebe.

### • Nachstellzeit (TN)

Zeitfaktor für den I-Anteil des PI-Reglers. Je größer der Zeitraum ist, desto langsamer wird das Stellsignal bei bleibender Regelabweichung weiter geändert.

#### Minim. Stellwert

Der minimale Stellwert für den Frequenzumformer sorgt dafür, dass die Tunnelantriebe nicht stoppen, falls sich der Füllgrad der Dosierung längere Zeit unterhalb des Sollwertes aber oberhalb des Minimums bewegt.

### 2.2.3 Anlaufverhalten

Durch die Einstellung des Anlaufverhaltens werden die Tunnelantrieben bei jedem Start für die eingestellte Verzögerungszeit mit dem gewünschten Startwert angesteuert. Nach Ablauf der Verzögerungszeit wird die Geschwindigkeitsregelung der Antriebe über die Sensoren freigegeben.

| Anlaufverhalten | Startwert 15 %  |  |
|-----------------|-----------------|--|
|                 | Verzögerung 5 s |  |

Bild 2-14: Anlaufverhalten

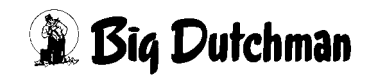

## 2.2.4 Tunnelantriebe

Die aus den Regelparametern und Anlaufverhalten berechnete Tunnelgeschwindigkeit wird hier numerisch und grafisch als Balken dargestellt. Zusätzlich kann hier bei Verwendung eines Plattentrockners in einer Kurve die Ansteuerung des Schwenkbandes in Abhängigkeit zu den Tunnelantrieben eingegeben werden.

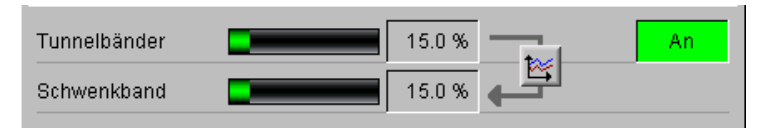

#### Bild 2-15: Tunnelbänder

#### Status

Die Statusanzeige informiert darüber, ob die Tunnelantriebe angesteuert werden (An/Aus).

#### • Tunnelbänder

Hier wird der aktuelle Stellwert des Frequenzumformers für die Geschwindigkeit der Tunnelantriebe numerisch und grafisch angezeigt.

#### Schwenkband

Bei Verwendung eines Plattentrockners kann, falls für die Ansteuerung des Schwenkbandes ein eigener Stellwertausgang vorhanden ist, in Abhängigkeit zur Ansteuerung der Tunnelantriebe, der Stellwert beeinflusst werden.

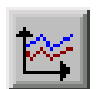

Durch Betätigen der Schaltfläche mit dem Kurvensymbol wird das Menü aufgerufen, in dem das Verhältnis in einer Kurve eingegeben werden kann.

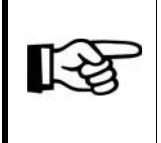

Die Werte in dieser Kurve werden genauso geändert oder abgespeichert wie es im "Handbuch Amacs Bedienung Kapitel Sollkurven" näher beschrieben wird.

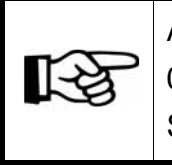

Auch wenn in der Kurveneinstellung für die Tunnelbandansteuerung von 0% bereits eine Schwenkbandgeschwindigkeit eingestellt ist, wird das Schwenkband nicht angesteuert.

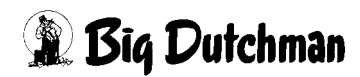

## 2.3 Einstellparameter

|          |                    |               |                 |           |        |           |          |              |               | A:0 Q:0 |
|----------|--------------------|---------------|-----------------|-----------|--------|-----------|----------|--------------|---------------|---------|
|          |                    |               | PARAN           | IETER     | -EINST | ELLUNGEI  | N        |              |               |         |
|          | Kottrocknungstur   | nel: Ein      | stellparan      | neter     |        |           |          |              | [3/7]         |         |
|          | Entmistung:        |               | Laufzeitüber    | wachung   | 60 min | Zuordnung | 1        | Fördert<br>2 | oand a1.<br>3 | 4       |
|          | Tunnelbänder:      | Verzögi       | erung Pulsüber  | wachung   | 10 s   | Gruppe 1  | X        |              |               |         |
| <u> </u> | 🗙 Füllhöhenüberwad | hung          | Ven             | zögerung  | 10 s   | Gruppe 2  |          | X            |               |         |
|          | Zerkleinerer:      | Verzöger      | ung Stromüber   | wachung   | 10 s   | Gruppe 3  |          | X            | ×             |         |
|          | Minin              | num 10        | % I             | /laximum  | 75 %   | Gruppe 4  |          |              |               | X       |
|          | Schwenkeinheit:    |               | Laufzeitüber    | wachung   | 20 s   |           |          |              |               |         |
|          |                    | Wa            | rtezeit in Wend | eposition | 2 s    |           |          |              |               |         |
|          | Wartepo            | sition: 🔲 Lin | ks 🔲 Mitte      | R         | echts  |           |          |              |               |         |
|          | Dosierung:         | Überwach      | ungszeit für Üb | enüllung  | 30 s   |           |          |              |               |         |
|          |                    | Anlaufzeit    | Nachlaufzeit    |           |        |           |          |              |               |         |
|          | Förderband a1      | 5 s           | 120 s           |           |        |           |          |              |               |         |
| ¢↓±      | Förderband a2      | 5 s           | 120 s           | 🗙 Вура    | iss    |           |          |              |               |         |
|          | Förderband b       | 5 s           | 120 s           | 🔲 Вура    | ass    |           |          |              |               |         |
|          | Förderband d       | 5 s           | 120 s           | 🗙 Вура    | ass    |           |          |              |               |         |
|          | Zerkleinerer       | 5 s           | 0 s             |           |        |           |          |              |               |         |
|          | Tunnelbänder       |               | 0 s             |           |        |           |          |              |               |         |
|          |                    | _             |                 |           |        |           |          |              |               |         |
| 01.      | Stall (0)          |               | S               | <u>)</u>  |        | C.C.C.    | <u>I</u> |              |               | 8       |

Bild 2-16: Einstellparameter

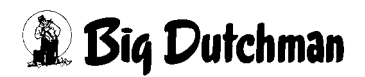

## 2.3.1 Überwachungszeiten

Die Überwachungszeiten kontrollieren, ob Probleme zwischen Antrieben und Sensoren bestehen. Werden Überwachungszeiten nicht eingehalten, schaltet der Kottrocknungstunnel ab und ein Alarm wird ausgegeben.

| Entmistung:   |         | Laufzeiti       | iberwachung   | 60 min |
|---------------|---------|-----------------|---------------|--------|
| Tunnelbänder: | Ve      | rzögerung Pulsi | iberwachung   | 15 s   |
|               | Ve      | erzögerung Endl | agenschalter  | 5 s    |
| Zerkleinerer: | Verz    | ögerung Stromi  | iberwachung   | 10 s   |
|               | Minimum | 0 %             | Maximum       | 100 %  |
| Dosierung:    | Üben    | wachungszeit fü | r Überfüllung | 30 s   |

| Entmistung:     |              | L         | aufzeitüberwa   | achung  | 60 min |
|-----------------|--------------|-----------|-----------------|---------|--------|
| Tunnelbänder:   | V            | erzögerur | ıg Pulsüberwa   | achung  | 15 s   |
| 🗙 Füllhöhenüb   | erwachung    |           | Verzö           | gerung  | 5 s    |
| Zerkleinerer:   | Ver          | zögerung  | Stromüberwa     | achung  | 10 s   |
|                 | Minimum      | 0%        | Ma              | ximum   | 100 %  |
| Schwenkeinheit: |              | L         | aufzeitüberwa   | achung  | 20 s   |
|                 |              | Wartez    | eit in Wendep   | osition | 2 s    |
| VVa             | rteposition: | Links     | Mitte           | R       | echts  |
| Dosierung:      | Übe          | rwachung  | ıszeit für Über | füllung | 30 s   |

Bild 2-17: Überwachungszeiten - Bandtrockner

Bild 2-18: Überwachungszeiten - Plattentrockner

Bei den Einstellungen der Überwachungszeiten gibt es Unterschiede zwischen Bandtrockner und Plattentrockner. Die Unterschiede werden in den nachfolgend drei Unterkapiteln (Allgemeine Einstellung, Bandtrockner und Plattentrockner) erklärt.

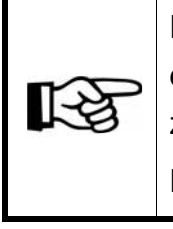

[-\$

Die Darstellung der Vorortvisualisierung ist im Wesentlichen identisch mit der des FarmControllers. Die Symbole sind jedoch etwas enger zusammengerückt, um alle Informationen auf dem Display darzustellen. Die Funktionen der einzelnen Elemente sind in diesem Kapitel erklärt.

| Entmistung     |                      | Laufzeitüberwachung              | 60 mir |
|----------------|----------------------|----------------------------------|--------|
| Tunnelbänder   |                      | Verzögerung Pulsüberwachung      | 10     |
| ×              | Füllhöhenüberwachung | Verzögerung                      | 10     |
| Zerkleinerer   |                      | Verzögerung Stromüberwachung     | 10     |
|                |                      | Minimum                          | 10 9   |
|                |                      | Maximum                          | 75 9   |
| Schwenkeinheit |                      | Laufzeitüberwachung              | 20     |
|                |                      | Wartezeit in Wendeposition       | 2      |
|                | Warteposit           | ion: 🗖 Links 📕 Mitte             | Rechts |
| Dosierung      |                      | Überwachungszeit für Überfüllung | 30     |

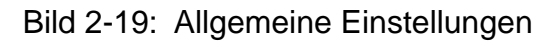

#### 2.3.1.1 Allgemeine Einstellungen

Die "Allgemeinen Einstellungen" sind sowohl beim Bandtrockner als auch beim Plattentrockner verfügbar.

#### Laufzeitüberwachung Entmistung

Über diese Einstellungen wird die Laufzeit der aktuellen Entmistung überwacht. Die Laufzeitüberwachung der Entmistung gilt immer pro Entmistung. Auch wenn ohne den Entleerungsvorgang des Kottrocknungstunnels von einer Entmistungsgruppe auf eine andere gewechselt wird, beginnt die Auswertung der Laufzeit von neuem. Dauert eine Entmistung länger als die Überwachungszeit, wird eine Alarmmeldung "Laufzeitfehler" ausgegeben. Die Förderbänder stoppen.

Die Einstellung macht insbesondere für eine Bandfortschrittsmessung über Pulse Sinn.

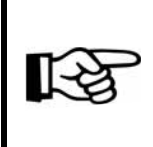

Durch die Betätigung des Stopp-Tasters kann die Entmistung auch vor dem Erreichen des gewünschten Fortschritts beendet werden. Die Nachlaufzeiten der Antriebe werden berücksichtigt.

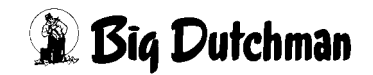

#### Seite 44

### • Verzögerung Pulsüberwachung (Tunnelantriebe)

Mit der Pulsüberwachung wird die tatsächliche Geschwindigkeit der Tunnelantriebe überwacht. Die Pulsüberwachung löst bei Unterschreitung der erwarteten "Pulse pro Minute" aus.

Wird die Anzahl der erwarteten Pulse für länger als die hier eingestellte Überwachungszeit unterschritten (z. B. durch Bandschlupf), wird aus der Warnung ein Fehler und die Entmistung wird unterbrochen.

### Verzögerung Überstromüberwachung (Zerkleinerer)

Die Überstromüberwachung kontrolliert die Belastung des Zerkleinerers. Erkennt die Überwachung einen Überstrom, wird eine Warnung angezeigt. Überschreitet die Dauer des Überstroms die hier eingestellte Überwachungszeit, werden die Tunnelantriebe und die Zufuhrbänder angehalten, um die Belastung des Zerkleinerers zu senken.

Ist für die Stromüberwachung des Zerkleinerers die Auswertung eines analogen Signals vorhanden, kann zur Alarmierung, zusätzlich zur Verzögerungszeit, ein Minimumwert und ein Maximumwert eingestellt werden.

### Überwachungszeit Überfüllung (Dosierung)

Mit dieser Überwachungszeit soll das Problem einer Brückenbildung in der Dosierung erkannt werden. Wenn das Gewicht in der Dosiereinheit so hoch ist, dass die Zuführung anhält (Überfüllung) und das Gewicht trotz eingeschalteter Tunnelantriebe nicht innerhalb der hier eingestellten Zeit soweit abnimmt, dass die Zuführung wieder startet, wird der Kottrocknungstunnel angehalten und ein Alarm generiert (siehe Kapitel 4 "Alarmbeschreibung").

Dies soll verhindern, dass die Tunnelbänder leerlaufen, wenn der Kot nicht aus der Dosiereinheit herausgefördert werden kann.

#### 2.3.1.2 Bandtrockner

#### • Verzögerung Endlagenschalter (Tunnelantriebe)

Optional werden in jeder Etage die Endlagen der Klappen an der Umlenkung überwacht. Es wird eine Warnung angezeigt, sobald eine Klappe ausgelenkt worden ist.

Wird die Zeit der Auslenkung um die hier eingestellte Überwachungszeit überschritten, wird aus der Warnung ein Fehler und die Entmistung wird unterbrochen.

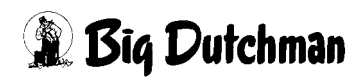

### 2.3.1.3 Plattentrockner

## Füllhöhenüberwachung (Tunnelantriebe)

Die Füllhöhenüberwachung ist optional nur beim Plattentrockner vorhanden. Sie überwacht die Füllhöhe des Kots auf der obersten Etage und lässt sich aktivieren, bzw. deaktivieren. Außerdem ist eine Verzögerungszeit einstellbar. Bei der Verzögerungszeit wird die Ansteuerung der Etagenantriebe berücksichtigt.

## Laufzeitüberwachung (Schwenkeinheit)

Für die Schwenkeinheit des Optiplates kann ebenfalls eine Laufzeitüberwachung eingestellt werden. Wenn die Schwenkeinheit nicht innerhalb dieser Zeit eine Endlage erreicht, wird ein Alarm ausgegeben, der den Kottrocknungstunnel stoppt.

### Wartezeit in Wendeposition (Schwenkeinheit)

Zusätzlich kann für den Richtungswechsel der Schwenkeinheit eine Wartezeit eingestellt werden. Erreicht die Schwenkeinheit eine Endlage, wartet sie in der Wendeposition die eingestellte Wartezeit ab, bevor sie wieder in die andere Richtung fährt.

## • Warteposition (Schwenkeinheit)

Der Schwenkeinheit kann eine Warteposition vorgegeben werden. Wenn der Füllgrad der Dosierstation nicht ausreicht um die Tunnelbänder zu starten, wird diese Postion angefahren. Auch beim Beenden der Entmistung wir die Schwenkeinheit bis zu dieser Position gefahren. Es sind mehrere Positionen aktivierbar. Die Schwenkeinheit fährt in diesem Fall bis zur nächsten Position.

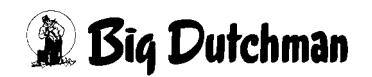

## 2.3.2 Anlaufzeit/Nachlaufzeit

Hier lässt sich für die angezeigten Förderbänder je eine Anlaufzeit und eine Nachlaufzeit einstellen. Die Anlaufzeiten werden auch nach einer Unterbrechung (Störung, Pause, Überfüllung Dosierung, Überstrom Zerkleinerer) eingehalten. Die Nachlaufzeiten sind dafür vorgesehen, dass die Förderbänder nach dem Beenden der Entmistung komplett entleert werden können.

|               | Anlaufzeit | Nachlaufzeit |          |
|---------------|------------|--------------|----------|
| Förderband a1 | 5 s        | 120 s        |          |
| Förderband a2 | 5 s        | 120 s        | X Bypass |
| Förderband b  | 5 \$       | 120 s        | Bypass   |
| Förderband d  | 5 \$       | 120 s        | 🗙 Bypass |
| Zerkleinerer  | 5 s        | 0 s          |          |
| Tunnelbänder  |            | 0 s          |          |

#### Bild 2-20: Förderbänder

#### Förderband

Die eingestellte Anlaufzeit und Nachlaufzeit der Förderbänder (Band [a1], [a2], [b] und [d]) dient zum optimalen Starten und Stoppen der Anlage. Die, für das Förderband [a1] eingestellten Zeiten, gelten für alle Kotquerbänder a1 [1 - 20].

### Bypass

Für die Förderbänder [a2], [b] und [d] (siehe Bild 2-20) ist ein Aktivierungsfeld für "Bypass" dargestellt. Klicken Sie auf dieses Feld erscheint ein "X" und der Steuerung wird mitgeteilt, dass dieses Band für den Bypassbetrieb der Entmistung notwendig ist.

### Zerkleinerer

Die Anlaufzeit für den Zerkleinerer wird verwendet, wenn dieser eine Anlaufzeit benötigt, um die Betriebsgeschwindigkeit zu erreichen. Die Tunnelantriebe werden erst nach der Anlaufzeit eingeschaltet.

Die Nachlaufzeit für den Zerkleiner sorgt dafür, dass der Kot aus diesem herausbefördert werden kann, ohne dass neuer Kot nachgefördert wird. Somit wird dafür gesorgt, dass kein Kot im Zerkleinerer liegen bleibt.

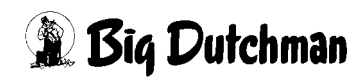

### Tunnelantriebe

Die Tunnelantriebe fahren am Ende einer Entmistung bis zu ihrem minimalen Wiegewert runter und werden danach für die hier eingestellte Nachlaufzeit unabhängig vom Wiegewert angesteuert. Diese dient insbesondere dazu, um die Dosiereinheit / das Schwenkband komplett leer zu fahren, so dass kein Kot im Tunnel liegen bleibt.

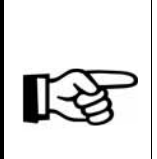

Die Darstellung der Vorortvisualisierung ist im Wesentlichen identisch mit der des FarmControllers. Die Symbole sind jedoch etwas enger zusammengerückt, um alle Informationen auf dem Display darzustellen. Die Funktionen der einzelnen Elemente sind in diesem Kapitel erklärt.

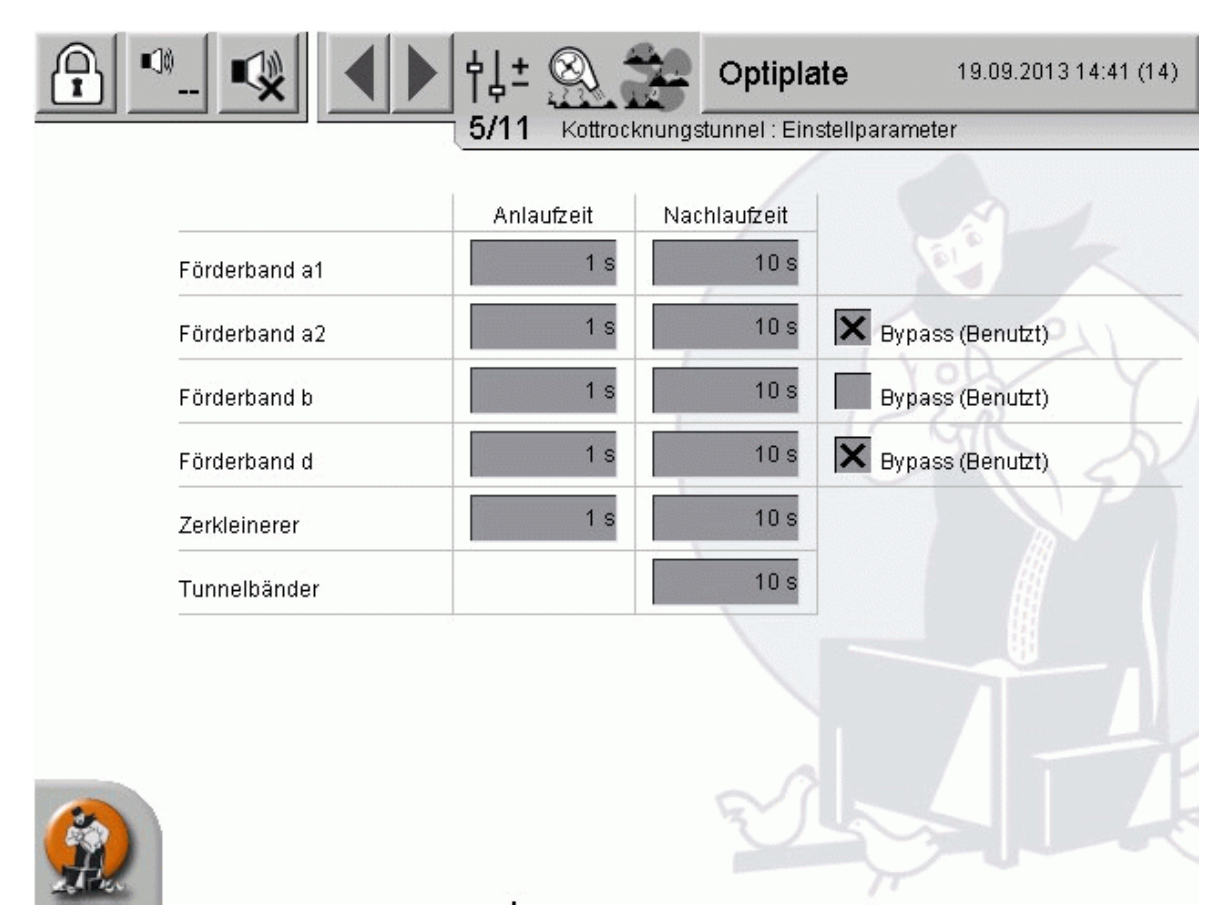

Bild 2-21: Förderbänder

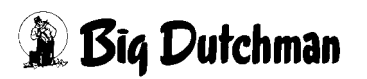

## 2.3.3 Zuordnung

Durch die Zuordnungstabelle kann frei gewählt werden, welche Förderbänder a1 [1-20] zur Entmistung einer Gruppe benötigt werden. Die a1-Bänder können so individuell von mehreren Gruppen verwendet werden. Es ist auch möglich, dass Gruppen keine a1-Bänder benötigen. Änderungen in dieser Zuordnung wirken sich direkt auf laufenden Entmistungen aus. Sind mehrere Entmistungsgruppen gleichzeitig aktiv, so werden alle, für diese Gruppe benötigten a1-Bänder angesteuert.

| Zuordnung | Förderband a1. |   |   |   |  |  |  |
|-----------|----------------|---|---|---|--|--|--|
|           | 1              | 2 | 3 | 4 |  |  |  |
| Gruppe 1  | ×              |   |   |   |  |  |  |
| Gruppe 2  |                | X |   |   |  |  |  |
| Gruppe 3  |                | X | X |   |  |  |  |
| Gruppe 4  |                |   |   | X |  |  |  |

Bild 2-22: Zuordnung

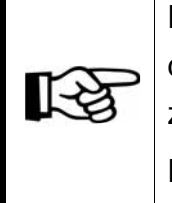

Die Darstellung der Vorortvisualisierung ist im Wesentlichen identisch mit der des FarmControllers. Die Symbole sind jedoch etwas enger zusammengerückt, um alle Informationen auf dem Display darzustellen. Die Funktionen der einzelnen Elemente sind in diesem Kapitel erklärt.

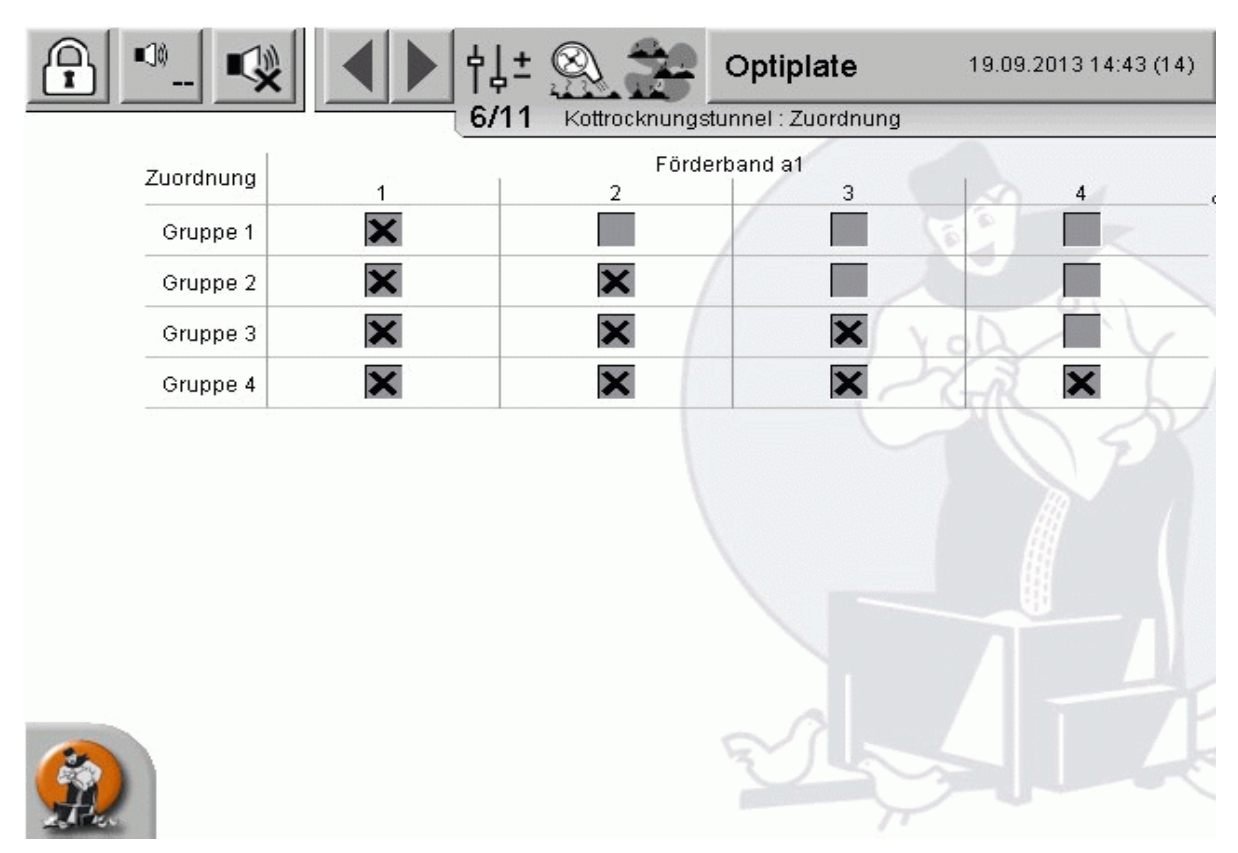

Bild 2-23: Zuordnung

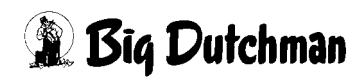

## 2.4 Entmistungsgruppen

Die Kotquerbänder werden für eine automatisch ablaufende Entmistung Entmistungsgruppen (Gruppe 1 - 20) zugeordnet. In der Darstellung kann der Name der Entmistungsgruppe eingegeben werden. Zusätzlich wird der aktuelle Fortschritt numerisch und grafisch angezeigt. Um den Fortschritt der Entmistungsgruppe zu registrieren, müssen diese vorab kalibriert werden. Standardmäßig wird der Bandfortschritt der Zuführungen zeitbasiert gemessen. Wenn ein Pulssensor zur Fortschrittsermittlung installiert ist, kann zwischen der "**Zeitgesteuerten**" und "**Pulsgesteuerten**" Ermittlung gewählt werden.

- Für das zeitgesteuerte Verfahren ist die **Zeit für 100% Fortschritt** der jeweiligen Zuführung einzustellen.
- Für die pulsgesteuerte sind entsprechend die **Pulse für 100% Fortschritt** einzustellen.

|     |                           |                         |                                  |                             | A:0 Q:0 |
|-----|---------------------------|-------------------------|----------------------------------|-----------------------------|---------|
|     |                           | PARAMETER               | -EINSTELLUNGEN                   |                             |         |
|     |                           |                         |                                  |                             | _       |
|     | Kottrocknungstu           | nnel: Entmistungsgruppe | n                                | [4/7]                       |         |
|     | Bezeichnung               | Bandfortschritt         | Zeitgesteuert                    | Pulsgesteuert               |         |
|     | 1 Gruppe 1                | 0.0 %                   | Zeit für 100% Fortschritt 45 min | O Pulse für 100% Fortschrit | 5000 P  |
|     | 2 Gruppe 2                | 0.0 %                   | Zeit für 100% Fortschritt 45 min | O Pulse für 100% Fortschrit | 5000 P  |
|     | 3 Gruppe 3                | 0.0 %                   | Zeit für 100% Fortschritt 45 min | O Pulse für 100% Fortschrit | 5000 P  |
|     | 4 Gruppe 4                | 0.0 %                   | Zeit für 100% Fortschritt 45 min | O Pulse für 100% Fortschrit | 5000 P  |
| ţ↓± |                           |                         |                                  |                             |         |
|     |                           |                         |                                  |                             |         |
| 01. | Stall 10.2013 12:48:27~(0 |                         | -                                | ×                           | 8       |

Bild 2-24: Bandfortschritt

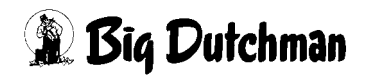

1-5

Der Fortschritt wird bei jedem Tageswechsel (00:00Uhr) zurückgesetzt. Wenn während des Tageswechsels noch eine Befüllung aktiv ist, wird der Fortschritt im Anschluss an diese Befüllung zurückgesetzt.

Ein Umschalten des Verfahrens oder Änderungen der Werte ist jederzeit möglich. Der Fortschritt wird dann von der aktuellen Position weiter gemessen.

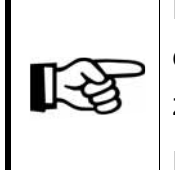

Die Darstellung der Vorortvisualisierung ist im Wesentlichen identisch mit der des FarmControllers. Die Symbole sind jedoch etwas enger zusammengerückt, um alle Informationen auf dem Display darzustellen. Die Funktionen der einzelnen Elemente sind in diesem Kapitel erklärt.

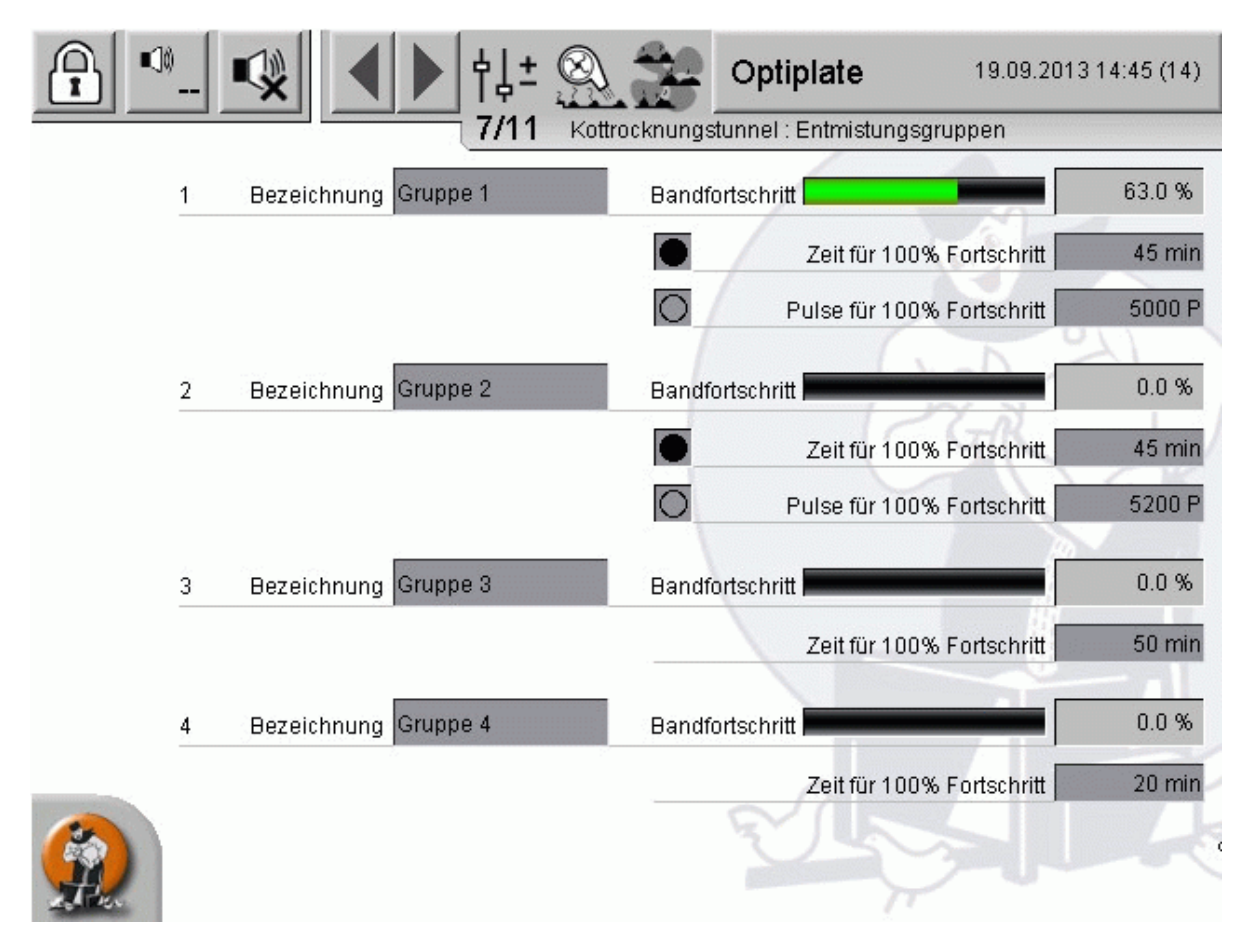

Bild 2-25: Bandfortschritt

## 2.5 Status Förderbänder

|             |                            |                     |       |                  |         |           |             |                     |             | A:0 Q:0 |
|-------------|----------------------------|---------------------|-------|------------------|---------|-----------|-------------|---------------------|-------------|---------|
|             |                            |                     |       |                  | PAR     | AME       | TER-EINSTEL | LUNGEN              |             |         |
|             |                            |                     |       |                  |         |           |             |                     |             |         |
|             | Kottrocknung               | gstunne             | el: S | tatu             | s Fö    | rderb     | pänder      |                     | [5/7        |         |
|             |                            |                     |       | Bypass           |         |           | 🔵 Not-Aus   |                     |             |         |
|             | Entmistungsgruppe          |                     | 1     | 2                | 3       | 4         |             |                     |             |         |
|             |                            | Freigabe<br>Not-Aus | 0     |                  | 0       | 0         |             |                     |             |         |
| _           | Förderband a1.             |                     | 1     | 2                | 3       | 4         |             |                     |             |         |
|             |                            | Aktiv<br>Störung    | 0     | 8                | 8       | 0         |             |                     |             |         |
|             | Förderband a2              |                     | 0     | Aktiv            |         |           | 🔵 Störung   |                     |             |         |
|             | Förderband b               |                     | 0     | Aktiv            |         |           | Störung     |                     |             |         |
|             | Schwenkeinheit             |                     |       | Aktiv            |         |           | Störung     |                     |             |         |
|             | Zerkleinerer               |                     | 0     | Aktiv            |         |           | Störung     | Sicherheitsschalter | 🔘 Überstrom |         |
|             | Tunnelbänder               |                     | 0     | Aktiv            |         |           | Störung     | Netzbetrieb         |             |         |
|             | Förderband d               |                     | 0     | Aktiv            |         |           | Störung     |                     |             |         |
| <b>↓</b>  + | Förderband e               |                     |       | Aktiv<br>Anfordi | erung   |           |             |                     |             |         |
| 1¢-         |                            |                     |       |                  |         |           |             |                     |             |         |
| to a        |                            |                     |       |                  |         |           |             |                     |             |         |
|             |                            |                     |       |                  |         |           |             |                     |             |         |
|             | Auswahl der Er             | ntmistungsg         | ruppe | n über           | digital | e Eingäi  | nge         |                     |             |         |
|             | Auswahl der Er             | ntmistungsg         | ruppe | n an di          | er Bedi | ienoberf  | läche       |                     |             |         |
|             | Stall<br>10.2013 12:59:10- | ~(0)                |       |                  |         | $\otimes$ |             | 873 -               |             | 8       |

Bild 2-26: Status Förderbänder

#### Bypass

Hier wird dargestellt, ob Tunnel- oder Bypassbetrieb (Auswahlschalter am Schaltschrank) aktiv ist.

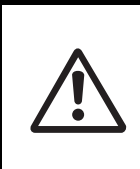

### Achtung

Ein Umschalten in den Bypassbetrieb während einer Entmistung setzt den Kottrocknungstunnel in Pause.

Not-Aus

Der aktuelle Status des Not-Aus-Kreises wird dargestellt (grau = Ok, rot = ausgelöst)

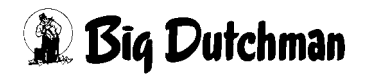

## 2.5.1 Entmistungsgruppe

| Entmistungsgruppe   | 1          | 2 | 3 | 4   |
|---------------------|------------|---|---|-----|
| Freigabe<br>Not-Aus | $\bigcirc$ | 0 | 0 | ••• |

#### Bild 2-27: Entmistungsgruppe

|          | Beschreibung                            | Status          |
|----------|-----------------------------------------|-----------------|
| Freigabe | Freigabe Entmistungsgruppe              | grau = aus      |
| Telgabe  |                                         | grün = an       |
|          | Statua Nat Aug Kraig Entrijatungggruppa | grau = OK       |
| NOI-AUS  | Status Not-Aus-Kreis Entimistungsgruppe | rot = Ausgelöst |

Tabelle 2-1: Förderband

## 2.5.2 Förderband [a1.]

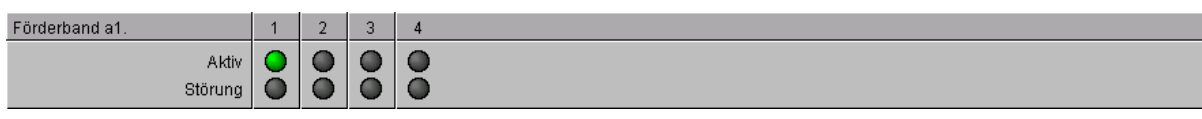

Bild 2-28: Zuführung

|          | Beschreibung               | Status        |
|----------|----------------------------|---------------|
| Aktiv    | Status Ausgang / Antrieb   | grau = aus    |
|          | olatos Ausgang / Antilob   | grün = aktiv  |
| Ctärunge | Statua Mataraabutzaabaltar | grau = OK     |
| Storung  |                            | rot = Störung |

Tabelle 2-2: Förderband [a1.]

## 2.5.3 Tunnelantriebe

| Förderband a2  | O Aktiv     | 🔵 Störung |                     |                     |
|----------------|-------------|-----------|---------------------|---------------------|
| Förderband b   | O Aktiv     | Störung   |                     |                     |
| Schwenkeinheit | Aktiv       | Störung   |                     |                     |
| Zerkleinerer   | O Aktiv     | 🔵 Störung | Sicherheitsschalter | Oberstrom Überstrom |
| Tunnelbänder   | Aktiv       | Störung   | 🔘 Netzbetrieb       |                     |
| Förderband d   | O Aktiv     | 🔵 Störung |                     |                     |
| Förderband e   | 🔵 Aktiv     |           |                     |                     |
|                | Anforderung |           |                     |                     |

#### Bild 2-29: Tunnelantriebe

### • Förderband [a2] (Optional)

|         | Beschreibung               | Status        |
|---------|----------------------------|---------------|
| Δκτίν   | Status Ausgang / Antrich   | grau = aus    |
| AKUV    | Status Ausgang / Antheb    | grün = aktiv  |
| Störung | Statua Mataraabutzaabaltar | grau = OK     |
|         |                            | rot = Störung |

Tabelle 2-3:Förderband [a2]

#### • Förderband [b]

|         | Beschreibung               | Status        |
|---------|----------------------------|---------------|
| Aktiv   | Status Ausgang / Antrich   | grau = aus    |
|         | Status Ausgariy / Antheb   | grün = aktiv  |
| Störung | Statua Mataraabutzaabaltar | grau = OK     |
|         | Status Motorschutzschalter | rot = Störung |

Tabelle 2-4: Förderband [b]

#### • Dosierung /Schwenkeinheit

|              | Beschreibung                   | Status          |  |
|--------------|--------------------------------|-----------------|--|
| Aktiv        | Altiv Status Auggang / Antrich |                 |  |
|              | Status Ausgarig / Antheb       | grün = aktiv    |  |
| Stärung      | Statua Mataraabutzaabaltar     | grau = OK       |  |
| Storung      | Status Motorschutzschalter     | rot = Störung   |  |
| Sicherheits- | Status Sicherheitsschalter     | grau = OK       |  |
| schalter     | Dosiereinheit                  | rot = ausgelöst |  |

Tabelle 2-5: Dosierung

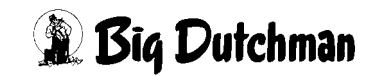

### • Zerkleinerer

|              | Beschreibung                 | Status          |
|--------------|------------------------------|-----------------|
| Aktiv        | Status Ausgang / Antrich     | grau = aus      |
| AKUV         | Status Ausgalig / Antileb    | grün = aktiv    |
| Störung      | Status Motorschutzscholtor   | grau = OK       |
| Storung      |                              | rot = Störung   |
| Überetrem    | Statua Übaratramübarıyashung | grau = OK       |
| Oberstrom    | Status Oberstromuberwachung  | rot = Störung   |
| Sicherheits- | Statua Sieharbaitaaabaltar   | grau = OK       |
| schalter     | Status Sichemensschalter     | rot = ausgelöst |

Tabelle 2-6: Zerkleinerer

#### Tunnelantriebe

|         | Beschreibung               | Status        |
|---------|----------------------------|---------------|
| Aktiv   | Status Ausgang / Antrieb   | grau = aus    |
|         |                            | grun = aktiv  |
| Störung | Status Matarschutzschalter | grau = OK     |
| Storung |                            | rot = Störung |

Tabelle 2-7:Tunnelantriebe

#### • Förderband [d]

|         | Beschreibung               | Status        |
|---------|----------------------------|---------------|
| Aktiv   | Status Ausgang / Antrich   | grau = aus    |
|         | Status Ausgang / Antheb    | grün = aktiv  |
| Ctärung | Statua Mataraahutzaahaltar | grau = OK     |
| Storung |                            | rot = Störung |

Tabelle 2-8: Förderband [d]

#### • Förderband [e]

|                  | Beschreibung                 | Status                     |
|------------------|------------------------------|----------------------------|
| Anforde-<br>rung | Status Anforderung ext. Band | grau = aus<br>grün = an    |
| Aktiv            | Status eingeschaltet         | grau = aus<br>grün = aktiv |

Tabelle 2-9: Förderband [e]

## 2.5.4 Zuführung

Hier kann gewählt werden, ob die Auswahl der anzusteuernden Zuführungen an der Bedieneroberfläche erfolgen soll (Auswahl der Zuführung an Bedieneroberfläche) oder mit digitalen Eingängen (Auswahl der Zuführung über digitale Eingänge) eingestellt wird.

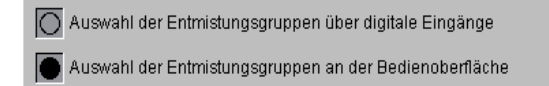

#### Bild 2-30: Zuführung

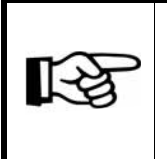

Die Einstellung zur Auswahl ist nur vorhanden, wenn mehr als eine Zuführung vorhanden ist und wird in der Regel während der Inbetriebnahme vom Servicetechniker eingestellt.

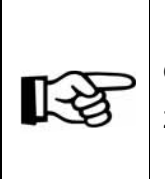

Die Darstellung der Vorortvisualisierung ist im Wesentlichen identisch mit der des FarmControllers. Die Symbole sind jedoch etwas enger zusammengerückt, um alle Informationen auf dem Display darzustellen.

Die Funktionen der einzelnen Elemente sind in diesem Kapitel erklärt.

|        |              | Bypass | Not-Aus |                     |           |
|--------|--------------|--------|---------|---------------------|-----------|
| Entmis | tunasaruppe  |        | 4       |                     | 2         |
|        | Freigabe     | 000    |         |                     |           |
|        | Not-Aus      | ŎŎŎ    | ŏ       |                     |           |
| Fö     | rderband a1. | 1 2 3  | 4       |                     |           |
|        | Aktiv        | 000    |         |                     |           |
|        | Störung      | 000    | Ō       | G                   | K L       |
| Förde  | rband a2     | Aktiv  | Störung |                     | 12        |
| Förde  | rband b      | Aktiv  | Störung |                     |           |
| Schw   | enkeinheit   | Aktiv  | Störung |                     |           |
| Zerkle | einerer      | Aktiv  | Störung | Sicherheitsschalter | Überstrom |
| Tunne  | elbänder     | Aktiv  | Störung | Netzbetrieb         |           |
| Förde  | rband d      | Aktiv  | Störung |                     |           |
|        |              |        |         |                     |           |

Bild 2-31: Förderbänder

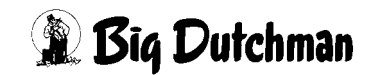

## 2.6 Bandkontrollen

Hier können Sie die Bandkontrollen des Schwenkbandes, der Etagen und des Schmutzbandes separat einstellen und kalibrieren. Zusätzlich werden die aktuellen Sensorwerte (Endlagenschalter / Plattenkontrolle), sowie der daraus resultierende Status dargestellt.

|                |                  |                   |                 |                |           |             | A:0 Q:0       |
|----------------|------------------|-------------------|-----------------|----------------|-----------|-------------|---------------|
|                |                  |                   | PARAMETER-EINS  | TELLUNGEN      |           |             |               |
|                |                  |                   |                 |                |           |             |               |
|                | Kottrockr        | nungstunnel: Band | kontrollen      |                |           | [5/         | /5] 🔺 🕨       |
|                | Etage            | Endlagenschalter  | Pulsüberwachung | Ist Soll       | Stützp    | unkt 1      | Stützpunkt 2  |
|                | 01               | 🗙 🔾 ок            | 🗙 🔵 ок          | 36 P/Min 35 P/ | 'Min 10 % | 25 P/Min 10 | 00 % 50 P/Min |
|                | 02               | 🗙 🔾 ок            | 🗙 🔵 ок          | 36 P/Min 35 P/ | 'Min 10 % | 25 P/Min 10 | 00 % 50 P/Min |
| ۱ <u>ـــــ</u> | 03               | 🗙 🔾 Warnung       | 🗙 🔵 ок          | 36 P/Min 35 P/ | 'Min 10%  | 25 P/Min 10 | 00 % 50 P/Min |
|                | 04               | 🗙 🔾 ок            | 🗙 🔵 ок          | 36 P/Min 35 P/ | Min 10 %  | 25 P/Min 10 | 00 % 50 P/Min |
|                | 05               | 🗙 🔵 ок            | 🗙 🔵 ок          | 36 P/Min 35 P/ | Min 10%   | 25 P/Min 10 | 00 % 50 P/Min |
|                | 06               | 🗙 🔵 ок            | 🗙 🔵 ок          | 36 P/Min 35 P/ | Min 10 %  | 25 P/Min 10 | 00 % 50 P/Min |
|                | 07               | Nicht vorhanden   | 🗙 🔵 ок          | 36 P/Min 35 P/ | Min 10 %  | 25 P/Min 10 | 00 % 50 P/Min |
|                | 08               | 🗙 🔾 ок            | 🗙 🔵 ок          | 36 P/Min 35 P/ | Min 10 %  | 25 P/Min 10 | 00 % 50 P/Min |
|                | Schmutzband      | Nicht vorhanden   | 🗌 🔿 deaktiviert | 0 P/Min 35 P/  | 'Min 10 % | 25 P/Min 10 | 00 % 50 P/Min |
|                |                  |                   |                 |                |           |             |               |
|                |                  |                   |                 |                |           |             |               |
|                |                  |                   |                 |                |           |             |               |
| †↓±            |                  |                   |                 |                |           |             |               |
|                |                  |                   |                 |                |           |             |               |
|                |                  |                   |                 |                |           |             |               |
|                |                  |                   |                 |                |           |             |               |
|                |                  |                   |                 |                |           |             |               |
|                | Stall            |                   |                 | 0-70           |           |             |               |
|                | 24.07.2012 17:1: | 3:48~(20)         | M.              | 553            |           |             | ð             |

Bild 2-32: Bandkontrollen

| Etage Plattenüberwachung | Pulsüberwachung | Ist      | Soll     | Stützpunkt 1 Stützpu |
|--------------------------|-----------------|----------|----------|----------------------|
| Schwenkband              | 🗙 🔵 ок          | 34 P/Min | 30 P/Min | 10 % 20 100 %        |
|                          |                 |          |          | Netzbetrieb: 50      |
| 01-02 🗙 🔵 ок             | 🗙 🔵 ок          | 34 P/Min | 30 P/Min | 11 % 21 99 %         |
|                          |                 |          |          | Netzbetrieb: 50      |
| 03-04 🔀 🔵 ОК             | 🗙 🔵 ок          | 34 P/Min | 30 P/Min | 10 % 20 100 %        |
|                          |                 |          |          | Netzbetrieb: 5       |
| 05-06 🗙 🔵 ок             | 🗙 🔵 ок          | 34 P/Min | 30 P/Min | 10 % 20 100 %        |
|                          |                 |          |          | Netzbetrieb: 5       |
| 07-08 🗙 🔵 ок             | 🗙 🔵 ок          | 34 P/Min | 30 P/Min | 10 % 20 100 %        |
|                          |                 |          |          | Netzbetrieb: 5       |

Bild 2-33: Bandkontrollen an der Vorortvisualisierung

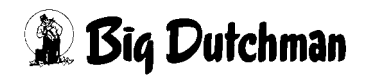

## 2.6.1 Endlagenschalter

| deaktiviert        | Endlagenschalter deaktiviert                                                             |
|--------------------|------------------------------------------------------------------------------------------|
| К                  | Endlagenschalter in Position                                                             |
|                    | Warnung Endlagenschalter                                                                 |
| 🗙 🔾 Warnung        | Der Endlagenschalter hat ausgelöst, die Verzögerungszeit wurde noch nicht überschritten. |
|                    | Alarm Endlagenschalter                                                                   |
| Fehler             | Der Endlagenschalter hat ausgelöst und die Verzögerungs-<br>zeit wurde überschritten.    |
| 2.6.2 Plattenüberv | vachung                                                                                  |
| C deaktiviert      | Plattenüberwachung deaktiviert                                                           |

Plattenüberwachung aktiviert

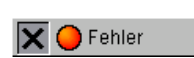

🗙 🔾 ок

Alarm Plattenüberwachung

Die Plattenüberwachung hat ausgelöst.

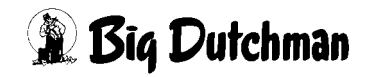

## 2.6.3 Pulsüberwachung

| deaktiviert | Drehzahlwächter deaktiviert                                                                                  |
|-------------|----------------------------------------------------------------------------------------------------|
| Aus         | Antrieb ausgeschaltet                                                                                        |
| 🗙 🕒 ок      | Antrieb eingeschaltet                                                                                        |
|             | Warnung Pulsüberwachung                                                                                      |
| 🗙 🔾 Warnung | Die Geschwindigkeit ist unter dem Sollwert, die Verzöge-<br>rungszeit wurde jedoch noch nicht überschritten. |
|             | Alarm Pulsüberwachung                                                                                        |
| 🗙 🥚 Fehler  | Die Geschwindigkeit ist unter dem Sollwert und die Verzöge-<br>rungszeit wurde überschritten.                |

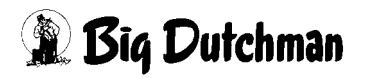

## 2.6.4 Stützpunke zur Pulsüberwachung

Um die Geschwindigkeit der Tunnelbänder überwachen zu können, werden die erwarteten Pulse pro Minute (Soll) errechnet und mit den aktuellen Pulsen pro Minute (Ist) verglichen.

Die erwarteten Pulse pro Minute ergeben sich aus der aktuellen Geschwindigkeit, die mit den beiden Stützpunkten interpoliert und mit der Zeit aufsummiert wird.

Bei den Einstellungen ist für die Pulsüberwachung der einzelnen Etagen bzw. Doppeletagen ein Wert für den **Netzbetrieb** einstellbar. Diese Einstellung ist auch vorhanden, wenn die Tunnelantriebe nicht mit einem Frequenzumformer ausgerüstet sind. Wird nur eine Geschwindigkeit gefahren, dient er dazu die Einstellung für die Pulsüberwachung zu vereinfachen.

| Ist      | Soll     | Netzbetrieb | Stützpunkt 1  | Stützpunkt 2   |
|----------|----------|-------------|---------------|----------------|
| 36 P/Min | 35 P/Min | 50 P/Min    | 10 % 25 P/Min | 100 % 50 P/Min |
| 36 P/Min | 35 P/Min | 50 P/Min    | 10 % 25 P/Min | 100 % 50 P/Min |
| 00.000   |          |             |               |                |

Bild 2-34: Stützpunkte zur Pulsüberwachung

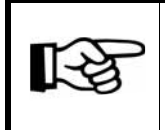

Führen Sie den folgenden Ablauf für Stützpunkt 1 und 2 sowie für jede Etage mit einer Pulsüberwachung durch.

- 1. Beim Kalibrieren der Stützpunkte müssen Sie den Tunnelbändern manuell einen festen Stellwert vorgeben (z.B. 10% für **Stützpunkt 1** und 100% für **Stützpunkt 2**).
- 2. Der Stellwert muss bei dem jeweiligen Stützpunkt/Etage in dem Feld % eingetragen werden.
- 3. Wenn sich die Pulse pro Minute eingependelt haben, können Sie diese hier oder im Hauptbild ablesen und in das Feld **P/Min** eintragen.

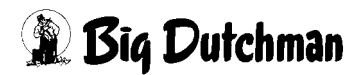

## 2.7 Einfluss freie Alarme

Optional können die freien Alarme der Kottrocknung den Kottrocknungstunnel im Automatikbetrieb stoppen. Eine manuelle Bedienung ist weiterhin möglich. Pro freier Alarm kann gewählt werden, ob bei Alarm die Entmistung im Tunnelbetrieb oder im Bypassbetrieb unterbrochen werden soll. Der aktuelle Zustand zu dem freien Alarm wir zur Information dargestellt. Es sind bis zu 10 freie Alarme möglich um zusätzliche Alarme mit einzubeziehen und eine variablere Alarmkonfiguration zu ermöglichen.

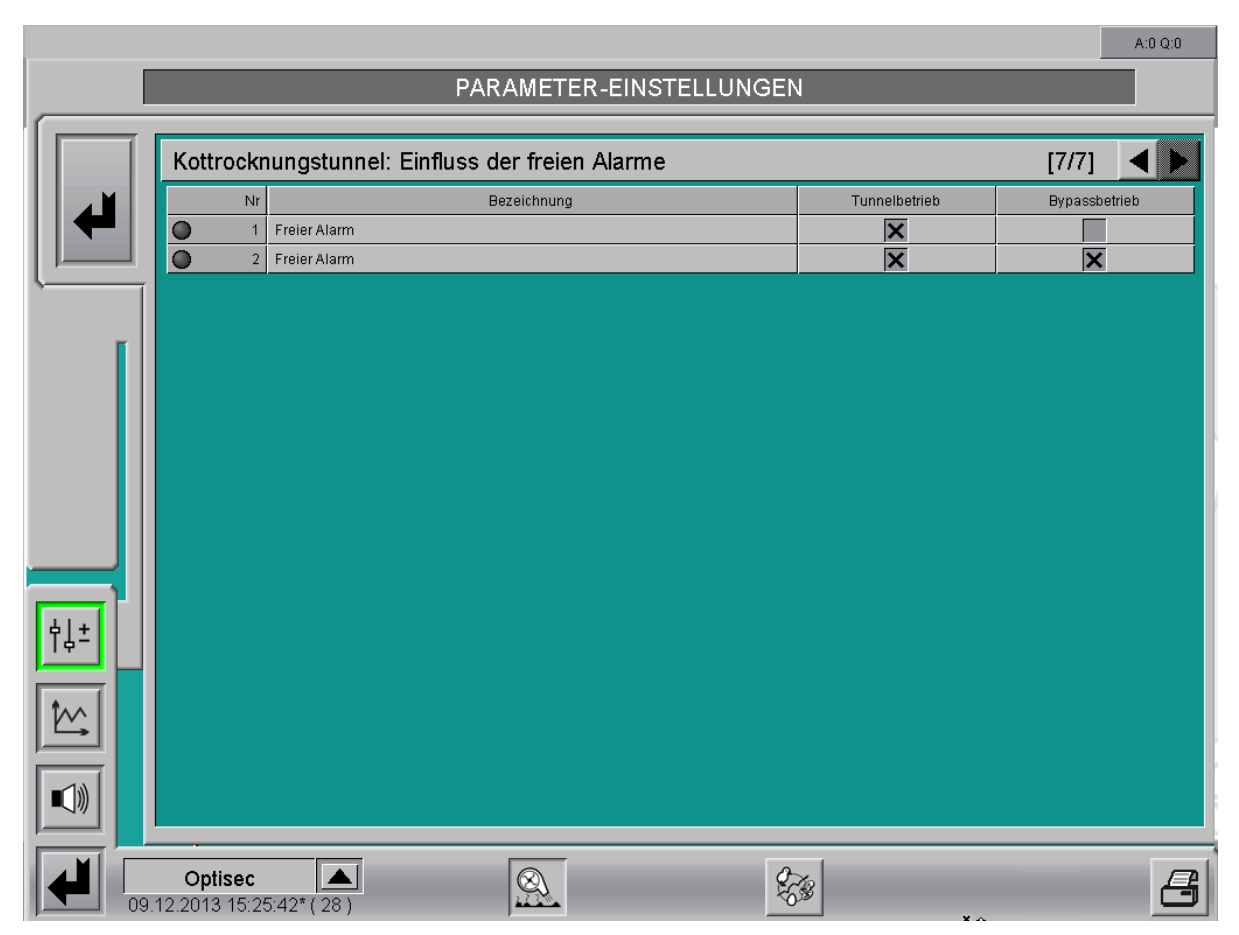

Bild 2-35: Einfluss der freien Alarme

1-5

Die Darstellung der Vorortvisualisierung ist im Wesentlichen identisch mit der des FarmControllers. Die Symbole sind jedoch etwas enger zusammengerückt, um alle Informationen auf dem Display darzustellen. Die Funktionen der einzelnen Elemente sind in diesem Kapitel erklärt.

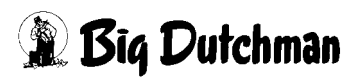

|    | <b>■</b> • • • • • • • • • • • • • • • • • • • | Kottrocknungstunnel : Ei | nfluss der freien Ala | 19.2013 15:02 (14) |
|----|------------------------------------------------|--------------------------|-----------------------|--------------------|
| Nr | Bezeichnung                                    |                          | Tunnelbetrieb         | Bypassbetrieb      |
| 1  | Freier Alarm 1                                 |                          | ×                     |                    |
| 2  | Freier Alarm 2                                 |                          | X                     | X                  |
|    |                                                |                          |                       |                    |

Bild 2-36: Einfluss der freien Alarme

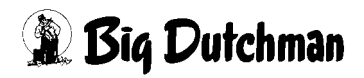

# 3 Funktionsprinzip

Im Folgenden ist der Ablauf einer regulären Entmistung dargestellt.

Die Zeitpunkte im Ablauf, zu denen Sie, als die Entmistung durchführende Person, agieren müssen, sind mit "Mitarbeiter" gekennzeichnet.

Die Positionen die durch die Steuerung geregelt werden, sind mit "Steuerung" gekennzeichnet.

Treten Fehler auf, wird der Kottrocknungstunnel abgeschaltet. In diesem Fall muss dem Alarm nachgegangen und über die Bedientaste Freigabe (siehe **Kapitel 3.2**) quittiert werden.

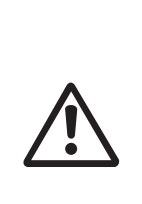

## Achtung!

Vor jedem Start des Kottrocknungstunnels, ob manuell, automatisch oder im Bypass Betrieb, wird ein Warnsignal ausgegeben. Dieses Signal ist drei mal für eine Sekunde mit je einer Sekunde Pause aktiv. Danach wird nochmals fünf Sekunden gewartet, bis die Anforderung für das Band ausgegeben wird.

## 3.1 Automatische Tunnelbefüllung

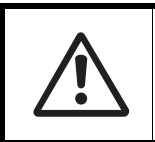

Bevor der Autostart alle 24 Stunden frei gegeben werden darf, müssen die Wartungshinweise Kapitel 6 "Wartungshinweise" befolgt worden sein.

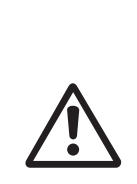

Da Big Dutchman keine Haftung für einen derartigen Betrieb übernehmen kann, wird diese optionale Funktion erst nach schriftlicher Risikoübernahme durch den Betreiber frei gegeben! Hierzu muss im Vorfeld eine zusätzliche Sicherheitsbelehrung stattgefunden haben.

Bitte beachten Sie in diesem Zusammenhang noch einmal genau die Hinweise im Handbuch "Sicherheitsvorschriften zur Bedienung von AMACS"!

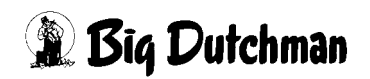

## 3.2 Manuelle Tunnelbefüllung

| 1. Mitarbeiter: | Führen Sie eine Sichtkontrolle der Anlage durch                                             |
|-----------------|---------------------------------------------------------------------------------------------|
| 2. Mitarbeiter: | Wählen Sie aus, welche Entmistung verwendet werden soll (wenn meh-<br>rere vorhanden)       |
| 3. Mitarbeiter: | Stellen Sie Wahlschalter Tunnel/Bypass auf Tunnel                                           |
| 4. Mitarbeiter: | Drücken Sie den Start-Taster                                                                |
| Steuerung:      | gibt drei mal für eine Sekunde ein Warnsignal aus, dass Band [e] läuft                      |
| Steuerung:      | setzt Anforderungen für ext. Band [e] und wartet darauf, dass Band [e]<br>läuft             |
| 5. Mitarbeiter: | Schalten Sie das externe Band ein                                                           |
| Steuerung:      | wartet Zeitverzögerung ab und startet Band [d]                                              |
| Steuerung:      | startet Zerkleinerer, Dosierung und Tunnelantriebe, wenn die Dosierung keinen Fehler meldet |
| Steuerung:      | wartet Zeitverzögerung ab und startet Band [b]                                              |
| Steuerung:      | wartet Zeitverzögerung ab und startet Band [a2]                                             |
| Steuerung:      | wartet Zeitverzögerung ab und startet Band (z.B. [a1.1])                                    |
| Steuerung:      | setzt Freigabe für Kotbänder im Stall                                                       |
| 6. Mitarbeiter: | beaufsichtigt die Tunnelbefüllung                                                           |
| Steuerung:      | setzt Freigabe für Stall zurück                                                             |
| Steuerung:      | wartet Nachlaufzeit ab und schaltet Band (z.B. [a1.1]) aus                                  |
| Steuerung:      | wartet Nachlaufzeit ab und schaltet Band [a2] aus                                           |
| Steuerung:      | wartet Nachlaufzeit ab und schaltet Band [b] aus                                            |
| Steuerung:      | schaltet Tunnelbänder, Dosierschnecke und Zerkleinerer aus                                  |

🗿 Big Dutchman

Steuerung: wartet Nachlaufzeit ab und schaltet Band [d] aus

**Steuerung:** nimmt Anforderung für ext. Band [e] zurück

7. Mitarbeiter: Schalten Sie das externe Band [e] aus

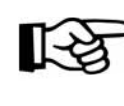

Eine Übersicht zu den Bandbezeichnung finden Sie in Abbildung 1-2.

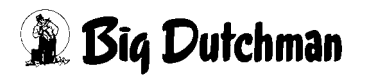

## 3.3 Bypass Betrieb

In der Steuerung kann für die Kotbänder [a2], [b], [d] (siehe Bild 1-3) ausgewählt werden, ob sie für die Bypassfunktion benötigt werden. Eine eventuell anlagenspezifisch erforderliche Drehrichtungsumkehr einzelner Bänder, werden elektromechanisch realisiert.

| 1 Mitarbeiter:  | Führen Sie eine Sichtkontrolle der Anlage durch                                       |
|-----------------|---------------------------------------------------------------------------------------|
| 2. Mitarbeiter: | Wählen Sie aus, welche Entmistung verwendet werden soll (wenn meh-<br>rere vorhanden) |
| 3. Mitarbeiter: | Stellen Sie den Wahlschalter Tunnel/Bypass auf Bypass                                 |
| 4. Mitarbeiter: | Drücken Sie den Start-Taster                                                          |
| Steuerung:      | gibt drei mal für eine Sekunde ein Warnsignal aus, dass Band [e] läuft                |
| Steuerung:      | setzt Anforderung für ext. Band [e] und wartet darauf, dass Band [e] läuft            |
| 5. Mitarbeiter: | Schalten Sie das externe Band [e] ein                                                 |
| Steuerung:      | wartet Zeitverzögerung ab und startet Band [d] (wenn für Bypass aktiv)                |
| Steuerung:      | wartet Zeitverzögerung ab und startet Band [b] (wenn für Bypass aktiv)                |

Steuerung: wartet Zeitverzögerung ab und startet Band [a2] (wenn für Bypass aktiv)

Steuerung: wartet Zeitverzögerung ab und startet Band (z.B. [a1.1])

Steuerung: setzt Freigabe für Kotbänder im Stall

- 6. Mitarbeiter: Starten Sie die Kotbänder im Stall
- 7. Mitarbeiter: Beaufsichtigen Sie die Entmistung
- 8. Mitarbeiter: Drücken Sie die Stopp-Taste, wenn die Entmistung beendet ist

Steuerung: setzt Freigabe für Stall zurück

Steuerung: wartet Nachlaufzeit ab und schaltet Entmistung aus

Steuerung: wartet Nachlaufzeit ab und schaltet Band (z.B. [a1.1]) aus

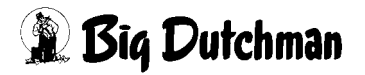
Steuerung: wartet Nachlaufzeit ab und schaltet Band [a2] aus (wenn für Bypass aktiv)

Steuerung: wartet Nachlaufzeit ab und schaltet Band [b] aus (wenn für Bypass aktiv)

Steuerung: wartet Nachlaufzeit ab und schaltet Band [d] aus (wenn für Bypass aktiv)

Steuerung: nimmt Anforderung für ext. Band [e] zurück

9. Mitarbeiter: Schalten Sie das externe Band [e] aus

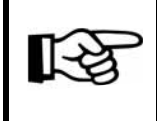

Eine Übersicht zu den Bandbezeichnung finden Sie in Abbildung 1-2.

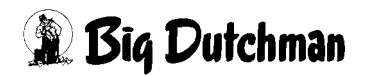

# 4 Alarmbeschreibung

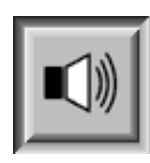

In den Alarmeinstellungen können Sie auswählen, welche Alarme erwünscht sind und wann sie erscheinen sollen. Zusätzlich können Sie hier angeben, ob der Alarm vom Alarmgerät ausgegeben oder per E-Mail an die Benutzer verschickt werden soll.

## Achtung

Standardmäßig sind alle Alarme aktiviert!

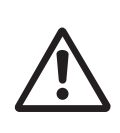

Vor dem Deaktivieren eines Alarmes sollten Sie unbedingt prüfen, ob dieser wirklich nicht benötigt wird. Durch Alarme können Sie Probleme frühzeitig erkennen, die eventuell die Gesundheit der Tiere gefährden. Alarme sollten nicht als störend empfunden, sondern als Chance gesehen werden, die Produktivität des Stalles auf einem gleichbleibend hohem Niveau halten zu können.

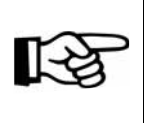

Wie Sie die **Alarm-Einstellungen** bedienen können, finden Sie in dem Handbuch "Amacs-Bedienung".

|        | ALARM-E                                            | INSTELLU | NG | EN             |               |       |          |
|--------|----------------------------------------------------|----------|----|----------------|---------------|-------|----------|
| Nr. 1  | Trocknungstunnel                                   | HARDWARE | ×  | STARTTAG       | 2             |       |          |
|        | (A05) Not-Aus                                      | SOFTWARE | X  | VERZÖGERUNG 0  | s NACHRICHT   | KEINE |          |
| Nr 2   | Trocknungstunnel                                   | HARDWARE | X  | STARTTAG .     | -2            |       |          |
| 141. 2 | (A19) Laufzeitüberwachung Entmistung               | SOFTWARE | X  | VERZÖGERUNG 0  | s NACHRICHT   | KEINE | $\nabla$ |
|        | Trocknungstunnel : Tunnelbänder                    | HARDWARE | X  | STARTTAG .     | -2            |       |          |
| Nr. 3  | (A10) Störung Frequenzumrichter Tunnelbänder       | SOFTWARE | X  | VERZÖGERUNG 0  | s NACHRICHT   | KEINE | $\nabla$ |
|        | Trocknungstunnel : Tunnelbänder                    | HARDWARE | X  | STARTTAG       |               |       |          |
| Nr. 4  | (A101)- (A120) Störung Endlagenschalter Etage 1-20 | SOFTWARE | X  | VERZÖGERUNG 0  | s NACHRICHT   | KEINE | $\nabla$ |
|        | Trocknungstunnel : Tunnelbänder                    | HARDWARE | X  | STARTTAG       | .2            |       |          |
| Nr. 5  | (A07) Störung Tunnelbänder                         | SOFTWARE | X  | VERZÖGERUNG 0  | s NACHRICHT   | KEINE | $\nabla$ |
|        | Trocknungstunnel : Tunnelbänder                    | HARDWARE | X  | STARTTAG       | .2            |       |          |
| Nr. 6  | (A200) - (A220) Störung Pulsüberwachung Etage 1-20 | SOFTWARE | X  | VERZÖGERUNG 0  | s NACHRICHT   | KEINE | $\nabla$ |
|        | Trocknungstunnel : Zerkleinerer                    | HARDWARE | X  | STARTTAG       | -2            |       |          |
| Nr. 7  | (A08) Störung Zerkleinerer                         | SOFTWARE | X  | VERZÖGERUNG 0  | s NACHRICHT   | KEINE | $\nabla$ |
|        | Trocknungstunnel : Zerkleinerer                    | HARDWARE | X  | STARTTAG       |               |       |          |
| Nr. 8  | (A09) Überstromüberwachung Zerkleinerer            | SOFTWARE | X  | VERZÖGERUNG 20 | s NACHRICHT   | KEINE | $\nabla$ |
|        | Trocknungstunnel : Zerkleinerer                    | HARDWARE | X  | STARTTAG       | 2 INVERTIEREN |       |          |
| Nr. 9  | (A12) Sicherheitsschalter Zerkleinerer             | SOFTWARE | X  | VERZÖGERUNG 0  | s NACHRICHT   | KEINE | $\nabla$ |
|        | Trocknungstunnel : Förderband (a1)                 | HARDWARE | X  | STARTTAG .     |               |       | ×        |
| Nr. 10 | (A91) Not-Aus Förderband a1.1                      | SOFTWARE | X  | VERZÖGERUNG 0  | s NACHRICHT   | KEINE | $\nabla$ |
| ble dd | Trocknungstunnel : Förderband (a1)                 | HARDWARE | X  | STARTTAG       | -2            |       |          |
|        | (A81) Störung Förderband a1.1                      | SOFTWARE | X  | VERZÖGERUNG 0  | s NACHRICHT   | KEINE | $\nabla$ |

Bild 4-1: Alarmeinstellung

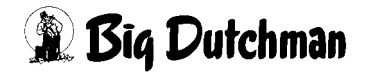

Dieser Abschnitt beschreibt die unterschiedlichen Alarme, die in der Meldezeile angezeigt werden und deren Ursache.

Wie Sie die Meldezeile bedienen können, finden Sie im Handbuch Amacs-Bedienung.

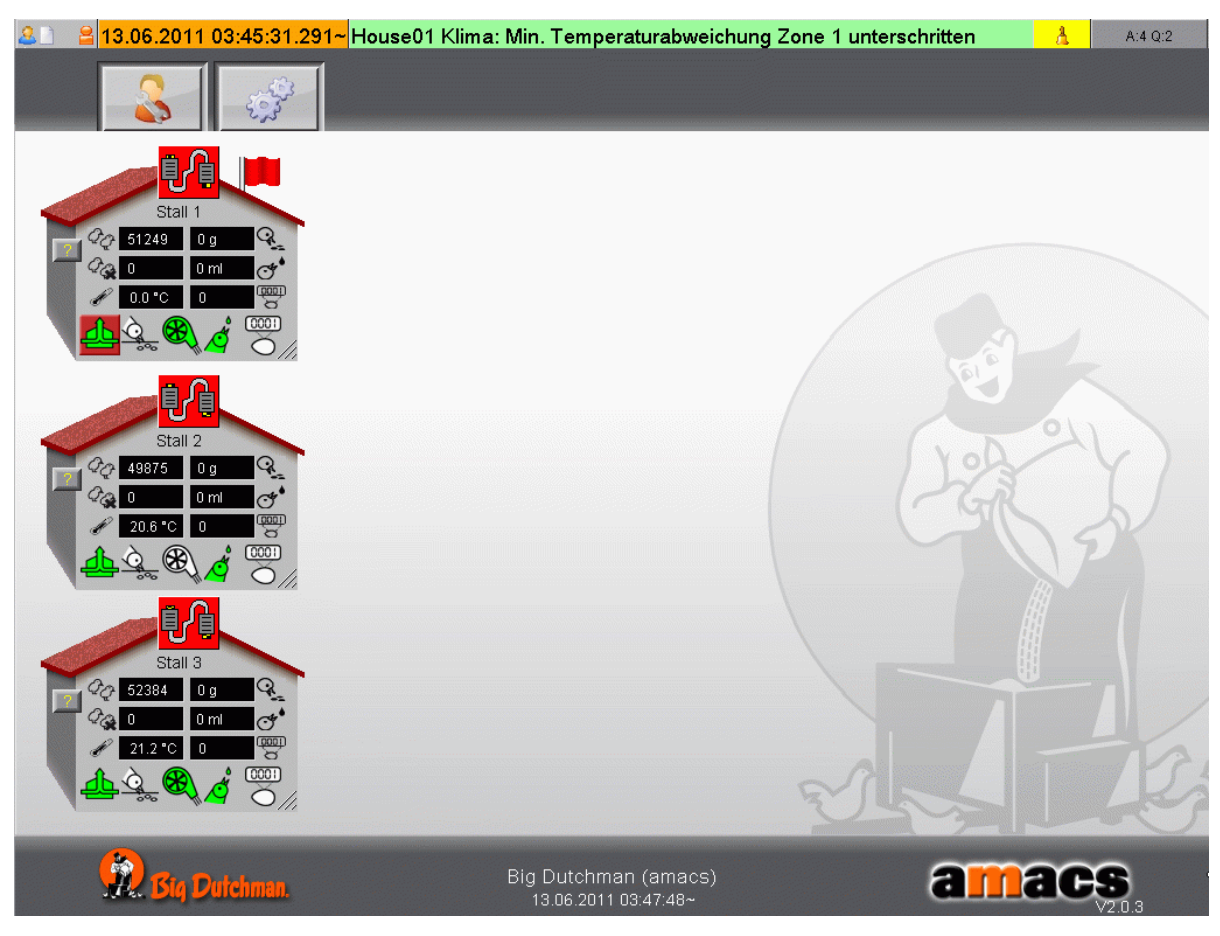

Bild 4-2: Alarmzeile

1-3 Eine Übersicht zu den Bandbezeichnung finden Sie in Abbildung 1-2.

| Fehlernr.                                                                           | Beschreibung                                              |  |
|-------------------------------------------------------------------------------------|-----------------------------------------------------------|--|
| A05                                                                                 | Kottrocknungstunnel: (A05) Not-Aus                        |  |
| => Ein Not-Aus-Schalter am Kottrocknungstunnel wurde ausgelöst.                     |                                                           |  |
| A19                                                                                 | Kottrocknungstunnel: (A19) Laufzeitüberwachung Entmistung |  |
| => Zeitlimit Entmistung überschritten. Entmistungsdauer zu lange, wichtig bei Fort- |                                                           |  |
| schrittsmessung über Pulszähler                                                     |                                                           |  |

Tabelle 4-1: Allgemeine Alarme

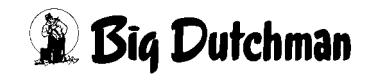

| Fehlernr.                                                                      | Beschreibung                                                     |
|--------------------------------------------------------------------------------|------------------------------------------------------------------|
| A 9 [1 20]                                                                     | Kottrocknungstunnel: (A8[1-20])                                  |
| A0 [1-20]                                                                      | Störung Förderband (z.B. [a1.01-20] )                            |
| => Der Motorso                                                                 | chutzschalter des Förderbandes [a1.01-20] hat ausgelöst (Schalt- |
| schrank).                                                                      |                                                                  |
| A 0 54 001                                                                     | Kottrocknungstunnel: (A9[1-20])                                  |
| A9 [1-20]                                                                      | Not-Aus Förderband [a1.01-20])                                   |
| => Notaus an E                                                                 | Entmistung [a1.01-20]) hat ausgelöst                             |
| A02                                                                            | Kottrocknungstunnel: (A02) Störung Förderband [a2]               |
| => Der Motorschutzschalter des Förderbandes [a2] hat ausgelöst (Schaltschrank) |                                                                  |
| A03                                                                            | Kottrocknungstunnel: (A03) Störung Förderband [b]                |
| => Der Motorso                                                                 | chutzschalter des Förderbandes [b] hat ausgelöst (Schaltschrank) |
|                                                                                | — — — — — — — — — — — — — — — — — — —                            |

Tabelle 4-2:Alarme Zuführbänder

| Fehlernr.        | Beschreibung                                                             |
|------------------|--------------------------------------------------------------------------|
| A06              | Kottrocknungstunnel: (A06) Störung Dosierung                             |
| Bandtrockner=    | Der Motorschutzschalter der Dosierung hat ausgelöst (Schalt-             |
| schrank).        |                                                                          |
| A13              | Kottrocknungstunnel: (A13) Sicherheitsschalter Dosierung                 |
| Bandtrockner=    | Die Serviceklappe der Dosiereinheit ist offen.                           |
| A14              | Kottrocknungstunnel: (A14) Entleerungsfehler Dosierung.                  |
| => Brückenbild   | dung in der Dosiereinheit. Gewicht nimmt nicht ab, trotz angesteuerter   |
| Tunnelantriebe   | e und Unterbrechung der Zuführung.                                       |
| A15              | Kottrocknungstunnel (A15) Füllhöhenüberwachung                           |
| Plattentrockne   | r=> Die maximale Füllhöhe des Plattentrockners wurde überschritten.      |
| Der Kottrocknu   | ungstunnel schaltet ab.                                                  |
| A17              | (A17) Unterfüllung Dosierung                                             |
| Warnmeldung:     | Die Dosierung ist unterfüllt. Die Tunnelantriebe stoppen, die Kotzufuhr  |
| (Band [b], [a2]  | , [a1] laufen weiter (Statusmeldung).                                    |
| A18              | (A18) Überfüllung Dosierung                                              |
| Warnmeldung:     | Die Dosierung ist überfüllt. Die Kotzufuhr (Band [b], [a2], [a1] stoppt, |
| Die Tunnelantr   | iebe laufen weiter (Statusmeldung).                                      |
| A23              | (A23) Störung Schwenkeinheit                                             |
| Plattentrockne   | r: Der Motorschutzschalter der Schwenkeinheit des Plattentrockners       |
| hat ausgelöst (  | (Schaltschrank).                                                         |
| A24              | (A24) Laufzeitüberwachung Schwenkeinheit                                 |
| Plattentrockne   | r: Zeitlimit Schwenkeinheit überschritten. Der Positionssensor der       |
| Schwenkeinhe     | it meldet keine erreichen der Position.                                  |
| A221             | (A221) Störung Pulsüberwachung Schwenkband                               |
| Plattentrockne   | r: Die Drehzahl des Schwenkbandes der Dosiereinheit ist zu langsam.      |
| Der Kottrocknu   | ungtunnel schaltet ab.                                                   |
| <b>T</b> 1 1 4 A |                                                                          |

Tabelle 4-3: Alarme Dosierung

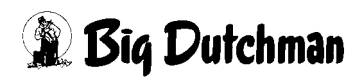

| Fehlernr.                                        | Beschreibung                                                                 |  |  |
|--------------------------------------------------|------------------------------------------------------------------------------|--|--|
| A07                                              | Kottrocknungstunnel: (A07) Störung Tunnelantriebe                            |  |  |
| => Der Motorsch                                  | => Der Motorschutzschalter der Tunnelantriebe hat ausgelöst (Schaltschrank). |  |  |
| A10                                              | Kottrocknungstunnel: A10 Störung FU Tunnelantriebe                           |  |  |
| => Der Frequen                                   | zumformer löst Alarm bei Netz-, Motor- oder Gerätestörung aus                |  |  |
| (Schaltschrank).                                 |                                                                              |  |  |
| A 4 [04 20]                                      | Kottrocknungstunnel: (A1[01-20]) Störung Entlagenschalter Etage              |  |  |
| A1[01-20]                                        | [01-20]                                                                      |  |  |
| Bandtrockner=>                                   | Es befindet sich zu viel Kot an der Umlenkeinheit. Die Übergabe blo-         |  |  |
| ckiert. Der Kottro                               | ocknungstunnel schaltet ab.                                                  |  |  |
| A 200                                            | Kottrocknungstunnel: (A200) Störung Pulsüberwachung Schmutz-                 |  |  |
| A200                                             | band                                                                         |  |  |
| => Die Drehzahl                                  | der Umlenkrolle am Schmutzband ist zu langsam. Der Kottrock-                 |  |  |
| nungstunnel sch                                  | altet ab.                                                                    |  |  |
| A 2004 201                                       | Kottrocknungstunnel: (A2[01-20]) Störung Pulsüberwachung Etage               |  |  |
| A2[01-20]                                        | [01-20]                                                                      |  |  |
| Bandtrockner=>                                   | Die Drehzahl der Umlenkrollen an den Tunnelbändern ist zu lang-              |  |  |
| sam. Der Kottroo                                 | cknungstunnel schaltet ab.                                                   |  |  |
| A 2004 401                                       | Kottrocknungstunnel: (A3[01-10]) Plattenüberwachung Etage [01-               |  |  |
| A3[01-10]                                        | 10]                                                                          |  |  |
| Plattentrockner=                                 | Beim Wenden der Platten wurde eine Platte erkannt, die nicht rich-           |  |  |
| tig liegt. Der Tunnel wird automatisch gestoppt. |                                                                              |  |  |
| A4[01-10]                                        | Kottrocknungstunnel: (A4[01-10]) Störung Pulsüberwachung Etage [01-20]       |  |  |
| Plattentrockner=                                 | > Die Drehzahl der Tunnelplatten ist zu langsam. Der Kottrocknungs-          |  |  |
| tunnel schaltet a                                | b.                                                                           |  |  |
|                                                  | <b>—</b> 1.7.1                                                               |  |  |

Tabelle 4-4: Alarme Tunnelantriebe

| Fehlernr.                                                                         | Beschreibung                                                            |  |  |
|-----------------------------------------------------------------------------------|-------------------------------------------------------------------------|--|--|
| A08                                                                               | Kottrocknungstunnel: (A08) Störung Zerkleinerer                         |  |  |
| => Der Motorsch                                                                   | utzschalter des Zerkleinerers hat ausgelöst (Schaltschrank).            |  |  |
| A09                                                                               | Kottrocknungstunnel: (A09) Überstromüberwachung Zerkleinerer            |  |  |
| => Die Überstror                                                                  | nüberwachung des Zerkleinerers hat ausgelöst, da die Belastung zu       |  |  |
| hoch ist. Die Tur                                                                 | nelantriebe werden angehalten.                                          |  |  |
| A12                                                                               | Kottrocknungstunnel: (A12) Sicherheitsschalter Zerkleinerer             |  |  |
| => Die Servicekl                                                                  | appe des Zerkleinerers ist offen.                                       |  |  |
| A20                                                                               | Kottrocknungstunnel: (A20) Überstrom Zerkleinerer                       |  |  |
| Warnmeldung=> Der analoge Stromwächter des Zerkleinerers meldet einen erhöhten    |                                                                         |  |  |
| Stromverbrauch (Statusmeldung).                                                   |                                                                         |  |  |
| A21                                                                               | Kottrocknungstunnel: (A21) Stromüberwachung Zerkleinerer (Maxi-<br>mum) |  |  |
| => Der analoge                                                                    | Stromwächter des Zerkleinerers meldet einen zu hohen Stromver-          |  |  |
| brauch (Statusm                                                                   | eldung).                                                                |  |  |
| A22                                                                               | Kottrocknungstunnel: (A22) Stromüberwachung Zerkleinerer                |  |  |
| => Der analoge Stromwächter des Zerkleinerers meldet einen zu niedrigen Stromver- |                                                                         |  |  |
| brauch (Statusm                                                                   | brauch (Statusmeldung).                                                 |  |  |
| Tabelle 4-5: Ala                                                                  | arme Zerkleinerer                                                       |  |  |

| Fehlernr.                                                                          | Beschreibung                                                                   |  |  |
|------------------------------------------------------------------------------------|--------------------------------------------------------------------------------|--|--|
| A04                                                                                | Kottrocknungstunnel: (A04) Störung Förderband [d]                              |  |  |
| => Der Motorschu                                                                   | => Der Motorschutzschalter des Förderbandes [d] hat ausgelöst (Schaltschrank). |  |  |
| A70                                                                                | Kottrocknungstunnel: (A70) keine Rückmeldung Förderband [e]                    |  |  |
| => Das Abförderband [e] ist nicht eingeschaltet. Der Kottrocknungstunnel hat keine |                                                                                |  |  |
| Freigabe.                                                                          |                                                                                |  |  |

Tabelle 4-6:Alarme Abfuhrbänder

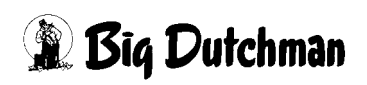

# 5 Übersicht zur Position der Sensoren

## 5.1 Bandtrockner

## 5.1.1 Endsatz Abgabeseite

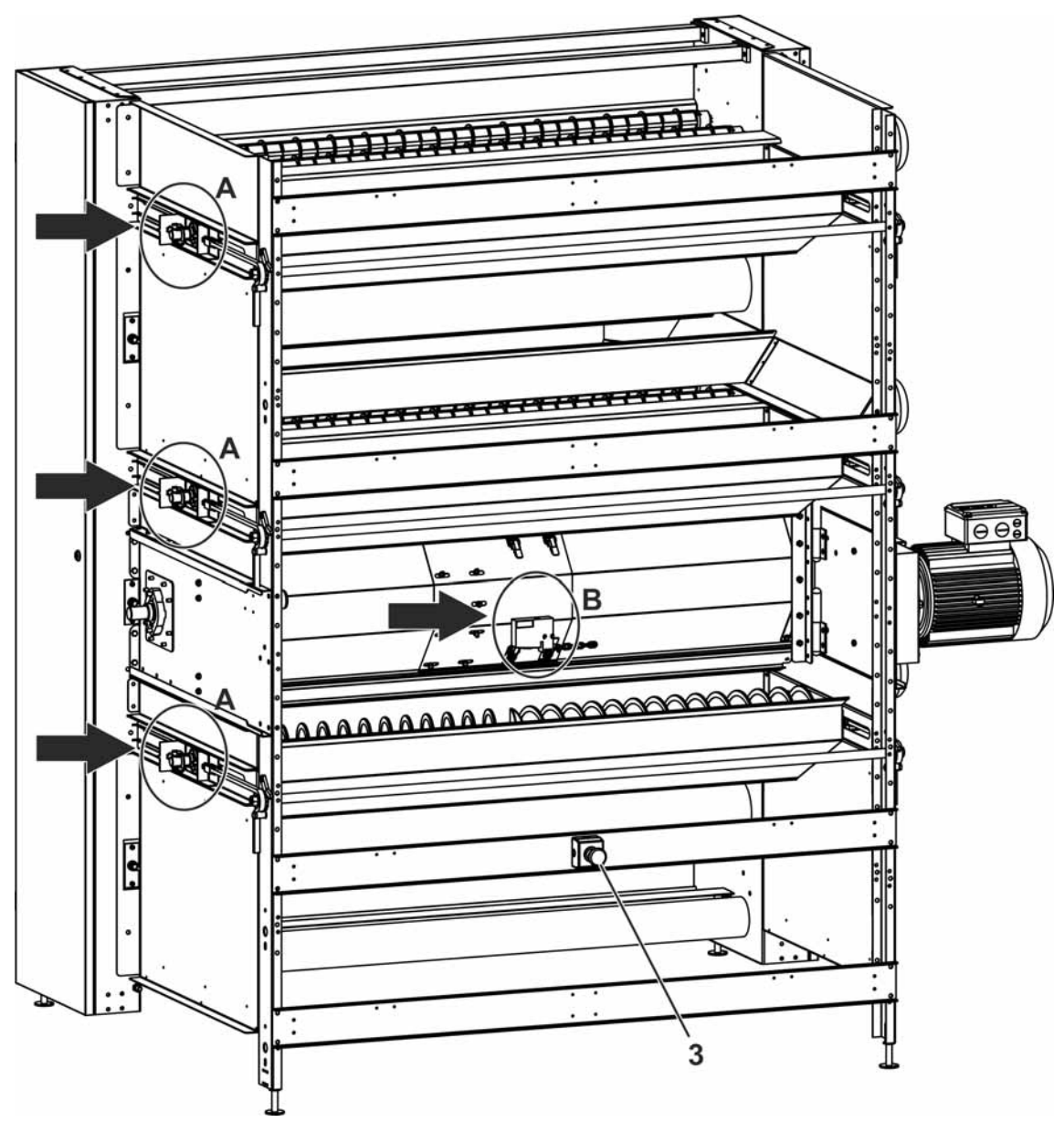

Bild 5-1: Endsatz Abgabeseite

Positionsnummern: siehe folgende Seite

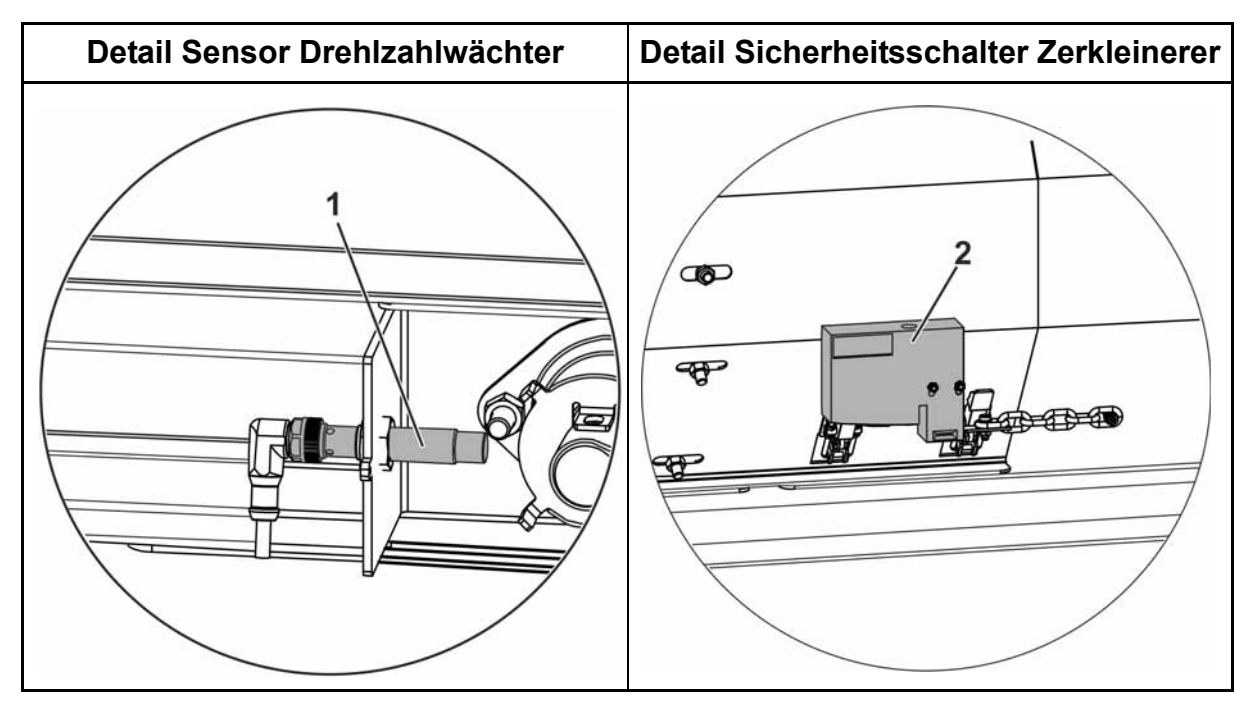

| Pos. | Code-Nr.   | Bezeichnung                                          |
|------|------------|------------------------------------------------------|
| 1    | 91-04-0049 | Sensor induktiv 10-30V DC NO Steckverbindung IFC246  |
| 2    | 20-52-3114 | Sicherheitsschalter elektro-magn24V 50Hz             |
| 3    | 91-00-2332 | Not-Aus Schalter komplett mit Gehäuse M22-PV/KC02/IY |

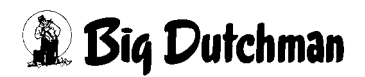

## 5.1.2 Endsatz Befüllseite

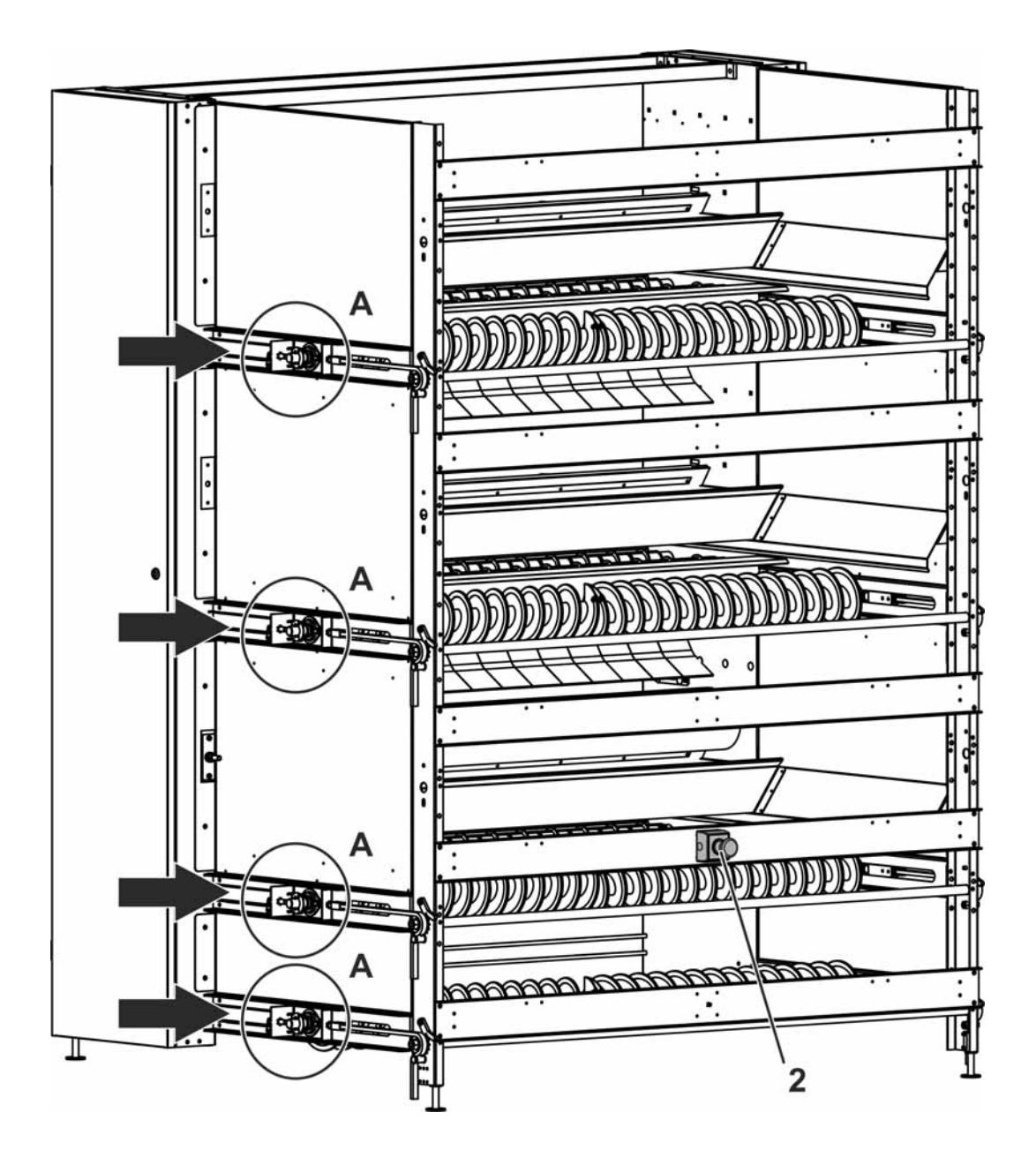

Bild 5-2: Endsatz Befüllseite

Positionsnummern: siehe folgende Seite

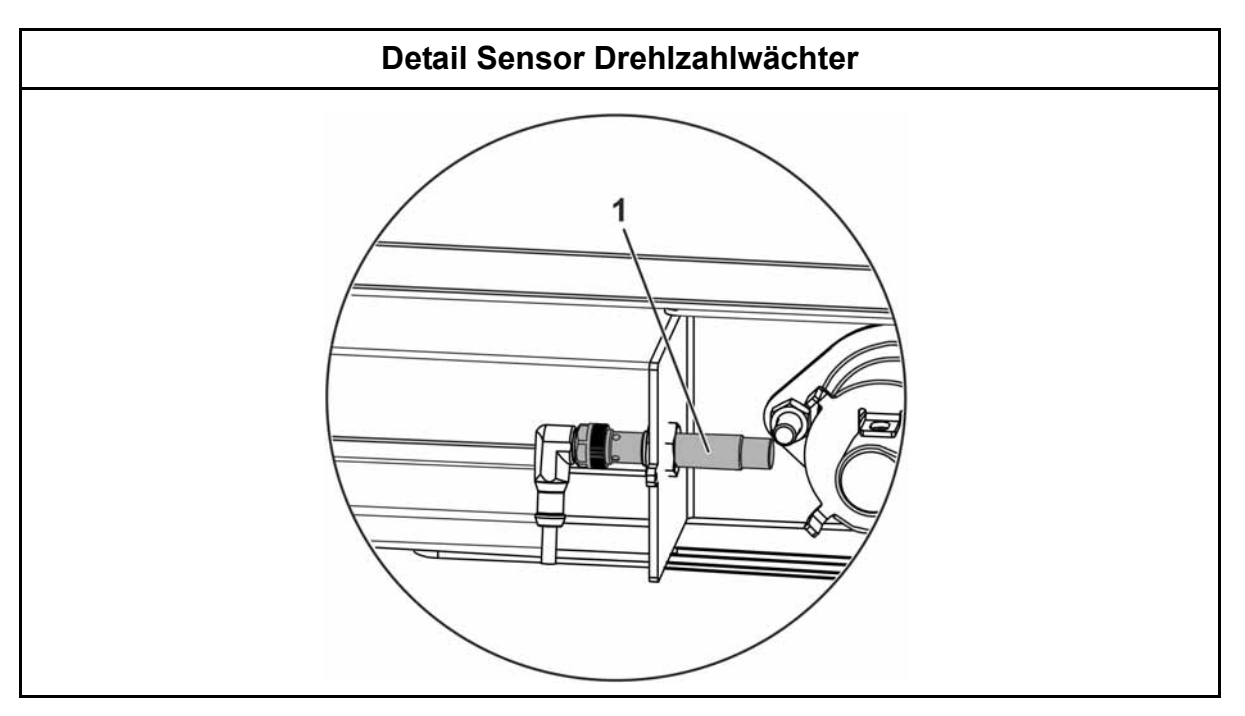

| Pos. | Code-Nr.   | Bezeichnung                                          |
|------|------------|------------------------------------------------------|
| 1    | 91-04-0049 | Sensor induktiv 10-30V DC NO Steckverbindung IFC246  |
| 2    | 91-00-2332 | Not-Aus Schalter komplett mit Gehäuse M22-PV/KC02/IY |

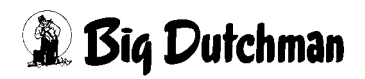

5

## 5.1.3 Befüllstation

An das Geländer der Befüllstation werden an beiden Seiten Not-Aus-Schalter montiert.

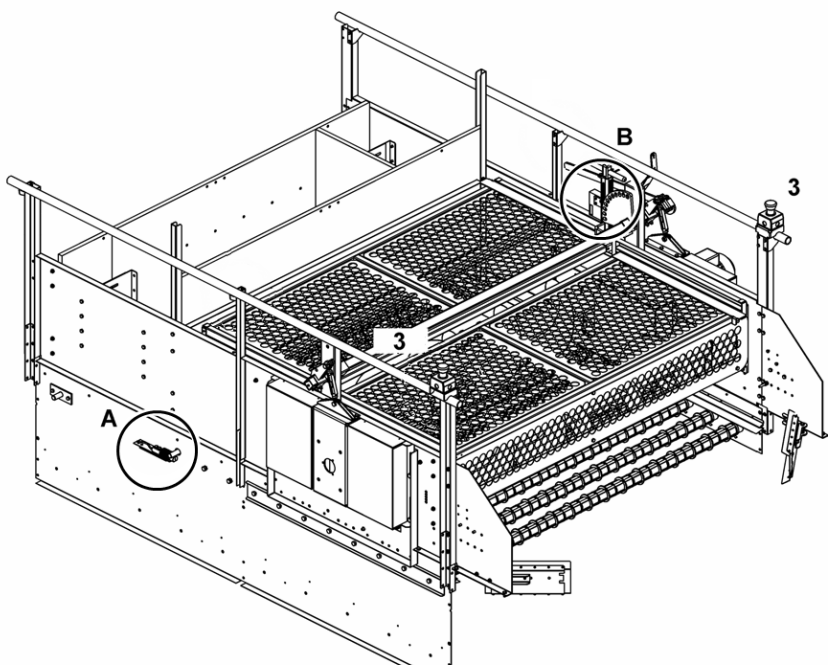

#### Bild 5-3: Befüllstation

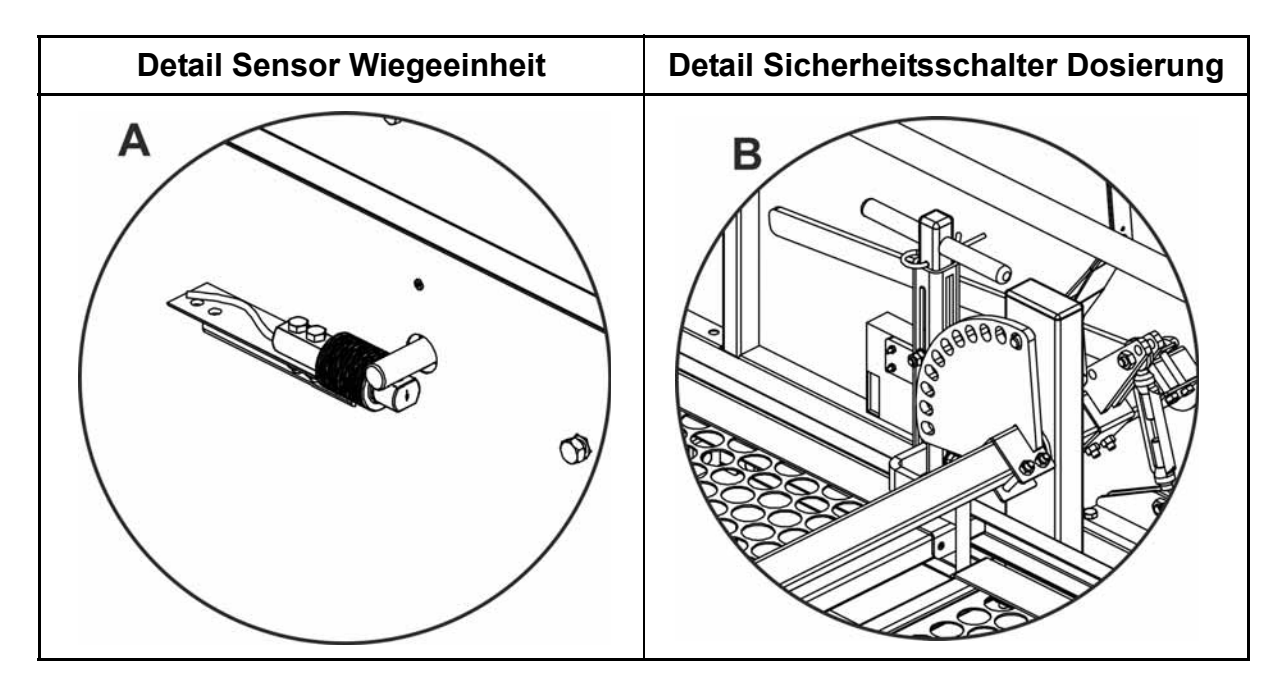

| Pos. | Code-Nr.   | Bezeichnung                                           |
|------|------------|-------------------------------------------------------|
| Α    | 83-00-7789 | Wiegezelle Z6FD1/100 kg Edelst.                       |
| В    | 71-51-0101 | Sicherheitspositionsschalter kplt. für Optisec OS 175 |
| 3    | 91-00-2332 | Not-Aus-Schalter komplett mit Gehäuse M22-PV/KC02/IY  |

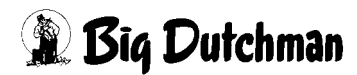

## 5.2 Plattentrockner

## 5.2.1 Antriebseinheit

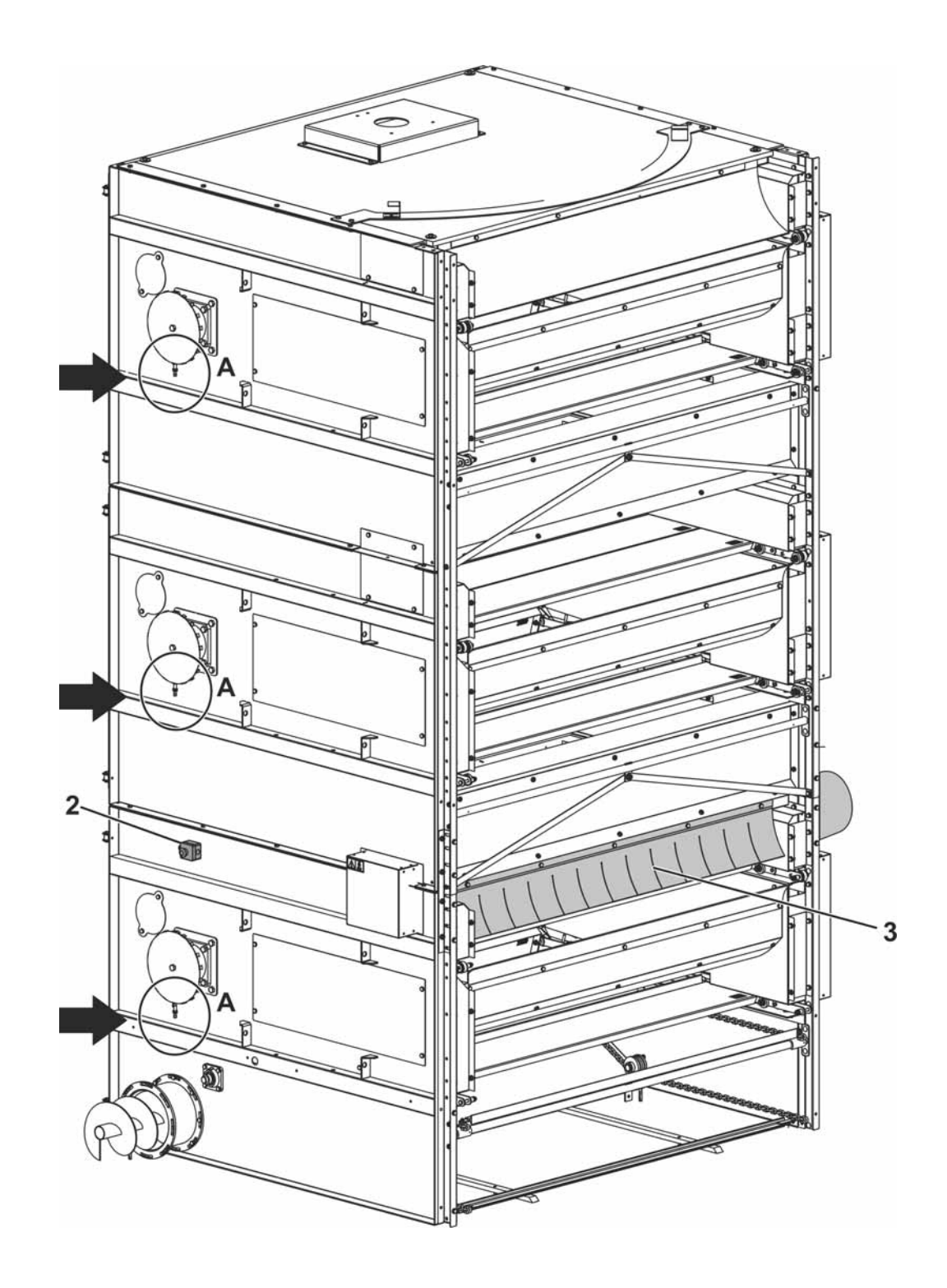

Positionsnummern: siehe folgende Seite

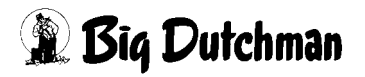

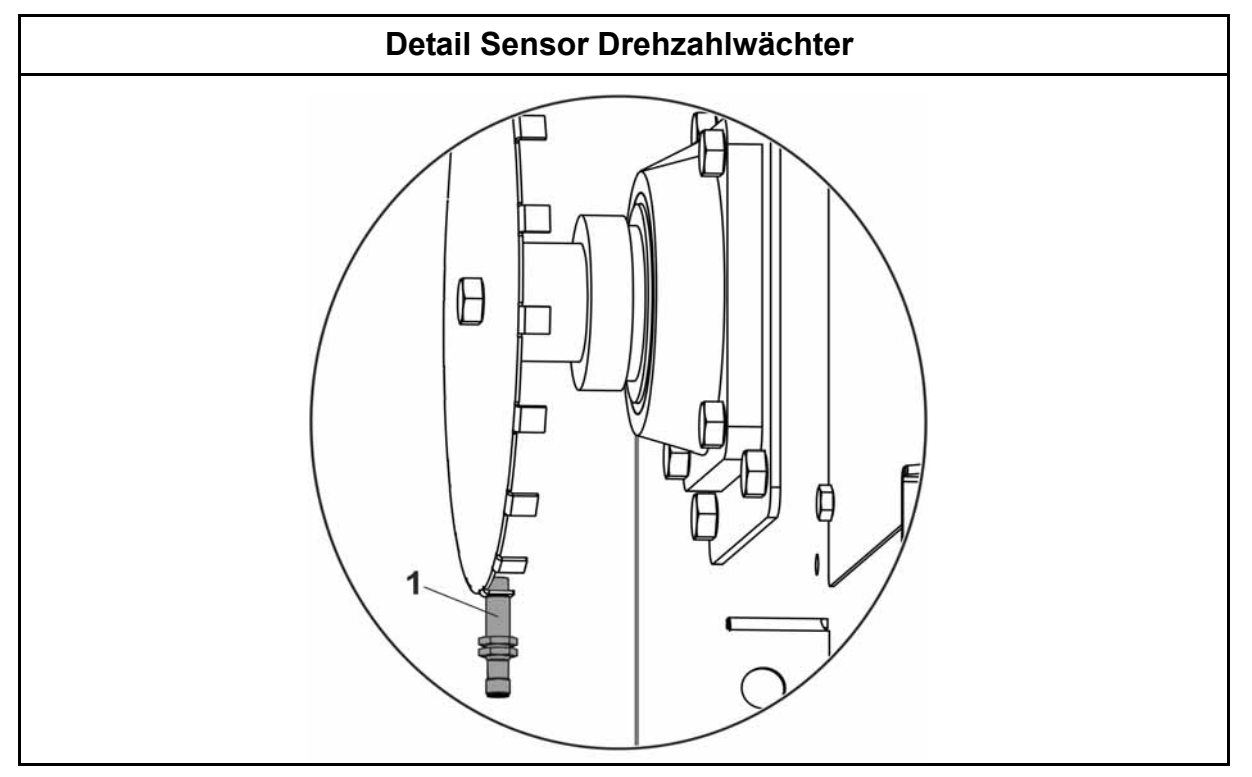

| Pos. | Code-Nr.   | Bezeichnung                                          |
|------|------------|------------------------------------------------------|
| 1    | 91-04-0049 | Sensor induktiv 10-30V DC NO Steckverbindung IFC246  |
| 2    | 91-00-2332 | Not-Aus Schalter komplett mit Gehäuse M22-PV/KC02/IY |
| 3    | 71-52-5402 | Häcksler OptiPlate V14 komplett                      |

## 5.2.2 Umlenkungseinheit

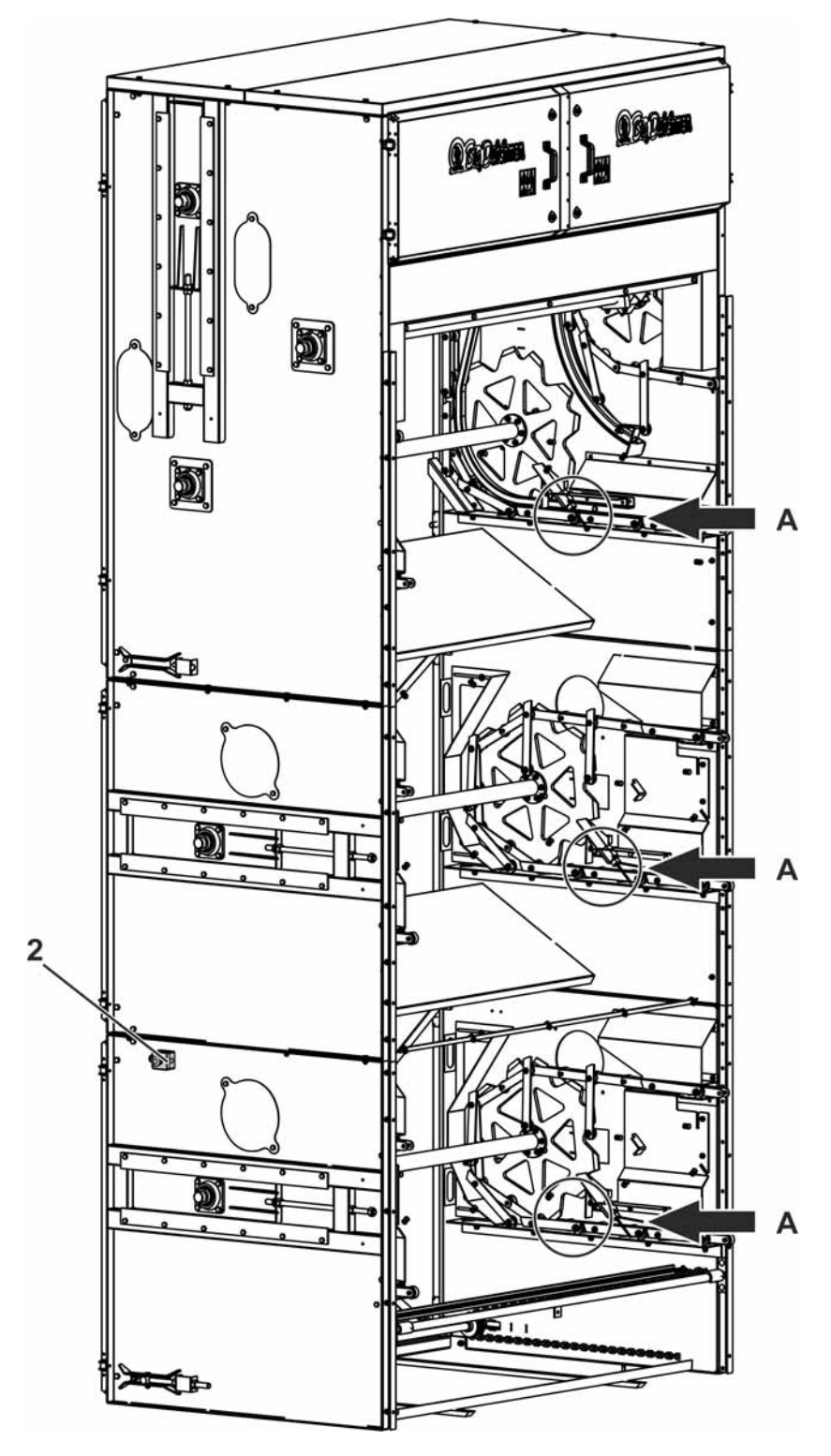

Positionsnummern: siehe folgende Seite

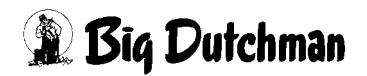

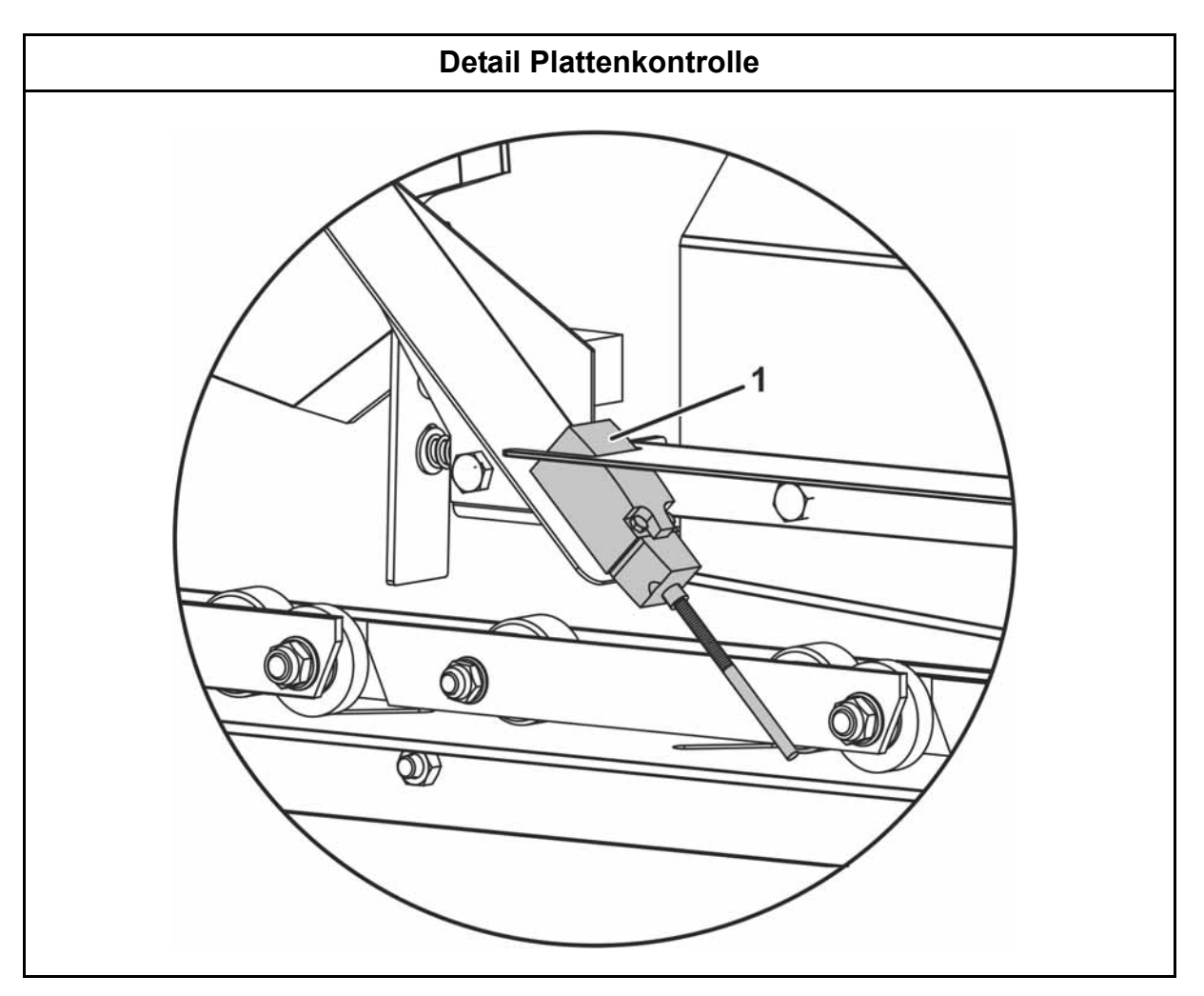

| Pos. | Code-Nr.   | Bezeichnung                                          |
|------|------------|------------------------------------------------------|
| 1    | 91-00-1179 | Grenztaster LS-S11S Plattenkontrolle                 |
| 2    | 91-00-2332 | Not-Aus Schalter komplett mit Gehäuse M22-PV/KC02/IY |

## 5.2.3 Befüllstation

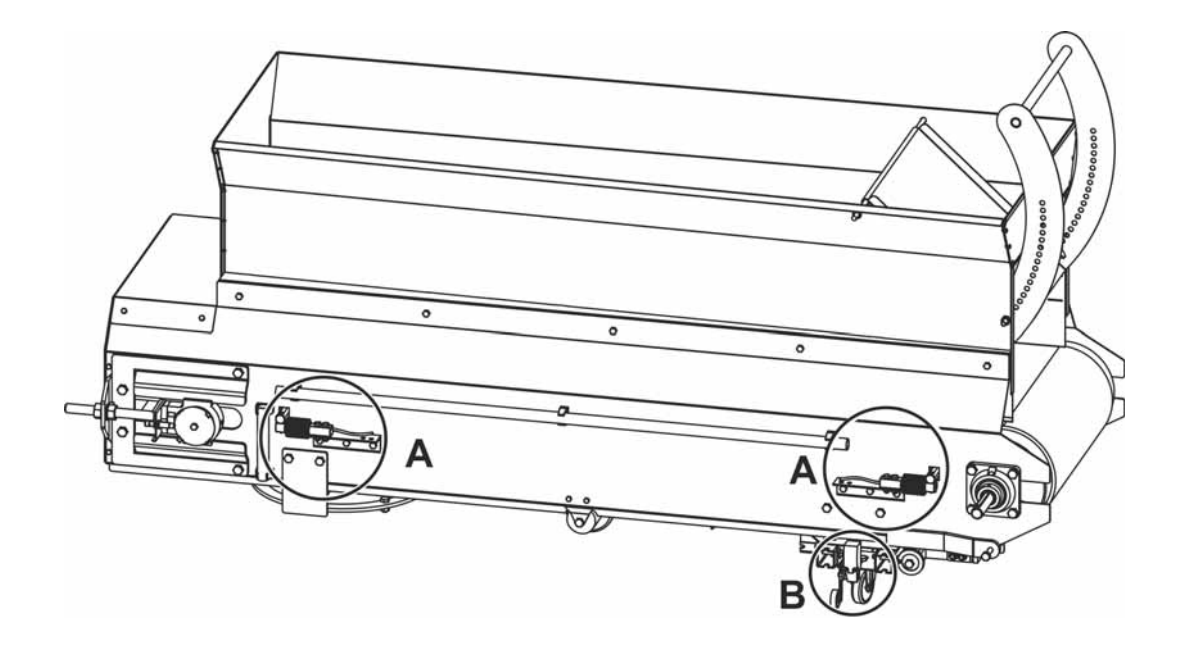

| Detail A - Sensor Wiegeeinheit | Detail B - Positionstaster |
|--------------------------------|----------------------------|
|                                |                            |

| Pos. | Code-Nr.   | Bezeichnung                         |
|------|------------|-------------------------------------|
| Α    | 83-00-7789 | Wiegezelle Z6FD1/100 kg Edelst.     |
| В    | 91-00-1179 | Grenztaster LS-S11S Positionstaster |

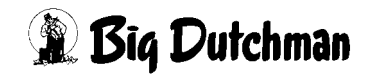

# 6 Wartungshinweise

Es ist dringend notwendig, den Kottrocknungstunnel in regelmäßigen Abständen zu warten!

Führen Sie die folgenden Punkte in den vorgegebenen Abständen aus!

## 6.1 Bandtrockner

### Während des Betriebes:

- Antriebsmotoren der Bänder prüfen
- Geradeaus-Lauf der Bänder sicherstellen, gegebenenfalls nachjustieren
- Funktion der Umlenkrollen prüfen
- Betriebsbereitschaft aller Sensoren prüfen

### Nach jedem Einsatz:

- Sichtprüfung der Befüllstation vornehmen
- Türen am Häcksler öffnen und Sichtprüfung vornehmen
- Reinigen Sie den Motor von Staubablagerungen.

#### Wöchentlich:

• Schweißnähte der Bänder prüfen

#### Monatlich:

- Kettenspanner prüfen und Kette ölen
- Den Schmutz im Endsatzbereich und im Raum unter dem Kottrocknungstunnel beseitigen
- Lager schmieren

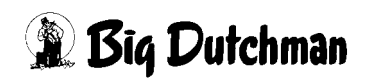

# 6.2 Plattentrockner

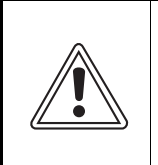

## Achtung!

Die Anlage verfügt über einen automatischen Start. Bei Wartung und Reparatur Hauptschalter ausschalten!

#### Während des Betriebes:

- Funktion der Umlenkrollen prüfen
- Betriebsbereitschaft aller Sensoren prüfen

#### Täglich:

- Funktion sämtlicher Bauteile überprüfen und defekte Teile sofort austauschen
- Sicherheitseinrichtungen prüfen
- Not-Aus-Einrichtung prüfen
- Reinigen Sie den Motor von Staubablagerungen.

### Wöchentlich:

- Kotanhäufungen an den Stäben des Kotscheiders pr
  üfen und gegebenenfalls reinigen
- Brückenbildung am Trichter prüfen
- Wiegetisch auf Sauberkeit prüfen und gegebenenfalls reinigen
- Kotanhäufungen am Abstreifer der Umlenkeinheit pr
  üfen und gegebenenfalls reinigen
- Mechanische und elektrische Komponenten prüfen

#### Monatlich:

- Schmieren der Lager Umlenkeinheit, Antriebseinheit, Befüllstation und Häcksler
- Schmierung der Kette Antriebseinheit
- Kettenspannung Antriebseinheit, Kratzboden und der Platten prüfen

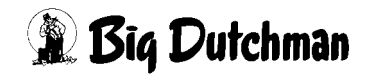